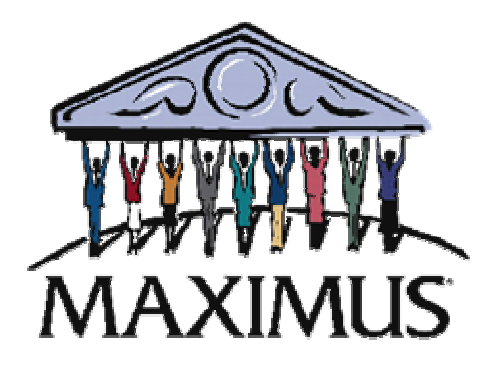

## FleetFocus User Manual Released: August 2003

Prepared for: Office of Vehicle Fleet Management State of Texas

©2003, MAXIMUS, Inc. All rights reserved.

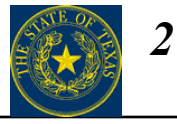

This manual provides step-by-step instructions for setting up and using FASuite.

| Section |                                        | Page |
|---------|----------------------------------------|------|
| I.      | GUI Interface/General System Operation | 3    |
| II.     | Primary Vehicle Information            | 19   |
| III.    | Subsystems – Parts - Specifications    | 74   |
| IV.     | Warranty                               | 100  |
| V.      | Data Entry/Maintenance                 | 116  |
| VI.     | Reports                                | 150  |

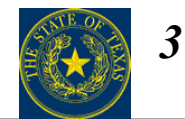

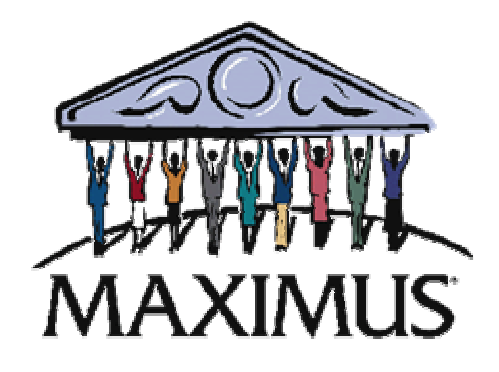

# **GUI Interface/General System Operation**

Section I

©2003, MAXIMUS, Inc. All rights reserved.

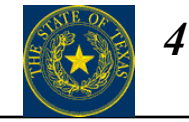

| Торіс |                                           | Page |
|-------|-------------------------------------------|------|
| 1.    | Logging on to FleetFocus FA               | 5    |
| 2.    | Changing your FleetFocus Password         | 6    |
| 3.    | Example of Using the FleetFocus FA Menus  | 7    |
| 4.    | Graphical User Interface                  | 8    |
| 5.    | Action Buttons                            | 9    |
| 6.    | Creating Toolbar Buttons                  | 10   |
| 7.    | Using the Keyboard on the Posting Screens | 12   |
| 8.    | FleetFocus FA GUI Basics – Filter         | 13   |
| 9.    | Saving Filters and Sorts                  | 15   |
| 10.   | Export Data Filters                       | 16   |
| 11.   | Using the Online Help                     | 17   |
| 12.   | Saving Grid Columns                       | 18   |

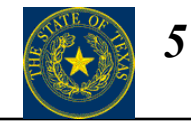

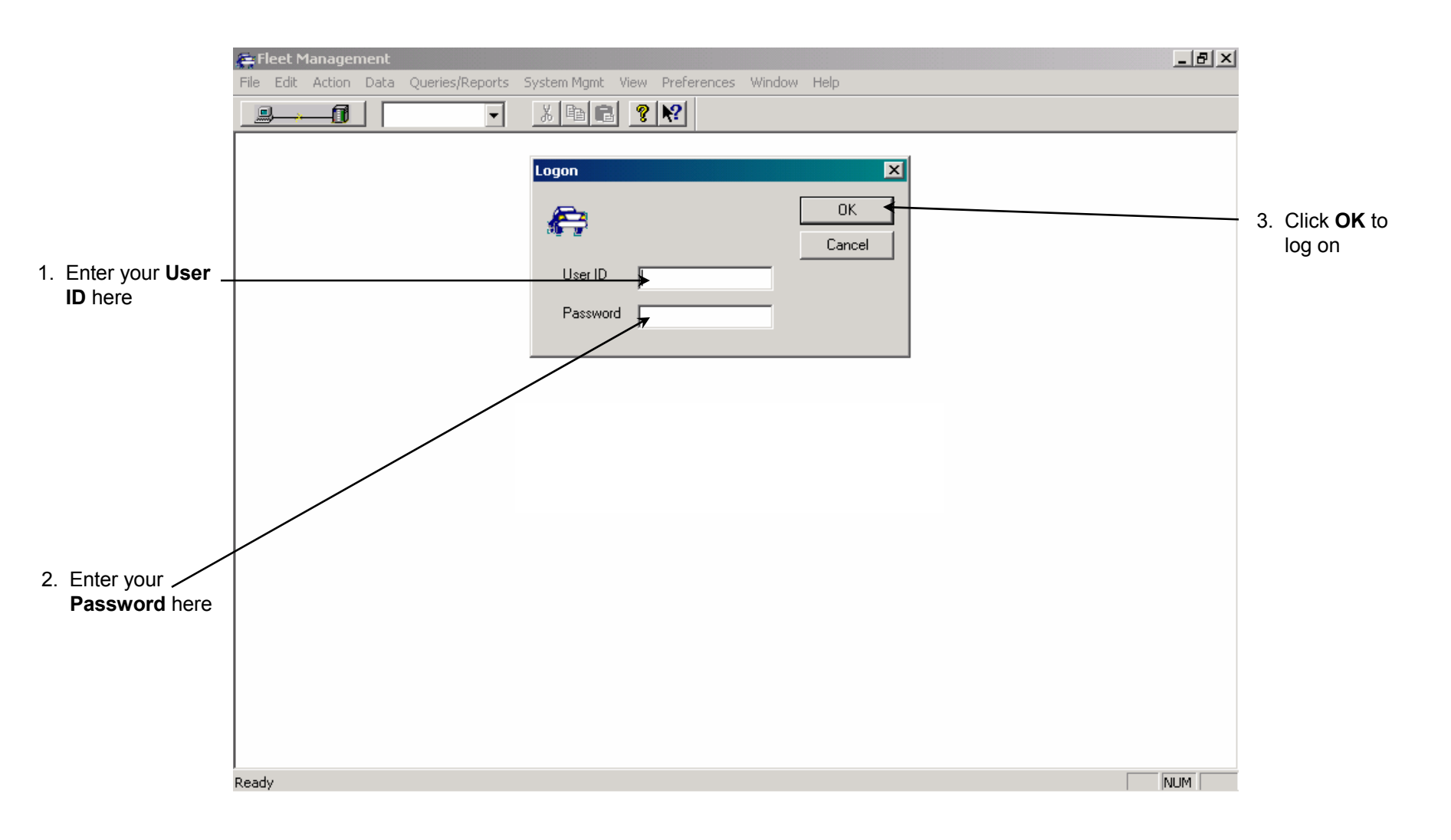

## **Changing your FleetFocus FA Password**

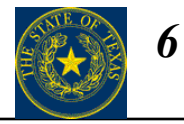

System Management  $\rightarrow$  Setup  $\rightarrow$  Access Rights  $\rightarrow$  Change Password

|                                                                        | Fleet Management - [Change Password]       Image: Change Password]         Image: File Edit Action Data Queries/Reports System Mgmt View Preferences Window Help       Image: Change Password]         Image: Change Password       Image: Change Password       Image: Change Password         Image: Change Password       Image: Change Password       Image: Change Password         Image: Change Password       Image: Change Password       Image: Change Password         Image: Change Password       Image: Change Password       Image: Change Password         Image: Change Password       Image: Change Password       Image: Change Password         Image: Change Password       Image: Change Password       Image: Change Password         Image: Change Password       Image: Change Password       Image: Change Password         Image: Change Password       Image: Change Password       Image: Change Password         Image: Change Password       Image: Change Password       Image: Change Password         Image: Change Password       Image: Change Password       Image: Change Password         Image: Change Password       Image: Change Password       Image: Change Password         Image: Change Password       Image: Change Password       Image: Change Password         Image: Change Password       Image: Change Password       Image: Change Password         Image: Change Pas |                                   |
|------------------------------------------------------------------------|----------------------------------------------------------------------------------------------------|-----------------------------------|
| <ol> <li>Click here to Prepare<br/>for insert.</li> </ol>              |                                                                                                    |                                   |
|                                                                        | Change Password More Info Change and verify password                                                                                                    | 5. Click here to <b>process</b> . |
| 2. Type your Old password.                                             |                                                                                                    |                                   |
| 3. Type your <b>New</b><br>password.                                   | Verity                                                                                                    |                                   |
| <ol> <li>Type your new<br/>password again<br/>to Verify it.</li> </ol> |                                                                                                    |                                   |
|                                                                        |                                                                                                    |                                   |
|                                                                        | Ready                                                                                                    |                                   |

## **Example of Using the FleetFocus FA Menus**

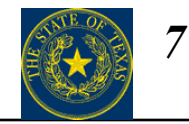

#### Data $\longrightarrow$ Shop Activity $\longrightarrow$ Work Order Center

| 🚑 Fleet Management                                                                        |                                                                                                    |             |
|-------------------------------------------------------------------------------------------|----------------------------------------------------------------------------------------------------|-------------|
| File Edit Action Data Queries<br>Equipment U<br>Equipment A                               | ts<br>ivity                                                                                                    | Window Help |
| Equipment M<br>Shop Activity<br>Call Center<br>Parts Items<br>Parts Activit<br>Purchasing | Nagement  Work Order Center Work Order - Short Form Work Order Completion Work Order Closing Equipment Status Change - | Shop        |
| Parts Repair<br>Procurement<br>Data Captur<br>General Imp                                 | Employee Labor Capture     Time Cards     Parts Issues and Returns     Commercial Work Charges t Parts Cannibalization |             |
| Fuel/Fluid Ta<br>Fuel Activity<br>Tires<br>Operations                                     | ks  Orders Awaiting Parts Content Awaiting Parts Content Awaiting Parts Current Labor Assignments                      | SYSTEMS.    |
| Incident Mar                                                                              | gement > Setup                                                                                                    |             |
|                                                                                           |                                                                                                    |             |
| l<br>Work Order Center                                                                    |                                                                                                    |             |

## **Graphical User Interface (GUI)**

|                               | Reports Choice List Toolbar Buttons Action Buttons                                                                                                    |
|-------------------------------|----------------------------------------------------------------------------------------------------|
|                               | Eleat Management - [Elect Equipment]                                                                                                    |
| Menu Bar                      | File Edit Action Data Queries/Reports System Mgmt View Preferences Window Hero                                                                                                    |
| Communication Indicator       |                                                                                                    |
| Movement Buttons for the Grid |                                                                                                    |
|                               | Row Equipment ID Model year Manufacturer ID Model ID License number Operator ID Department ID Latest meter 1 rea                                                                                                    |
| The Grid                      |                                                                                                    |
| Splitter Bar                  | - <b>I</b>                                                                                                    |
|                               | Class PM Program Individual PM Program Inspections Codes Recurring Costs Credit Cards Acquisition Registration                                                                                                    |
| The Tabs                      | Multi-jurisdictional Registration         Ownership and Depreciation         Warranty         Replacement and Disposition         Position Info         Additional Data           Basic Info         Meter Info         Classes         Locations         Assignments         Accounts         Status         Motor Pool         Authorization         Comments |
|                               | Equipment ID New equipment unit                                                                                                    |
|                               | Model year     PM program type       Manufacturer ID        Model ID        Equipment type                                                                                                    |
|                               | Description                                                                                                    |
|                               | Path and file name Description                                                                                                    |
| Status Bar                    |                                                                                                    |
|                               | Ready                                                                                                    |
|                               | $\backslash$                                                                                                    |
|                               | Look here for successful                                                                                                    |
|                               | processing or error messages!                                                                                                    |

## Action Buttons (and Useful Keyboard Shortcuts!)

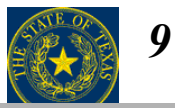

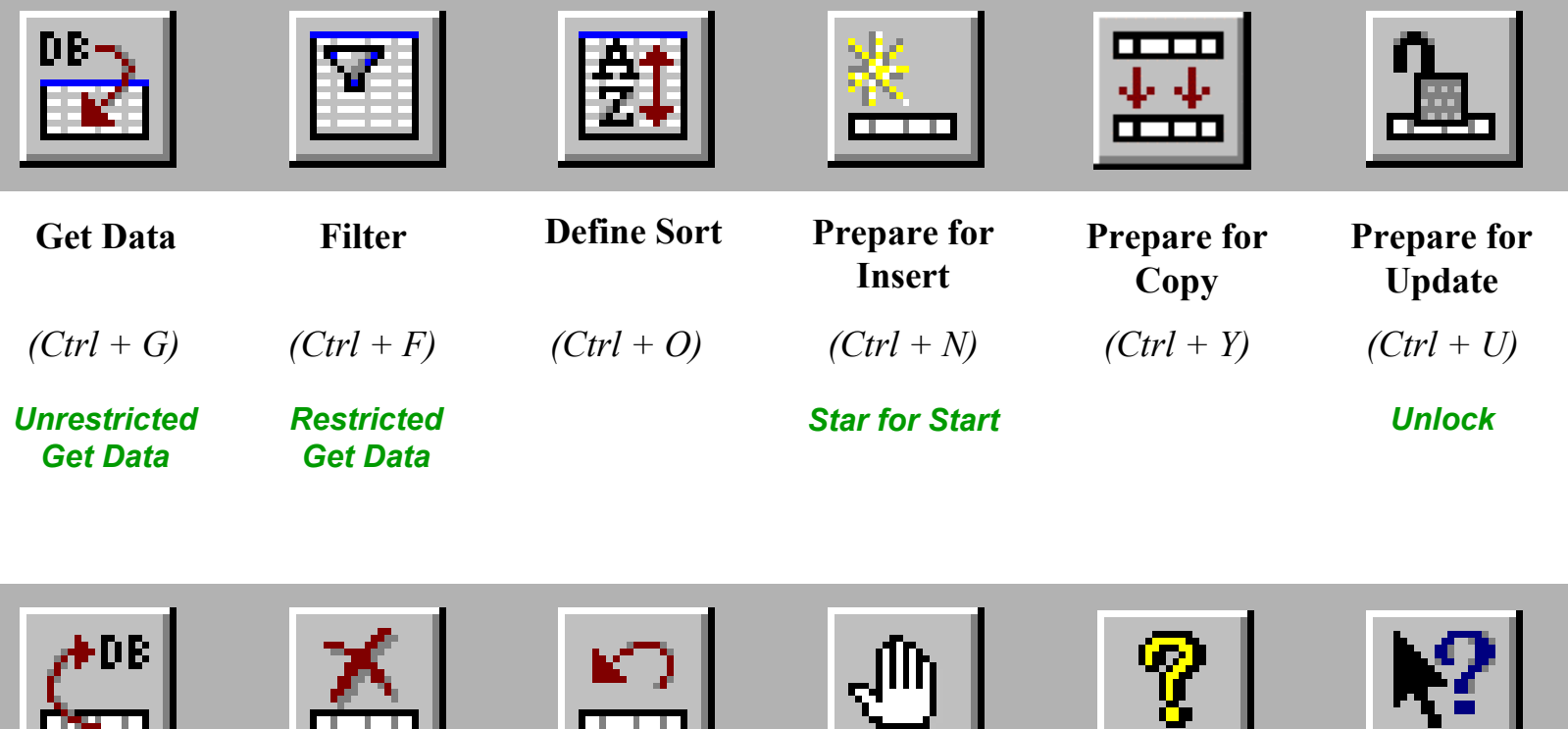

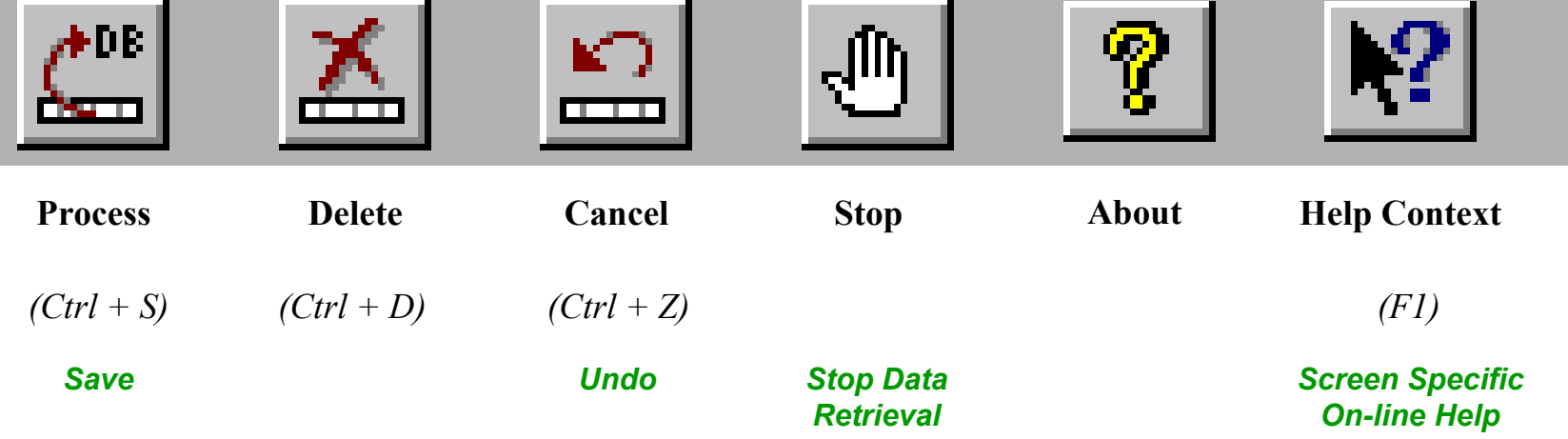

## **Creating Toolbar Buttons**

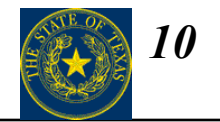

### $Preferences \rightarrow Toolbar \rightarrow Setup$

## **Creating Toolbar Buttons**

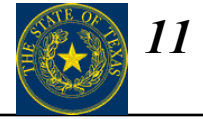

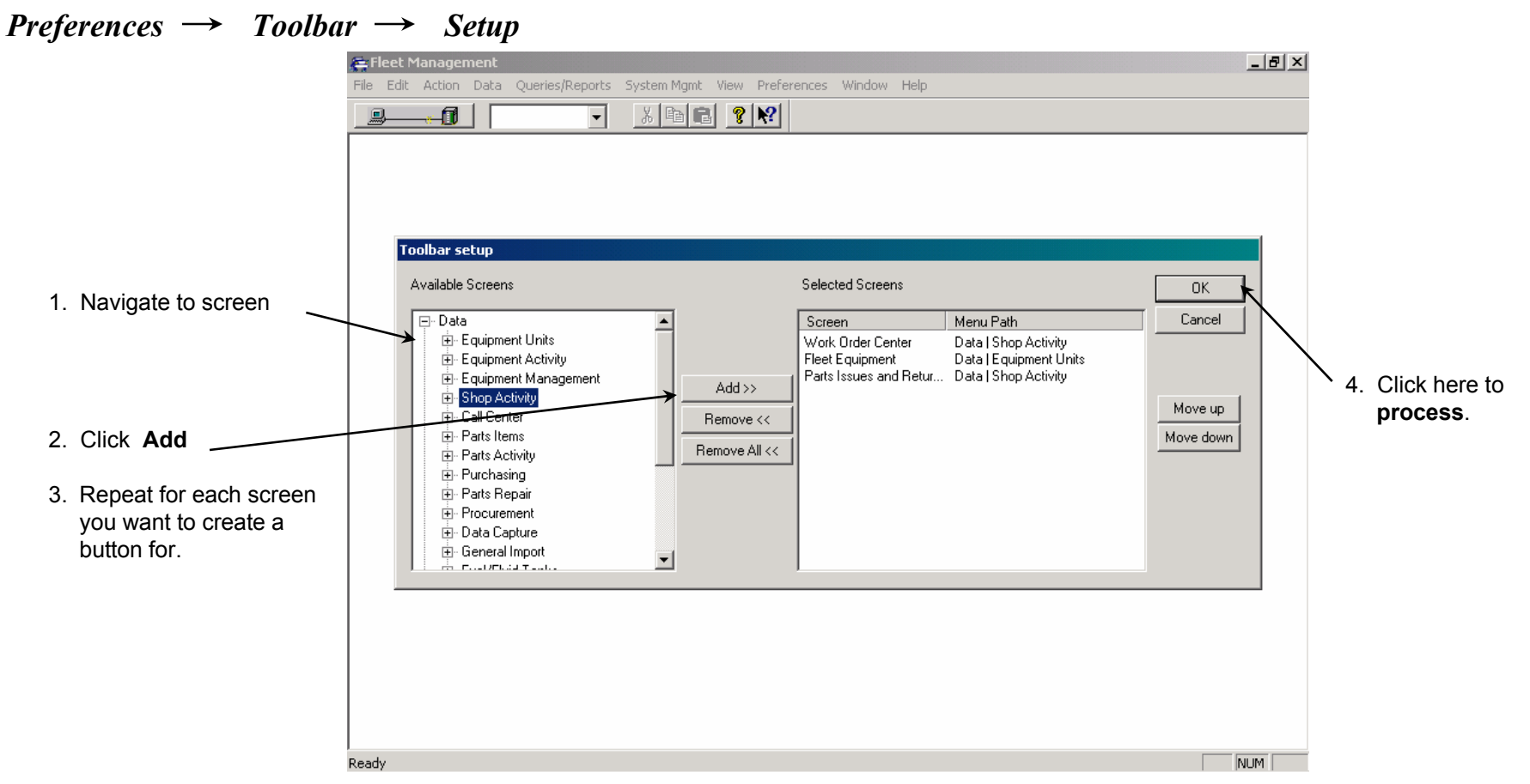

5. When all toolbar buttons are the way you want them, go to

*Preferences*  $\rightarrow$  *Toolbar*  $\rightarrow$  *Save* to save your changes!

## Using the Keyboard on the Posting Screens

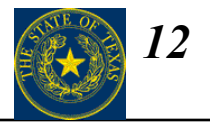

You can use the keyboard commands and shortcuts to make the data entry easier! Remember to use the keyboard shortcuts for the Action Buttons too!

| •                      | Ctrl + F for the Filter                                                                                                    |                                                                                                    |                                                             |
|------------------------|----------------------------------------------------------------------------------------------------|----------------------------------------------------------------------------------------------------|-------------------------------------------------------------|
| •                      | Ctrl + N for Prepare for<br>Insert                                                                                                    | 은 Fleet Management - [Work Order Center] - 문화 :<br>은 File Edit Action Data Queries(Reports System Mont View Preferences Window Help - 문화 : 18년 : 18년 : 1 |                                                             |
| •                      | Ctrl + U for Prepare for<br>Update (Unlock)                                                                                                    |                                                                                                    |                                                             |
| •                      | Ctrl + S for Process<br>(Save)                                                                                                    | Row     Work order location ID     Work order year     Work order number     Job status     Equipment ID     Job type     Priority ID     Date                                                                                                    |                                                             |
| •                      | Ctrl + Z for Cancel                                                                                                    |                                                                                                    |                                                             |
| •                      | Ctrl + [SPACE] to move into the group fields                                                                                                    | Basic Info     More Info     Messages     Comments     Tasks     Service Requests     Estimating     Dutput Control       Labor     Parts     Commercial     Delay                                                                                                    | <b>F4</b> shows you the                                     |
| Pr<br>frc              | ess Alt + $\rightarrow$ to move $\checkmark$ for the tot be the second second secon | Work order ID Equipment ID Job status OPEN Current work delay ID Reversal Labor hours Time code ID Count ID                                                                                                    | Choice Lists.                                               |
| Pre                    | ess Ctrl + B to remove                                                                                                    | Use the TAB key to move<br>forward through these<br>columns or fields.                                                                                                    | Use the SPACE     BAR to mark and     unmark     checkboxes |
| an<br>BE<br>car<br>the | entire line of data<br>FORE you process (you<br>nnot remove or change<br>line of data AFTER you                                                                                                    | columns or fields.                                                                                                    |                                                             |
| pre                    | (633)                                                                                                    | Rec: of           NUM                                                                                                    |                                                             |
|                        |                                                                                                    | Use <b>Shift +</b> ' (Shift + Quote) to copy the value in the field<br>above. For example, you can use this shortcut when<br>entering multiple lines of labor data and need to enter the<br>same <b>Employee ID</b> on all lines.                                                                                                    |                                                             |

©2003, MAXIMUS, Inc. All rights reserved.

In any filter dialog box, click the Get Data button to fill the grid with matching data

## **FleetFocus FA GUI Basics - Filter**

On any screen, use the **Filter** button to look up data that is already in the system. Clicking this button brings up a "request form" that you fill out in order to limit the data displayed.

| Elect Equipment screen                                                                                                    |                                                                                          | 1                                                                                                    |
|----------------------------------------------------------------------------------------------------|------------------------------------------------------------------------------------------|----------------------------------------------------------------------------------------------------|
| Fleet Equipment screen<br>List of equipment units with<br>Equipment ID 103<br>Fleet Data Core Cancel<br>Equipment ID 130<br>Model De<br>Equipment Vpe<br>Steid number<br>Asset number<br>Asset number<br>Asset number<br>Asset sclass<br>Standads class<br>Standads class<br>Station location ID<br>Assigned Pholocation ID<br>Station location ID<br>Station location ID<br>Depator name<br>Depatment ID<br>Company ID | Fleet Equipment screen<br>List of Ford equipment units assigned to<br>Repair location 01 | Work Order Center screen         Open repair orders at Repair location 0         Implicit to the section 0         Implicit to the section 0         Implicit to the section 0         Implicit to the section 0         Implicit to the section 0         Implicit to the section 0         Implicit to the section 0         Implicit to the section 0         Implicit to the section 0         Implicit to the section 0         Implicit to the section 10         Implicit to the section 10 |
|                                                                                                    |                                                                                          | 4                                                                                                    |

7

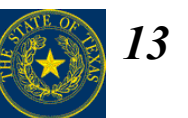

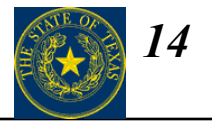

#### Choice Lists and Wildcards

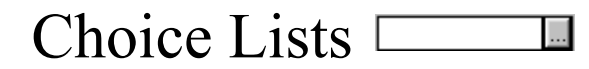

Click the button at the right of the field to display a list of valid choices.

| Manufacturer ID |                                  |                                                               |
|-----------------|----------------------------------|---------------------------------------------------------------|
|                 | ADVAN<br>ALLIS<br>AMERL          | NOT ASSIGNED<br>ADVANCE<br>ALLIS CHALMERS<br>AMERICAN LINCOLN |
|                 | ANTHO<br>BAKER<br>BTLIF<br>BUICK | ANTHUNY<br>BAKER<br>B. T. LIFT ELECTRIC HANDJACK<br>BUICK     |
|                 |                                  |                                                               |

#### Enter starting value(s) to limit the choice list.

| Manufacturer ID | F                                |                                                                                    |
|-----------------|----------------------------------|------------------------------------------------------------------------------------|
|                 | FIBER<br>FORDX<br>FRGHT<br>FRUHF | FIBER CORP.<br>FORD MOTOR COMPANY<br>FREIGHTLINER CORP<br>FRUEHAUF TRAILER COMPANY |
|                 | •                                | <b></b>                                                                            |

### Wildcards: % and \_

% = "anything"

 All equipment IDs starting with F00:

 Equipment ID
 F00%

 All equipment with asset numbers ending with 01:

 Asset number
 %01

 All equipment with serial numbers containing 1X05:

Serial number %1X05%

\_= "any single character"

All equipment with 4-character repair locations starting with 503:

Assigned repair location

503\_ \_...

All equipment with 5-character maintenance classes starting with 83 and ending with 06:

Maintenance class 83\_06

## **Saving Filters and Sorts**

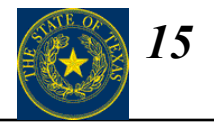

х

#### $Preferences \rightarrow Filter/Sort \rightarrow Save Current$

|     |                         | 🚘 Fleet Management - [Fleet Equipment]                                                                                                    |                         |                                  |
|-----|-------------------------|----------------------------------------------------------------------------------------------------|-------------------------|----------------------------------|
| 1.  | On Any screen, use      | 🚝 File Edit Action Data Queries/Reports System Mgmt View Preferences Window Help                                                                                                    | _ 8 ×                   |                                  |
|     | the filter and sort     | 🖳 📊 🔽 🖌 🖻 🖻 💡 😡 States 🔸                                                                                                    |                         |                                  |
|     | buttons to display      |                                                                                                    |                         |                                  |
|     | the data how you        | Filter/Sort Save Current                                                                                                    |                         |                                  |
|     | would like to see it    | Remove Entry trib Department ID La Color Setup Remove Entry trib Department ID La                                                                                                    | atest meter 1 rea<br>25 |                                  |
|     | would like to see it    | 2 S934847 2001 FORD EST Refreen DEPT1 8                                                                                                    | 7                       |                                  |
|     |                         | 3 \$987564 2001 FORD ESCORT DEPT1 35                                                                                                    | 5                       |                                  |
|     |                         | 1                                                                                                    | F                       |                                  |
|     |                         | Class PM Program Individual PM Program Inspections Codes Recurring Costs Credit Cards Acquisition Reg                                                                                                    | istration               |                                  |
|     |                         | Class in Hoginin Model in Hoginin Inspections Codes Hecking Costs Clear Calls Addition Hegining Multi-jurisdictional Benstration Ownership and Depreciation Warranty Replacement and Disposition Position Info Addition | al Data                 |                                  |
| 2.  | Navigate to the path    | Basic Info Meter Info Classes Locations Assignments Accounts Status Motor Pool Authorization Cor                                                                                                    | mments                  |                                  |
|     | listed above and        | Equipment ID S123987 2001 FORD ESCORT SEDAN 4-DOOR New equipment unit                                                                                                    |                         |                                  |
|     | choose:                 |                                                                                                    |                         |                                  |
|     | Sovo Current            | Model year 2001 PM program type                                                                                                    |                         |                                  |
|     | Save Current            | Manufacturer ID_FURDFURD                                                                                                    |                         |                                  |
|     |                         | Equipment type 2001-FORD-ESCO 2001 FORD ESCORT                                                                                                    |                         |                                  |
|     |                         |                                                                                                    |                         |                                  |
|     |                         | Description SEDAN 4-DOOR                                                                                                    |                         |                                  |
|     |                         | Serial number S938503947650DJGJ                                                                                                    |                         |                                  |
|     |                         | Asset number Associated file                                                                                                    |                         |                                  |
|     |                         | Path and file name                                                                                                    | _2                      |                                  |
|     |                         | Description (                                                                                                    |                         |                                  |
|     |                         |                                                                                                    |                         |                                  |
|     |                         |                                                                                                    |                         |                                  |
|     |                         | Save the current filter & sort                                                                                                    | NUM                     |                                  |
|     |                         |                                                                                                    |                         |                                  |
|     |                         | N                                                                                                    | ew Filter/              | Sort                             |
|     |                         |                                                                                                    | Sir Flicely.            | Sort                             |
|     |                         |                                                                                                    |                         |                                  |
| 3.  | Enter a <b>Name</b> for |                                                                                                    | Ple                     | ease enter a name for this entry |
|     | the saved Filter/Sort   |                                                                                                    |                         |                                  |
|     |                         |                                                                                                    | Name:                   |                                  |
| 4   | Click OK                |                                                                                                    |                         | 1                                |
| -7. |                         |                                                                                                    |                         |                                  |
|     |                         |                                                                                                    |                         | OK Cancel                        |
|     |                         |                                                                                                    | <u></u>                 |                                  |
|     |                         |                                                                                                    |                         |                                  |

## **Export Data Features**

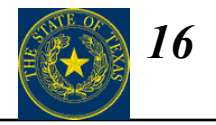

The Export Data button on the Tool bar provides the ability to export the information in the Grid.

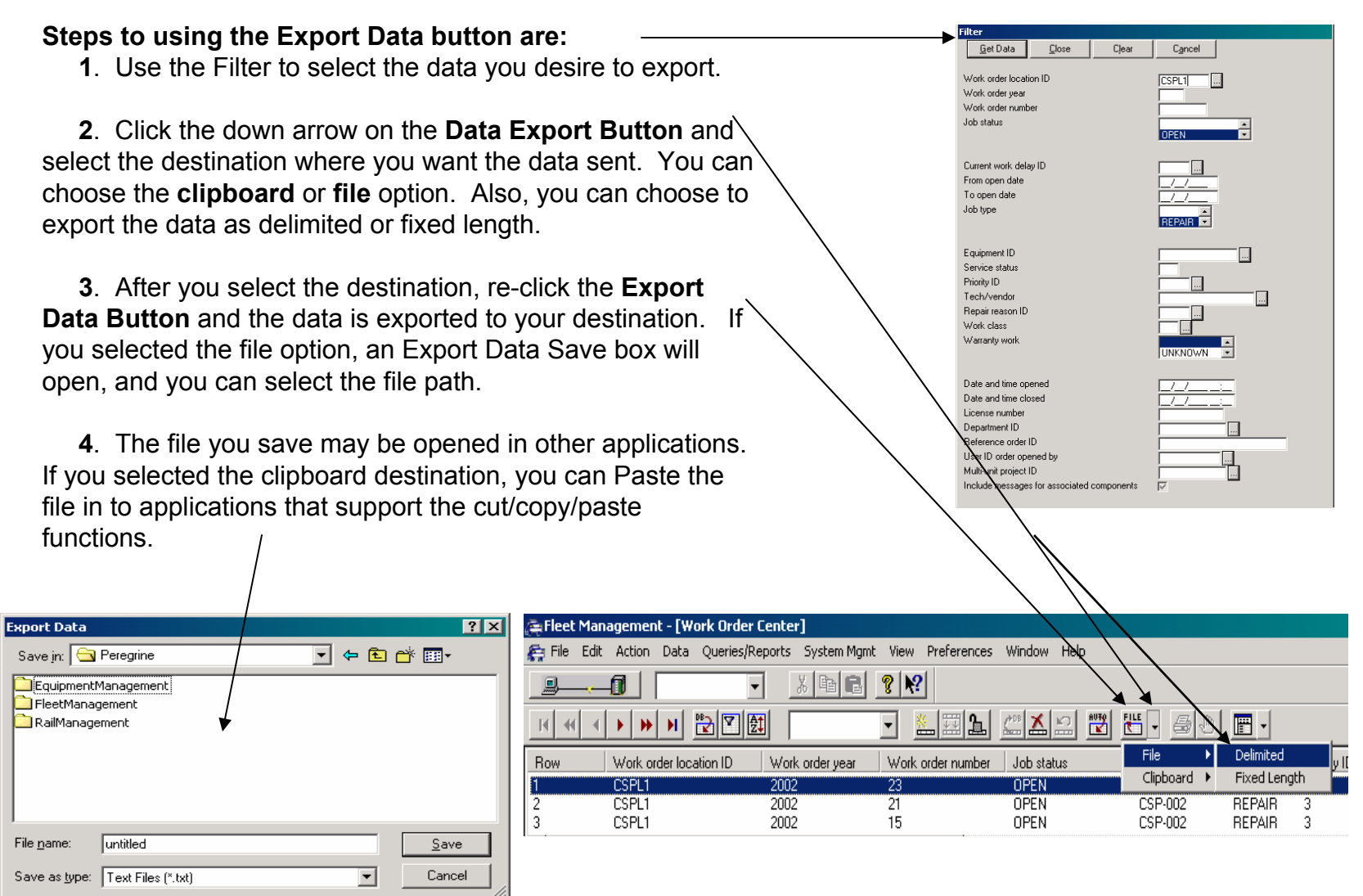

## **Using FleetFocus FA Online Help**

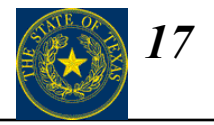

#### $Help \rightarrow Contents$

- FleetFocus FA includes a modern online Help facility which offers:
- Quick lookup tools for explanations of a single item on a screen
- Instructions for how to accomplish tasks
- Comprehensive descriptions of what FleetFocus FA does when it processes entries and generates displays
- A full set of hypertext links, which makes it easy to move from one Help topic to another

Remember that **F1** is the shortcut to open the online Help system!

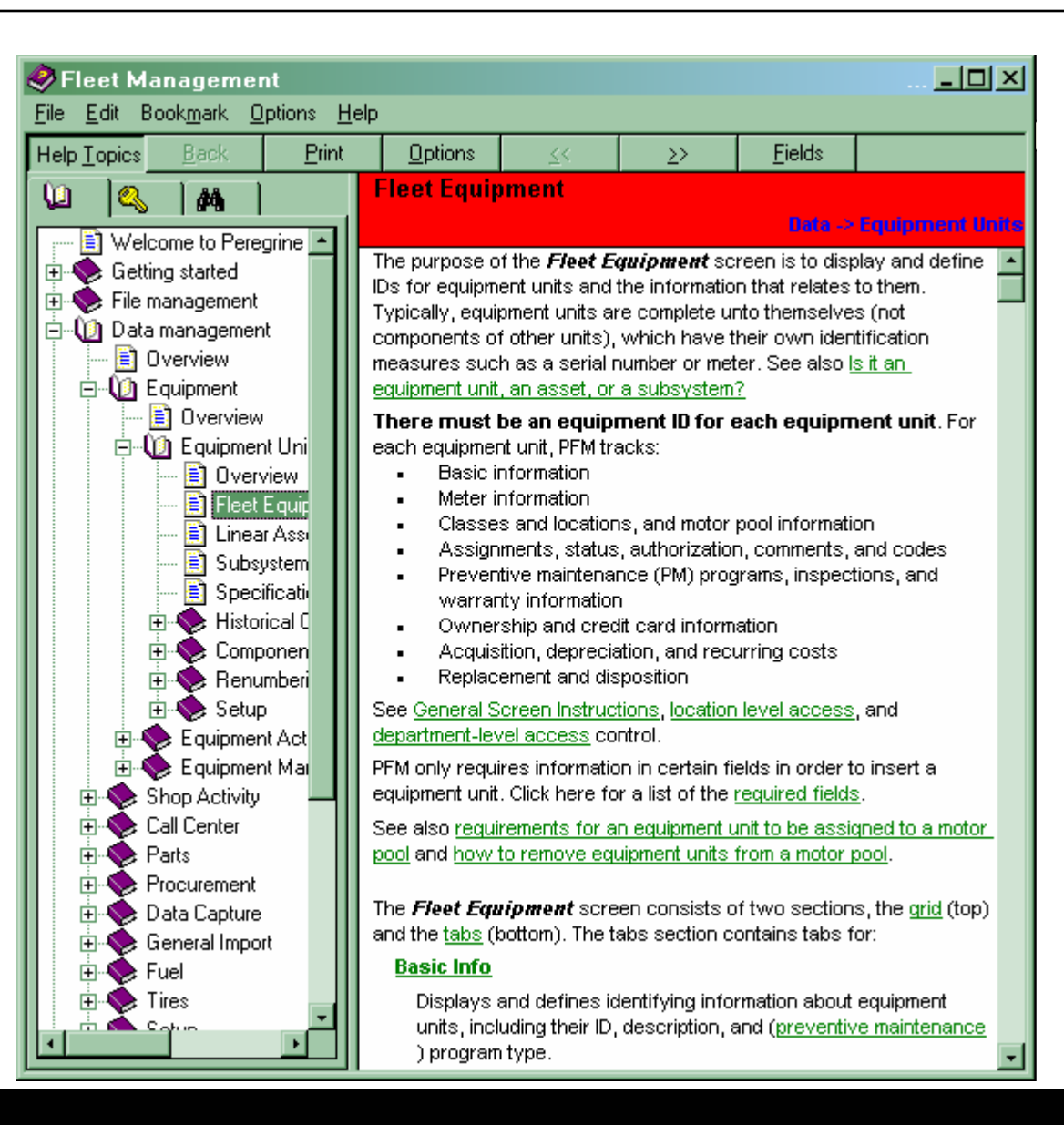

## **Saving Grid Columns**

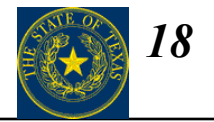

### $Preferences \rightarrow States \rightarrow Grid \ Columns \longrightarrow Save$

|                                                                      | 🚑 Fleet Management - [Fleet Equipment]                                                                                                    |
|----------------------------------------------------------------------|----------------------------------------------------------------------------------------------------|
|                                                                      | 🚑 File Edit Action Data Queries/Reports System Mgmt View Preferences Window Help                                                                                                    |
|                                                                      | States       Grid Columns       Save         Image: State of the state of the state of |
| <ol> <li>On Any screen, drag<br/>the grid columns to</li> </ol>      | Refresit Screen                                                                                                    |
| be in the order you<br>wish to see the data                          | Class PM Program         Individual PM Program         Inspections         Codes         Recurring Costs         Credit Cards         Acquisition         Registration           Multi-jurisdictional Registration         Ownership and Depreciation         Warranty         Replacement and Disposition         Position Info         Additional Data           Basic Info         Meter Info         Classes         Locations         Assignments         Accounts         Status         Motor Pool         Authorization         Comments                                                                                                    |
|                                                                      | Equipment ID New equipment unit                                                                                                    |
| 2. Navigate to the path<br>listed above and<br>choose <b>Save</b> to | Model user     PM program type       Manufacturer ID        Model ID        Equipment type                                                                                                    |
| save your settings.                                                  | Description Color Serial number Associated file                                                                                                    |
|                                                                      | Path and file name Description                                                                                                    |
|                                                                      | Saves the main grid's column layout                                                                                                    |

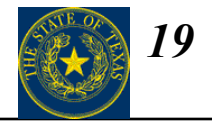

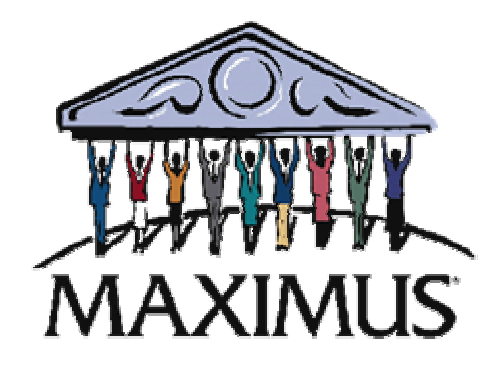

# **Primary Vehicle Information**

Section II

©2003, MAXIMUS, Inc. All rights reserved.

| Торіс |                 | Page |
|-------|-----------------|------|
| 1.    | Fleet Equipment | 21   |
| 2.    | Components      | 58   |
| 3.    | Locations       | 70   |

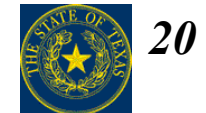

## **Fleet Equipment**

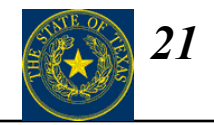

#### $Data \rightarrow Equipment Units \rightarrow Fleet Equipment$

| 🚑 FleetFocus - [Fleet Equipment]                                                                                                    | _ 8 ×      |
|----------------------------------------------------------------------------------------------------|------------|
| E File Edit Action Data Queries/Reports System Mgmt View Preferences Window Help                                                                                                    | <u>-8×</u> |
|                                                                                                    |            |
|                                                                                                    |            |
| Row Equipment ID Model year Manufacturer ID Model ID License number Operator ID Department ID Latest meter 1 reading Latest meter 2 reading                                                                                                    | Equip      |
|                                                                                                    |            |
|                                                                                                    |            |
|                                                                                                    | <u> </u>   |
| Class PM Program   Individual PM Program   Inspections   Codes   Recurring Costs   Credit Cards   Acquisition   Registration  <br>Multi-jurisdictional   Ownershin/Depreciation   Warranty   Replacement/Disposition   Position Info   Additional Data   Relationshins |            |
| Basic Info Meter Info Classes Locations Assignments Accounts Status Motor Pool Authorization Comments                                                                                                    |            |
| Equipment ID New equipment unit                                                                                                    |            |
|                                                                                                    |            |
| Manufacturer ID                                                                                                    |            |
| Model ID INDIVIDUAL NONE                                                                                                    |            |
| Equipment type                                                                                                    |            |
| Description                                                                                                    |            |
| Color Serial number                                                                                                    |            |
| Associated file                                                                                                    |            |
| Path and file name                                                                                                    |            |
|                                                                                                    |            |
|                                                                                                    |            |
|                                                                                                    |            |
|                                                                                                    |            |
|                                                                                                    |            |
|                                                                                                    |            |
|                                                                                                    |            |
|                                                                                                    |            |
|                                                                                                    |            |
| Ready                                                                                                    |            |

## **Fleet Equipment – Basic Info**

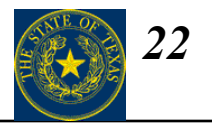

#### $Data \rightarrow Equipment Units \rightarrow Fleet Equipment (Basic Info tab)$

# Highlighted fields are required upon insert.

- Equipment ID
- Model year
- Manufacturer ID
- Model ID
- Equipment type
- Description

| 🚑 FleetFocus - [Fleet Equipment]                                                                                                    | _ 8 ×                  |
|----------------------------------------------------------------------------------------------------|------------------------|
| 🚝 File Edit Action Data Queries/Reports SystemMgmt View Preferences Window Help                                                                                                    | _ 8 ×                  |
|                                                                                                    |                        |
| ·■ 0@ · U I I I I I I I I I I I I I I I I I I                                                                                                    |                        |
|                                                                                                    | 1                      |
| Class PM Program       Individual PM Program       Inspections       Codes       Recurring Costs       Credit Cards       Acquisition       Registra         Multi-jurisdictional       Ownership/Depreciation       Warranty       Replacement/Disposition       Position Info       Additional Data       Relations         Basic Info       Meter Info       Classes       Locations       Assignments       Accounts       Status       Motor Pool       Authorization       Comm         Equipment ID        New equipment unit         New equipment unit | ation<br>hips<br>ients |
| Model year     PM program type       Manufacturer ID        Model ID        Equipment type                                                                                                    |                        |
| Description Color Serial number Assect number                                                                                                    |                        |
| Path and file name                                                                                                    |                        |
| Description                                                                                                    |                        |
|                                                                                                    |                        |
| Rec:                                                                                                    | of                     |
| Ready                                                                                                    |                        |

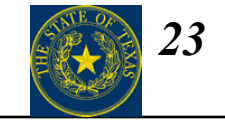

| FleetFocus Field<br>Name | State of Texas Required<br>Data        | Definition                                                                                                    |
|--------------------------|----------------------------------------|----------------------------------------------------------------------------------------------------|
| Equipment ID             | Agency Number                          | Three-digit state agency number as defined by the Texas Comptroller of Public Accounts. Enter as the first three digits of the Equipment ID                                                                                    |
| Equipment ID             | Primary Location                       | Up to three digit location code for the facility, region, district, or section to which the vehicle is assigned. Enter as the fourth through sixth digits of the equipment ID. Enter as '000' if no location code is assigned. |
| Year                     | Year                                   | Year in which vehicle was manufactured. Enter year as a four digit number.                                                                                                    |
| Manufacturer             | Make/Manufacturer                      | Vehicle manufacturer. Select manufacturer's name from choice list<br>provided. Field will display only the first four letters of the<br>manufacturer's name.                                                                   |
| Model                    | Model                                  | Vehicle model. Select model name from choice list provided.                                                                                                    |
| Serial Number            | Vehicle Identification<br>Number (VIN) | Vehicle identification number as defined by the manufacturer. VIN should be provided in the vehicle's purchase materials and marked on the vehicle.                                                                            |

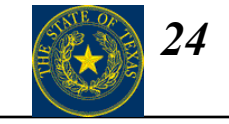

| FleetFocus Field<br>Name | State of Texas Required<br>Data | Definition                                                                                                    |
|--------------------------|---------------------------------|----------------------------------------------------------------------------------------------------|
| Asset Number             | SPA Number                      | State Property Accounting number. If you do not have access to SPA, you agency's property manager can provide this information. Enter SPA number as provided                                                                                                    |
| PM Program Type          | PM Program Type                 | <ul> <li>Select one of the following three options as provided:</li> <li>Class – Select when standard maintenance will be provided on the vehicle</li> <li>Individual – Select when an agency specific PM schedule is being defined on the vehicle</li> <li>None – Select when no maintenance is required on the vehicle.</li> </ul> |
| Equipment Type           | Purpose                         | Vehicle's primary purpose. Select vehicle's primary purpose from choice<br>list provided:<br>Staff Transport<br>Client Transport<br>Materials Transport<br>Law Enforcement<br>Emergency<br>Safety<br>Construction<br>Maintenance                                                                                                    |

## **Fleet Equipment – Meter Info**

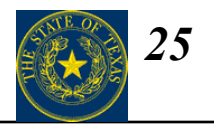

 $Data \rightarrow Equipment Units \rightarrow Fleet Equipment (Meter Info tab)$ 

# Highlighted fields are required upon insert.

When a **Meter Class** is selected the meter types for Meters 1 and 2 will automatically be displayed.

This tab tracks the latest meter readings for the equipment unit as well as meter history for the equipment unit. FASuite will manage meter roll-overs and meter resets/change outs.

Roll-overs are determined based on the Maximum meter value entered here. Be sure ~ this is entered correctly for the equipment unit.

The **Life Total** at the bottom of the screen shows the total of all meters for the life of the vehicle.

| 6             | FleetFocus - [Fleet Equipment]                                                                                                    | le × <     |
|---------------|----------------------------------------------------------------------------------------------------|------------|
| *             | 🚌 File Edit Action Data Queries/Reports System Mgmt View Preferences Window Help 📃                                                                                                    | lel × (    |
|               |                                                                                                    |            |
|               | HHIIN EN EN EN EN EN EN EN EN EN EN EN EN EN                                                                                                    |            |
|               |                                                                                                    | <b>2</b> 1 |
| $\rightarrow$ | Class PM Program         Individual PM Program         Inspections         Codes         Recurring Costs         Credit Cards         Acquisition         Registration           Multi-jurisdictional         Ownership/Depreciation         Warranty         Replacement/Disposition         Position Info         Additional Data         Relationships           Basis Info         Meter Info         Classes         Locations         Assignments         Accounts         Status         Motor Pool         Authorization         Comments |            |
|               | Equipment ID New equipment unit                                                                                                    |            |
|               | Equipment class for meter types       Image: Class for meter types         Meter information       Meter 1         Meter at delivery       Image: Class for meter number         Latest meter reading       Image: Class for meter number         Latest meter date       7 / 7 / 7         Maximum meter value       999999         9999       9999         9999       9999                                                                                                    |            |
|               | Life total                                                                                                    |            |
| R             | eady Rec:                                                                                                    | of         |

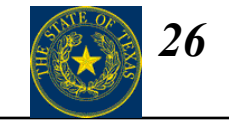

| FleetFocus Field NameState of Texas Required<br>DataDefinition                                                                                                    |                     | Definition                                                                                                    |
|----------------------------------------------------------------------------------------------------|---------------------|----------------------------------------------------------------------------------------------------|
| Equipment class for meter types Meter Type                                                                                                    |                     | Type of use tracked by the vehicle's odometer, calculated in either miles or hours. Select appropriate meter type from choice list provided: |
|                                                                                                    |                     | Miles Only - Meters miles only                                                                                                    |
|                                                                                                    |                     | Hours Only - Meters hours only                                                                                                    |
|                                                                                                    |                     | Miles/Hours - Primary meter is miles                                                                                                    |
|                                                                                                    |                     | Hours/Miles - Primary meter is hours                                                                                                    |
| Meter at Delivery                                                                                                    | In-service Odometer | Enter odometer reading at time vehicle is entered into state service.                                                                        |
| Latest meter reading Odometer reading                                                                                                    |                     | System will update odometer reading as needed from work order center, fuel tickets and ending month odometer reading.                        |
| Latest meter date     Odometer reporting date     Date of last odd automatically with the second second sec |                     | Date of last odometer reading. The application will fill this field automatically when a new meter reading is entered.                       |

## **Fleet Equipment - Classes**

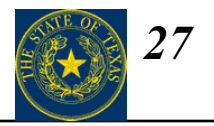

#### $Data \rightarrow Equipment Units \rightarrow Fleet Equipment (Classes tab)$

## Highlighted fields are required upon insert.

<u>Maintenance Class</u> – This class is used to compare equipment costs for like equipment units, and to define comeback ranges.

<u>PM Program Class</u> – This class tracks vehicles with like PM patterns and checklists.

<u>Funding Source</u> – This class identifies the type of funds used to procure the vehicle

<u>Rental Rates Class</u> – This class specifies the rates you charge for usage of the vehicle, especially on a long term rental.

<u>Resources Class</u> – This class specifies the parts, skills, bays, and tools required for each task. Skill, bay, and tool requirements are currently used only by the Shop Scheduling module.

| 🚑 FleetFocus - [Fleet Equipment]                                                                                                    | <u>_ 8 ×</u>    |
|----------------------------------------------------------------------------------------------------|-----------------|
| 🚑 File Edit Action Data Queries/Reports System Mgmt View Preferences Window Help                                                                                                    | _ 8 ×           |
|                                                                                                    |                 |
| ▲ A A A A A A A A A A A A A A A A A A A                                                                                                    |                 |
|                                                                                                    |                 |
| Class PM Program       Individual PM Program       Inspections       Codes       Recurring Costs       Credit Cards       Acquisition       Registration         Multi-jurisdictional       Ownership/Depreciation       Warranty       Replacement/Disposition       Position Info       Additional Data       Relationship         Basic Info       Meter Info       Classes       Locations       Assignments       Accounts       Status       Motor Pool       Authorization       Commer         Equipment ID        New equipment unit         New equipment unit | in<br>)s<br>its |
| Equipment class for:   Maintenance   PM program   Funding Source   Rental rates   Resources    SLA equipment category                                                                                                    |                 |
|                                                                                                    |                 |
| Ready                                                                                                    | of              |

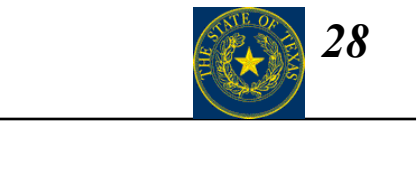

| FleetFocus Field<br>Name            | State of Texas<br>Required Data   | Definition                                                                                           |
|-------------------------------------|-----------------------------------|----------------------------------------------------------------------------------------------------|
| Equipment Class for<br>Maintenance  | Vehicle Class                     | Vehicle type as defined by SPA class codes. Select appropriate class code from choice list provided. |
| Equipment Class for PM<br>Program   | PM Schedule                       | Preventative maintenance schedule. Select PM schedule from choice list provided.                     |
| Funding Source                      | Procurement Funding Source        | Source of funds for vehicle purchase. Select appropriate funding source from choice list provided.   |
| Equipment Class for<br>Rental Rates | Not Required by State of<br>Texas | Select NONE from choice list provided                                                                |
| Equipment Class for<br>Resources    | Not Required by State of<br>Texas | Select NONE from choice list provided                                                                |

### **Fleet Equipment - Locations**

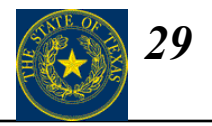

\_ 8 ×

#### $Data \rightarrow Equipment Units \rightarrow Fleet Equipment (Locations tab)$

🚑 Fleet Management - [Fleet Equipment]

Highligh required

| Highlighted fields are                                                                          | 🚝 Eile Edit Action Data Queries/Reports System Mgmt View Preferences Wir                                                                                                    | idow Help                                                                                                    |
|-------------------------------------------------------------------------------------------------|----------------------------------------------------------------------------------------------------|----------------------------------------------------------------------------------------------------|
| required upon insert.                                                                           |                                                                                                    |                                                                                                    |
|                                                                                                 |                                                                                                    | A 🗈 👻 📇 - 🚍 - 🔳 -                                                                                                    |
|                                                                                                 | Row Equipment ID Model year Manufacturer ID Model ID I                                                                                                    | icense number Operator ID Department ID Latest meter 1 rea                                                                                                    |
|                                                                                                 | <u>.</u>                                                                                                    | Ŀ                                                                                                    |
|                                                                                                 | Class PM Program         Individual PM Program         Inspections         Codes         Recu           Multi-jurisdictional Registration         Ownership and Depreciation         Warranty         Rep           Basic Info         Meter Info         Classes         Locations         Assignments         Accounts | rring Costs Credit Cards <mark>Acquisition</mark> Registration<br>lacement and Disposition Position Info Additional Data<br><mark>Status</mark> Motor Pool Authorization Comments |
|                                                                                                 | Equipment ID                                                                                                    | New equipment unit                                                                                                    |
| Assigned PM and Repair<br>locations should be filled in if<br>the vehicle is primarily serviced | Location type Assigned PM Assigned repair Assigned mobile                                                                                                    | Preferred PM shift 📃                                                                                                    |
|                                                                                                 | Station     P       Stored     P       Current     P                                                                                                    |                                                                                                    |
| Access Rights field must be                                                                     |                                                                                                    |                                                                                                    |
| location information to ensure<br>you continue to have access to                                |                                                                                                    |                                                                                                    |
| the vehicle's information.                                                                      | Ready                                                                                                    | Rec: of                                                                                                    |

## **Fleet Equipment - Assignments**

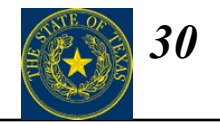

#### $Data \rightarrow Equipment Units \rightarrow Fleet Equipment (Assignments tab)$

## Highlighted fields are required upon insert.

If a vehicle is permanently assigned to an **Operator**, that information can be tracked on this tab.

FASuite also tracks the **Department** a vehicle is assigned to and which **Department to notify for PM**. If the vehicle is on temporary loan, that can be tracked as well.

| FleetFocus - [Fleet Equipment]                                                                                                    |                      |
|----------------------------------------------------------------------------------------------------|----------------------|
| File Edit Action Data Queries/Reports System Mgmt View Preferences Window Help                                                                                                    |                      |
|                                                                                                    |                      |
| Class PM Program       Individual PM Program       Inspections       Codes       Recurring Costs       Credit Cards       Acquisition       Registral         Multi-jurisdictional       Ownership/Depreciation       Warranty       Replacement/Disposition       Position Info       Additional Data       Relationsh         Basic Info       Meter Info       Classes       Locations       Assignments       Accounts       Status       Motor Pool       Authorization       Comme         Equipment ID         New equipment unit | tion<br>hips<br>ants |
| Uperator ID       P         Operator name       Allow Commute to Home         Pepartment ID       P         Department to notify for PM       P         On temporary loan to department       P                                                                                                    | name                 |
| Tax code ID     Image: Company ID       Company ID     Image: Company ID       Associated equipment ID     Image: Company ID       Agency Equipment ID     Image: Company ID       Fleet number     Image: Company ID                                                                                                    |                      |
|                                                                                                    |                      |
| Rec:                                                                                                    | of                   |

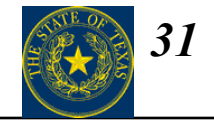

| FleetFocus Field<br>Name    | State of Texas Required<br>Data     | Definition                                                                                                    |
|-----------------------------|-------------------------------------|----------------------------------------------------------------------------------------------------|
| Operator Name               | Assignment Detail                   | Individual or group to which vehicle is assigned. If vehicle is assigned<br>to an individual, enter operator's name and title. If vehicle is assigned<br>to a division or program, enter group name.                                         |
| Department ID               | Assignment                          | Designates vehicle as assigned to an individual, group or motor pool.<br>Select appropriate vehicle designation from choice list provided:<br>M - Motorpool<br>O - Assigned to Organization<br>I - Assigned to Individual<br>G - General Use |
| Department to Notify for PM | Department to Notify for PM         | Select NM – Notify Maintenance for PM.                                                                                                    |
| Agency Equipment ID         | Agency Specific Equipment<br>Number | Agency specific equipment number if unique from SPA, license plate<br>or system equipment numbers. Enter agency specific equipment<br>number if unique from SPA, license or system equipment numbers.                                        |
| Allow Commute to<br>Home    | Commute to Home                     | Designation of vehicle to be used to commute to and from an<br>employee's home. Check box if assigned user is authorized to use the<br>vehicle to commute to and from his/her home.                                                          |

## **Fleet Equipment - Status**

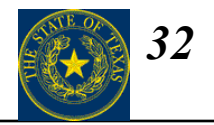

#### $Data \rightarrow Equipment Units \rightarrow Fleet Equipment (Status tab)$

# Highlighted fields are required upon insert.

The **Life Cycle Status Code** is required when creating a new Equipment Unit in FASuite. Change this ID to track the vehicle during its life cycle.

Note: Checking Ready for disposition will display a message on every work order opened for that vehicle noting that the equipment is about to be disposed.

| (辛 Fleet Management - [Fleet Equipment]                                                                                                    |                            |
|----------------------------------------------------------------------------------------------------|----------------------------|
| Elle Edit Action Data Queries/Reports System Mgmt View Preferences Window Help                                                                                                    |                            |
|                                                                                                    |                            |
|                                                                                                    |                            |
| Row         Equipment ID         Model year         Manufacturer ID         Model ID         License number         Operator ID         Department ID                                                                                                    | Latest meter 1 rea         |
|                                                                                                    |                            |
|                                                                                                    | Þ                          |
| Class PM Program         Individual PM Program         Inspections         Codes         Recurring Costs         Credit Cards         Acquisition           Multijurisdictional Registration         Ownership and Depreciation         Warranty         Replacement and Disposition         Position Info         Add           Resident State         Acquisition         Ownership and Depreciation         Warranty         Replacement and Disposition         Position Info         Add | Registration ditional Data |
| Equipment ID New equipment unit                                                                                                    |                            |
| Life cycle status code ID Life cycle status Study code                                                                                                    |                            |
| Service status User status 1 Cost center                                                                                                    |                            |
| Date and time of last yard check //// User status 3 Parking stall                                                                                                    |                            |
| Lunit available for repair or PM                                                                                                    |                            |
| Equipment status IN SERVICE OUT OF SERVICE AVAILABLE FOR PM Has tachometer Ready for disposition                                                                                                    |                            |
| NOT FOUND IN SHOP<br>IN SHOP<br>WORK FINISHED<br>AWAITING TRANSFER - SHOP<br>AWAITING TRANSFER - USER                                                                                                    | ocessing<br>rocessing      |
|                                                                                                    |                            |
| Ready                                                                                                    | Rec: of                    |

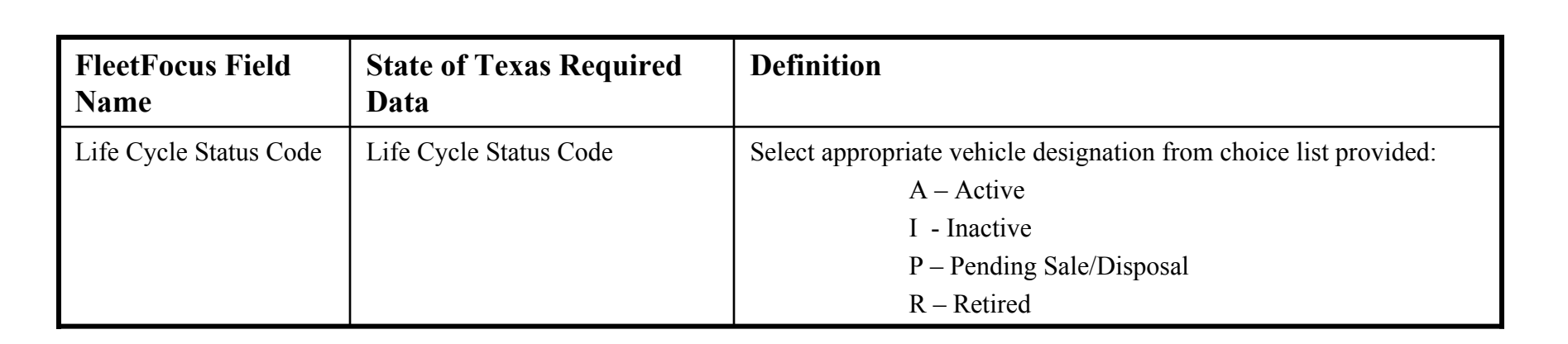

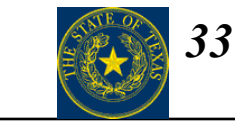

## **Fleet Equipment - Authorization**

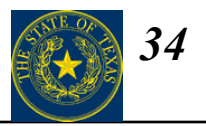

#### $Data \rightarrow Equipment Units \rightarrow Fleet Equipment (Authorization tab)$

# Highlighted fields are required upon insert.

Use this tab to authorize the vehicle for **Work orders**, **Usage tickets** and/or **Fuel tickets**. Once the vehicle is disposed, you can also choose to exclude the vehicle from various reports

by checking the boxes on this tab.

|   | 🚑 FleetFocus - [Fleet Equipment]                                                                                                    | _ 8 ×             |
|---|----------------------------------------------------------------------------------------------------|-------------------|
|   | 🚝 File Edit Action Data Queries/Reports System Mgmt View Preferences Window Help                                                                                                    | <u>_ 8 ×</u>      |
|   |                                                                                                    |                   |
|   |                                                                                                    |                   |
|   | Row Equipment ID Model year Manufacturer ID Model ID License number Operator ID Department ID Latest r                                                                                                    | neter 1 rea       |
| е |                                                                                                    |                   |
|   |                                                                                                    |                   |
| e | Class PM Program         Individual PM Program         Inspections         Codes         Recurring Costs         Credit Cards         Acquisition         Registratio           Multi-jurisdictional         Ownership/Depreciation         Warranty         Replacement/Disposition         Position Info         Additional Data         Relationship           Basic Info         Meter Info         Classes         Locations         Assignments         Accounts         Status         Motor Pool         Authorization         Commention | n  <br>is  <br>ts |
| 3 | Equipment ID New equipment unit                                                                                                    |                   |
| ~ | Work orders Exclude from cost reports Exclude from exception reports Fuel tickets Fuel card ID Exclude from inventory lists Exclude from replacement analysis modeling Off road use Off road pct Use Waiver Granted Work order approval level                                                                                                    |                   |
|   | Rec:                                                                                                    | of                |
|   | B Eduy                                                                                                    |                   |

## **Fleet Equipment - Comments**

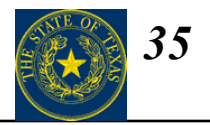

#### $Data \rightarrow Equipment Units \rightarrow Fleet Equipment (Comments tab)$

Highlighted fields are required upon insert.

The **Comments** section on this tab can be used to track miscellaneous information about the equipment unit.

Any information entered in the **Messages** field will be displayed on every work order , opened for that vehicle.

|              | (# FleetFocus - [Fleet Equipment]                                                                                                    | 8 ×         |
|--------------|----------------------------------------------------------------------------------------------------|-------------|
|              | 🚑 File Edit Action Data Queries/Reports System Mgmt View Preferences Window Help 📃                                                                                                    | <u> I</u> X |
|              |                                                                                                    |             |
|              | 「<br>まます」<br>「<br>まま」<br>「<br>に<br>し<br>の<br>同<br>し<br>し<br>し<br>し<br>し                                                                                                    |             |
|              | Row Equipment ID Model year Manufacturer ID Model ID License number Operator ID Department ID Latest meter                                                                                                    | r 1 rea     |
| s            |                                                                                                    |             |
| $\backslash$ | 4                                                                                                    | ►           |
| ut           | Class PM Program Individual PM Program Inspections Codes Recurring Costs Credit Cards Acquisition Registration<br>Multi-jurisdictional Ownership/Depreciation Warranty Replacement/Disposition Position Info Additional Data Relationships<br>Basic Info Meter Info Classes Locations Assignments Accounts Status Motor Pool Authorization Comments |             |
|              | Equipment ID New equipment unit                                                                                                    |             |
|              | Use Description                                                                                                    |             |
|              |                                                                                                    |             |
|              | Messages                                                                                                    |             |
|              |                                                                                                    |             |
|              |                                                                                                    |             |
|              | Ready                                                                                                    |             |

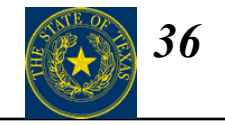

| FleetFocus Field<br>Name | State of Texas Required<br>Data | Definition                                                                                                    |
|--------------------------|---------------------------------|----------------------------------------------------------------------------------------------------|
| Use Description          | Primary Purpose Narrative       | Detailed description of the primary purpose of the vehicle,<br>providing enough information to justify a need for the vehicle. |
## **Fleet Equipment - Warranty**

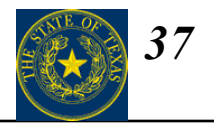

#### $Data \rightarrow Equipment Units \rightarrow Fleet Equipment (Warranty tab)$

# Highlighted fields are required upon insert.

In order to track **bumper to bumper warranty** for a vehicle, the following fields on this tab must be completed:

- Vendor ID
- Expiration date
- Expiration life meter 1
- Expiration life meter 2 (optional)

| (= Fleet Management - [Fleet Equipment]                                                                                                    | _ 8 ×        |
|----------------------------------------------------------------------------------------------------|--------------|
| 🚑 Eile Edit <u>A</u> ction Data Queries/Reports System Mgmt <u>V</u> iew <u>P</u> references <u>W</u> indow <u>H</u> elp                                                                                                    | <u>_ 8 ×</u> |
|                                                                                                    |              |
| IN NI POE IN MARKEN EN EN EN EN EN EN EN EN EN EN EN EN E                                                                                                    |              |
| Row Equipment ID Model year Manufacturer ID Model ID License number Operator ID Department ID Latest n                                                                                                    | neter 1 rea  |
|                                                                                                    |              |
|                                                                                                    | Þ            |
| Class PM Program       Individual PM Program       Inspections       Codes       Recurring Costs       Credit Cards       Acquisition       Registration         Basic Info       Meter Info       Classes       Locations       Assignments       Accounts       Status       Motor Pool       Authorization       Comment         Multi-jurisdictional Registration       Ownership and Depreciation       Warranty       Replacement and Disposition       Position Info       Additional Dat         Equipment ID         New equipment unit | n<br>s<br>a  |
| Warranty information   Vendor ID   Expiration date                                                                                                    |              |
| Ready Rec:                                                                                                    | _ of         |

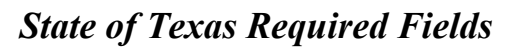

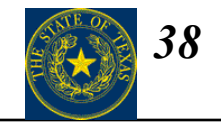

| FleetFocus Field<br>Name | State of Texas Required<br>Data | Definition                                                                                                    |
|--------------------------|---------------------------------|----------------------------------------------------------------------------------------------------|
| Expiration Date          | Warranty Expiration Date        | Enter date vehicle warranty will expire. Include the cumulative warranty time if extended warranty purchased. |
| Expiration Life Meter 1  | Warranty Expiration Meter       | Enter mileage point triggering warranty expiration.                                                           |

## **Fleet Equipment – Replacement and Disposition**

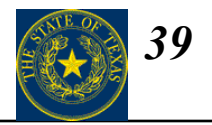

#### $Data \rightarrow Equipment Units \rightarrow Fleet Equipment (Replacement and Disposition tab)$

# Highlighted fields are required upon insert.

This tab is used to plan for equipment **replacement** and stores data concerning the vehicle's **disposition**.

| 🚑 FleetFocus - [Fleet Equipment]                                                                                                    | <u>_ 8 ×</u>                       |
|----------------------------------------------------------------------------------------------------|------------------------------------|
| 🚝 File Edit Action Data Queries/Reports System Mgmt View Preferences Window Help                                                                                                    | _ 8 ×                              |
|                                                                                                    |                                    |
|                                                                                                    |                                    |
| Row Equipment ID Model year Manufacturer ID Model ID License number Operator ID Department ID I                                                                                                    | Latest meter 1 rea                 |
|                                                                                                    |                                    |
|                                                                                                    | ▶                                  |
| Class PM Program         Individual PM Program         Inspections         Codes         Recurring Costs         Credit Cards         Acquisition         Reg           Basic Info         Meter Info         Classes         Locations         Assignments         Accounts         Status         Motor Pool         Authorization         Codes           Multi-jurisdictional         Ownership/Depreciation         Warranty         Replacement/Disposition         Position Info         Additional Data         Relations                                                                                                    | jistration<br>omments<br>tionships |
| Estimated replacement       Planned retirement date       /_/       Transferee name         Month       Retirement date       /_/       Transferee address         Year       Disposition date       /_/         Meter       Sale price                                                                                                    |                                    |
| Disposal reason       Disposal reason       Disposal method       Replaced by equipment ID       Image: Sequipment ID       Image: Sequipment ID <td></td> |                                    |
| Peady Ready                                                                                                    | ec: of                             |

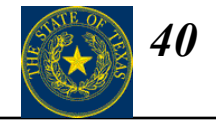

#### State of Texas Required Fields

| FleetFocus Field<br>Name | State of Texas Required<br>Data | Definition                                                                                                    |
|--------------------------|---------------------------------|----------------------------------------------------------------------------------------------------|
| Planned Retirement Date  | Replacement Schedule            | Expected date of vehicle replacement based on State Vehicle Fleet<br>Management Plan replacement guidelines. Enter the anticipated<br>replacement date calculated by applying plan replacement guidelines to<br>the vehicle in-service date. |
| Retirement Date          | Out-of-Service Date             | Date vehicle was permanently removed from agency service. Do not<br>use this field to track vehicle down time for repair or other service.                                                                                                   |
| Disposition Date         | Disposal Date                   | Enter date vehicle was sold or ownership was transferred.                                                                                                    |
| Sale Price               | Disposal Price                  | Gross vehicle sale price or total value of other disposal methods. Enter<br>dollar value of vehicle sale or disposal. Do not enter negative values.                                                                                          |
| Net Disposal Value       | Net Disposal Value              | Sale price less any incidental expenses related to the disposal process.<br>Enter disposal value less any incidental expenses related to disposal.                                                                                           |

## **Fleet Equipment – Additional Data**

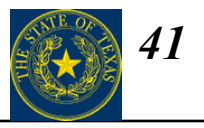

#### $Data \rightarrow Equipment Units \rightarrow Fleet Equipment (Additional Data tab)$

#### This tab is display only

This tab will display any optional features stored in the **Subsystems and Parts** section for this vehicle. Subsystems and Parts can be assigned to a vehicle based on Equipment ID, Equipment type, or Maintenance class.

| 🚑 Fleet Management - [Fleet Equipment]                                                                                                    | _ 8 ×                                    |
|----------------------------------------------------------------------------------------------------|------------------------------------------|
| 🚝 Eile Edit Action Data Queries/Reports System Mgmt View Preferences Window Help                                                                                                    | _ 8 ×                                    |
|                                                                                                    |                                          |
| INNINE ELE ELE ELE ELE ELE ELE ELE ELE ELE E                                                                                                    |                                          |
| Row         Equipment ID         Model year         Manufacturer ID         Model ID         License number         Operator ID         Department ID                                                                                                    | Latest meter 1 rea                       |
|                                                                                                    |                                          |
|                                                                                                    | F                                        |
| Class PM Program         Individual PM Program         Inspections         Codes         Recurring Costs         Credit Cards         Acquisition         F           Basic Info         Meter Info         Classes         Locations         Assignments         Accounts         Status         Motor Pool         Authorization           Multi-jurisdictional Registration         Ownership and Depreciation         Warranty         Replacement and Disposition         Position Info         Additional Additional Registration | Registration<br>Comments<br>itional Data |
| Equipment ID New equipment unit                                                                                                    | ]                                        |
| Selected data from subsystems and parts                                                                                                    |                                          |
| Row         Defined by         Subsystem         Property         Description                                                                                                    |                                          |
|                                                                                                    |                                          |
| Ready                                                                                                    | Rec: of                                  |

## **Fleet Equipment – Class PM Program**

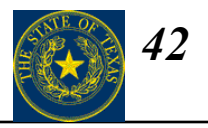

#### $Data \rightarrow Equipment Units \rightarrow Fleet Equipment (Class PM Program tab)$

# Highlighted fields are required upon insert.

When ready to manage standardized **PM Program**, a vehicle will be assigned to a PM Class. Before FASuite will begin tracking PMs, this tab needs to be completed with the following information:

- Next PM service number
- Next PM due date
- Life meter at last PM

These values initiate the PM schedule for this equipment unit.

|  | 🚑 Fleet Management - [Fleet Equipment]                                                                                                    | <u>- 8 ×</u> |
|--|----------------------------------------------------------------------------------------------------|--------------|
|  | 🚝 Eile Edit Action Data Queries/Reports System Mgmt <u>V</u> iew <u>P</u> references <u>W</u> indow <u>H</u> elp                                                                                                    | - 8 ×        |
|  |                                                                                                    |              |
|  |                                                                                                    |              |
|  | Row Equipment ID Model year Manufacturer ID Model ID License number Operator ID Department ID Latest me                                                                                                    | eter 1 rea   |
|  |                                                                                                    |              |
|  |                                                                                                    |              |
|  | Basic Info         Meter Info         Classes         Locations         Assignments         Accounts         Status         Motor Pool         Authorization         Comments           Multi-jurisdictional Registration         Ownership and Depreciation         Warranty         Replacement and Disposition         Position Info         Additional Data           Class PM Program         Individual PM Program         Inspections         Codes         Recurring Costs         Credit Cards         Acquisition         Registration           Equipment ID           New equipment unit <th></th>                                                                                                    |              |
|  | Next PM service                                                                                                    |              |
|  | Meter 1     Meter 2     Fuel qty       PM overrides     Image: Comparison of the second second se |              |
|  | Ready                                                                                                    | . of         |

## **Fleet Equipment - Inspections**

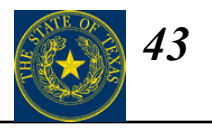

Let N

#### $Data \rightarrow Equipment Units \rightarrow Fleet Equipment (Inspections tab)$

# Highlighted fields are required upon insert.

Each vehicle will have its annual inspection tracked on this tab in the Additional Inspections group field.

## To initialize Inspections:

1. In the Additional Inspections area select the Inspection service(s) that need to be performed on this unit.

2. For each service selected insert the following:

#### Next due date

•Interval between inspections (in days)

|                  | rect Hanagement - [neet Equipment]                                                                                                    |              |
|------------------|----------------------------------------------------------------------------------------------------|--------------|
|                  | 🚑 Eile Edit Action Data Queries/Reports System Mgmt View Preferences Window Help                                                                                                    | _ 8 ×        |
| е                |                                                                                                    |              |
|                  |                                                                                                    |              |
| annual<br>tab in | Row         Equipment ID         Model year         Manufacturer ID         Model ID         License number         Operator ID         Department ID         Latest i           1         0102         1998         GMC         G2890         043         EQSVC         38123                                                                                                    | neter 1 rea  |
| group            |                                                                                                    | F            |
| xt               | Multi-jurisdictional Registration       Ownership and Depreciation       Warranty       Replacement and Disposition       Position       Info       Additional Da         Basic Info       Meter Info       Classes       Locations       Assignments       Accounts       Status       Motor Pool       Authorization       Commer         Class PM Program       Individual PM Program       Inspections       Codes       Recurring Costs       Credit Cards       Acquisition       Registration         Equipment ID       0102       1998 GMC G2890 1997 GMC 4 YD DUMP TR       New equipment unit       Next statutory inspection       Inspection month       NoNE         Month | a<br>ts<br>n |
|                  | Ready                                                                                                    |              |
|                  |                                                                                                    |              |

## **Fleet Equipment - Codes**

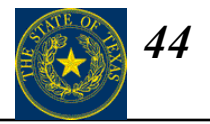

#### $Data \rightarrow Equipment Units \rightarrow Fleet Equipment (Codes tab)$

| Highlighted fields are                                                                                           | 🚑 FleetFocus - [Fleet Equipment]<br>🚑 File Edit Action Data Queries/Reports System Mgmt View Preferences Window Help 🗕                                                                                                    | 8 ×       |
|----------------------------------------------------------------------------------------------------|----------------------------------------------------------------------------------------------------|-----------|
| required upon insert.                                                                                            |                                                                                                    |           |
|                                                                                                    |                                                                                                    |           |
| Use this tab to track the <b>Fuel</b><br><b>types</b> and Default priority for<br>work performed on the vehicle. | Row       Equipment ID       Model year       Manufacturer ID       Model ID       License number       Operator ID       Department ID       Latest me                                                                                                    | ter 1 rea |
|                                                                                                    | Basic Info       Meter Info       Classes       Locations       Assignments       Accounts       Status       Motor Pool       Authorization       Comments         Multi-jurisdictional       Ownership/Depreciation       Warranty       Replacement/Disposition       Position Info       Additional Data       Relationships         Class PM Program       Individual PM Program       Inspections       Codes       Recurring Costs       Credit Cards       Acquisition       Registration         Equipment        New equipment unit        New equipment unit          Fuel type 1              OVFM Code |           |
|                                                                                                    | Quantity of tires                                                                                                    | of        |

#### State of Texas Required Fields

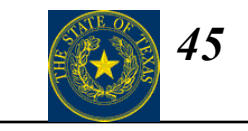

| FleetFocus Field<br>Name | State of Texas Required<br>Data | Definition                                                                                                    |
|--------------------------|---------------------------------|----------------------------------------------------------------------------------------------------|
| Fuel Type 1              | Primary Fuel Type               | Primary fuel used to power the vehicle. Select appropriate fuel from<br>choice list provided:<br>BDL – Biodiesel<br>CNG – Compressed Natural Gas<br>DSL – Diesel<br>ELE – Electricity<br>ETH – Ethanol<br>GAS – Gasoline<br>LPG – Propane<br>MTH - Methanol |
| Quantity of Tires        | Number of Tires                 | Number of tires needed to operate vehicle. Number excludes any spare tires carried on the vehicle. Enter number of tires.                                                                                                    |

## **Fleet Equipment – Recurring Costs**

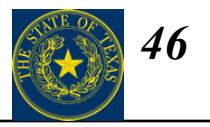

 $Data \rightarrow Equipment Units \rightarrow Fleet Equipment (Recurring Costs tab)$ 

# Highlighted fields are required upon insert.

Any **costs** entered on this tab will be posted to the historical costs for the vehicle each time End of Month Processing is performed.

| 🚑 Fleet Management - [Fleet Equipment]                                                                                                    | <u> </u>  |
|----------------------------------------------------------------------------------------------------|-----------|
| 🚝 File Edit Action Data Queries/Reports System Mgmt View Preferences Window Help                                                                                                    | <u>ı×</u> |
|                                                                                                    |           |
| 「 · · · · · · · · · · · · · · · · · · ·                                                                                                    |           |
| Row Equipment ID Model year Manufacturer ID Model ID License number Operator ID Department ID Latest meter                                                                                                    | 1 rea     |
|                                                                                                    |           |
|                                                                                                    | ►         |
| Basic Info       Meter Info       Classes       Locations       Assignments       Accounts       Status       Motor Pool       Authorization       Comments         Multi-jurisdictional Registration       Ownership and Depreciation       Warranty       Replacement and Disposition       Position       Info       Additional Data         Class PM Program       Individual PM Program       Inspections       Codes       Recurring Costs       Credit Cards       Acquisition       Registration         Equipment ID         New equipment unit        New equipment unit         Fixed monthly cost               Fixed replacement cost               Other fixed cost 1               Insurance rate ID |           |
| Rec: of                                                                                                    |           |
| Ready                                                                                                    |           |

## **Fleet Equipment – Credit Cards**

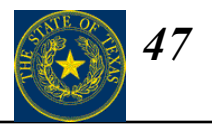

#### $Data \rightarrow Equipment Units \rightarrow Fleet Equipment (Credit Cards tab)$

Highlighted fields are required upon insert.

This tab tracks **Credit Card** assignments for a vehicle. When a new credit card is entered, a new line is created in the group field.

| 🚘 Fleet Management - [Fleet Equipment]                                                                              | <u>_ 8 ×</u>       |
|----------------------------------------------------------------------------------------------------|--------------------|
| 🚝 Eile Edit Action Data Queries/Reports System Mgmt <u>V</u> iew <u>P</u> references <u>W</u> indow <u>H</u> elp    | _ 8 ×              |
|                                                                                                    |                    |
| IIIIIIIIIIIIIIIIIIIIIIIIIIIIIIIIIIIIII                                                                              |                    |
| Row Equipment ID Model year Manufacturer ID Model ID License number Operator ID Department ID                       | Latest meter 1 rea |
|                                                                                                    |                    |
|                                                                                                    | F                  |
| Basic Info Meter Info Classes Locations Assignments Accounts Status Motor Pool Authorization                        | Comments           |
| Multi-jurisdictional Registration Ownership and Depreciation Warranty Replacement and Disposition Position Info Add | fitional Data      |
|                                                                                                    | Hegistration       |
| Equipment ID New equipment unit                                                                                     |                    |
| Pour Delete Toguing company Card number Togue date Expiration date                                                  |                    |
| *                                                                                                    |                    |
|                                                                                                    |                    |
|                                                                                                    |                    |
|                                                                                                    |                    |
|                                                                                                    |                    |
|                                                                                                    |                    |
|                                                                                                    |                    |
|                                                                                                    |                    |
| ۲                                                                                                    |                    |
|                                                                                                    |                    |
|                                                                                                    | Rec: of            |
| - 1                                                                                                    |                    |

## **Fleet Equipment - Acquisition**

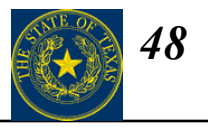

#### $Data \rightarrow Equipment Units \rightarrow Fleet Equipment (Acquisition tab)$

Highlighted fields are required upon insert.

This tab tracks the **acquisition** of the vehicle. The **Actual delivery date** and **Actual in service date** are required for active vehicles.

In order to have FASuite automatically calculate depreciation, the Original cost and Capitalized value (if applicable) must be entered on this tab (see FASuite Help for depreciation calculation definition).

|   | (#Fleet Management - [Fleet Equipment]                                                                                                    | - 8 ×      |
|---|----------------------------------------------------------------------------------------------------|------------|
|   | 🚑 Eile Edit Action Data Queries/Reports System Mgmt View Preferences Window Help                                                                                                    | - 8 ×      |
|   |                                                                                                    |            |
|   | ▼■ \$P\$ \$P\$ \$P\$ \$P\$ \$P\$ \$P\$ \$P\$ \$P\$ \$P\$ \$P                                                                                                    |            |
|   | Row Equipment ID Model year Manufacturer ID Model ID License number Operator ID Department ID Latest m                                                                                                    | eter 1 rea |
|   |                                                                                                    |            |
|   | •                                                                                                    | ►          |
|   | Basic Info         Meter Info         Classes         Locations         Assignments         Accounts         Status         Motor Pool         Authorization         Comments           Multi-jurisdictional Registration         Ownership and Depreciation         Warranty         Replacement and Disposition         Position Info         Additional Data           Class PM Program         Individual PM Program         Inspections         Codes         Recurring Costs         Credit         Accurring Total |            |
|   |                                                                                                    | 1          |
|   | Equipment ID New equipment unit                                                                                                    |            |
|   | Planned Actual Row Delete Vendor ID Purchase order number Order date                                                                                                    |            |
|   | Delivery date / / *                                                                                                    |            |
| _ |                                                                                                    |            |
|   |                                                                                                    |            |
|   | Base MRP cost                                                                                                    |            |
|   |                                                                                                    |            |
|   |                                                                                                    |            |
|   | Title Date capitalized j_/_/ Shipping cost j                                                                                                    |            |
|   | Outfitting cost VAT cost                                                                                                    |            |
|   | Outfitting level Capitalized cost posted recently                                                                                                    |            |
|   |                                                                                                    |            |
|   | Rec:                                                                                                    |            |
|   | Ready                                                                                                    |            |

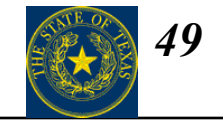

#### State of Texas Required Fields

| FleetFocus Field<br>Name | State of Texas Required<br>Data | Definition                                                                                                    |
|--------------------------|---------------------------------|----------------------------------------------------------------------------------------------------|
| Original Cost            | Acquisition Cost                | Original cost to acquire vehicle. Cost excludes components or add-ons<br>not part of the original purchase agreement. Cost of transferred vehicles<br>is the book value carried in SPA. Enter dollar value of acquisition. |
| In Service Date - Actual | In-service Date                 | Enter date vehicle entered into use for agency operations.                                                                                                    |
| Delivery Date - Actual   | Acquisition Date                | Date vehicle was accepted or received. For new vehicles, enter date vehicle was accepted or received. For transferred vehicles, enter date vehicle was delivered.                                                          |
| Outfitting Cost          | Added Equipment Cost            | After market vehicle additions, such as tool boxes, cargo racks, light<br>bars, radios, etc. Enter total dollar value of all equipment added to<br>vehicle.                                                                |
| Capitalized Value        | Capitalized Value               | Total cost of vehicle (new or transferred) including conversions, components, and/or add-ons affixed to the vehicle. Enter dollar amount of vehicle's capitalized value.                                                   |

## **Fleet Equipment - Registration**

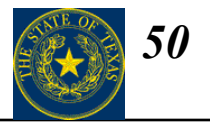

#### $Data \rightarrow Equipment Units \rightarrow Fleet Equipment (Registration tab)$

Highlighted fields are required upon insert.

This tab tracks **registration** information for the vehicle.

| 🚘 Fleet Management - [Fleet Equipment]                                                                                                    |           |
|----------------------------------------------------------------------------------------------------|-----------|
| 🚑 Eile Edit Action Data Queries/Reports System Mgmt <u>Vi</u> ew Preferences <u>W</u> indow <u>H</u> elp                                                                                                    | le ×      |
|                                                                                                    |           |
| ·IIIIIIIIIIIIIIIIIIIIIIIIIIIIIIIIIIIII                                                                                                    |           |
| Row         Equipment ID         Model year         Manufacturer ID         Model ID         License number         Operator ID         Department ID         Latest me                                                                                                    | ter 1 rea |
|                                                                                                    |           |
|                                                                                                    | ►         |
| Basic Info         Meter Info         Classes         Locations         Assignments         Accounts         Status         Motor Pool         Authorization         Comments           Multi-jurisdictional Registration         Ownership and Depreciation         Warranty         Replacement and Disposition         Position Info         Additional Data           Class PM Program         Individual PM Program         Inspections         Codes         Recurring Costs         Credit Cards         Acquisition         Registration |           |
| Equipment ID New equipment unit                                                                                                    |           |
| License number     Issuing government     License number 2       Original registration date     _/_/       Registration expiration date     _/_/                                                                                                    |           |
| Date of permission to operate on roads       _/_/         Certificate of roadworthiness number                                                                                                    |           |
| Restricted area pass number                                                                                                    |           |
|                                                                                                    |           |
|                                                                                                    |           |
|                                                                                                    |           |
| Rec:                                                                                                    | of        |
| Ready                                                                                                    |           |

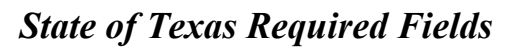

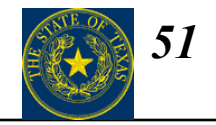

| FleetFocus Field<br>Name | State of Texas Required<br>Data | Definition                                                                                      |
|--------------------------|---------------------------------|-------------------------------------------------------------------------------------------------|
| License Number           | License Plate Number            | License plate number as listed on vehicle registration. Enter license plate number as provided. |

## **Fleet Equipment – Ownership/Depreciation**

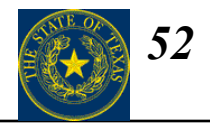

#### $Data \rightarrow Equipment Units \rightarrow Fleet Equipment (Ownership/Depreciation tab)$

Highlighted fields are required upon insert.

This tab tracks **ownership and depreciation** information for the vehicle.

| 🚑 FleetFocus - [Fleet Equipment]                                                                                                    | _ 8 ×    |
|----------------------------------------------------------------------------------------------------|----------|
| File Edit Action Data Queries/Reports System Mgmt View Preferences Window Help                                                                                                    | _ 8 ×    |
|                                                                                                    |          |
| 「国 @@ Li B Li M Li M Li M Li M Li M Li M Li M                                                                                                    |          |
| Row         Equipment ID         Model year         Manufacturer ID         Model ID         License number         Operator ID         Department ID         Latest meter 1 reading         Latest meter 2 reading     | ng Equip |
|                                                                                                    |          |
|                                                                                                    |          |
|                                                                                                    | Þ        |
|                                                                                                    |          |
| Class PM Program individual PM Program inspections Codes Recurring Costs Credit Cards Acquisition Registration<br>Basic Info Meter Info Classes Locations Assignments Accounts Status Motor Pool Authorization Comments |          |
| Multi-jurisdictional Ownership/Depreciation Warranty Replacement/Disposition Position Info Additional Data Relationships                                                                                                |          |
| Equipment ID New equipment unit                                                                                                    |          |
|                                                                                                    |          |
| Depreciation method STRAIGHT LINE Ownership OWNED                                                                                                    |          |
| CANADIAN DECLINING CUSTOMER                                                                                                    |          |
| NONE Leased unit                                                                                                    |          |
|                                                                                                    |          |
| Depreciation                                                                                                    |          |
| Months remaining Lease expiration date _/_/                                                                                                    |          |
| Salvage value Residual value                                                                                                    |          |
| Salvage value pct                                                                                                    |          |
|                                                                                                    |          |
|                                                                                                    |          |
|                                                                                                    |          |
|                                                                                                    |          |
|                                                                                                    |          |
|                                                                                                    |          |
|                                                                                                    |          |
|                                                                                                    |          |
|                                                                                                    |          |
| Re                                                                                                    | c: of    |
| Ready                                                                                                    |          |

## **Fleet Equipment – Ownership/Depreciation**

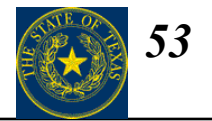

State of Texas Required Fields

| FleetFocus Field<br>Name | State of Texas Required<br>Data | Definition                                                                                                    |
|--------------------------|---------------------------------|----------------------------------------------------------------------------------------------------|
| Depreciation Method      | Depreciation Rate               | Rate at which vehicle's value will be depreciated. Select straight line depreciation from choice list provided. |
| Salvage Value            | Current Book Value              | Book value of vehicle as carried in SPA system. Enter book value as carried in SPA System at time of disposal.  |

## Fleet Equipment – Wizard

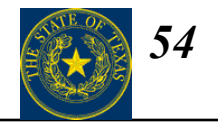

#### $Data \rightarrow Equipment Units \rightarrow Fleet Equipment$

|                                                     | 🚝 Fleet Management - [Fleet Equipment]                                                                                                    | _ 8 ×          |
|-----------------------------------------------------|----------------------------------------------------------------------------------------------------|----------------|
|                                                     | Eile Edit Action Data Queries/Reports System Mgmt View Preferences Window Help                                                                                                    | <u>_ 8 ×</u>   |
|                                                     |                                                                                                    |                |
|                                                     |                                                                                                    |                |
|                                                     | Row Equipment ID Model year Manufacturer ID Model ID License number Operator ID Department ID Latest                                                                                                    | meter 1 rea    |
| Click on the <b>New</b><br>equipment unit button. — | Class PM Program Individual PM Program Inspections Codes Recurring Costs Credit Cards Acquisition Registration Multijurisdictional Registration Ownership and Depreciation Warranty Replacement and Disposition Position Info Additional Da Basic Info Meter Info Classes Locations Assignments Accounts Status Motor Pool Authorization Commer Equipment ID Model year Man ID Model ID Description Color Serial number Asset number Asset number Description Description | in<br>ta<br>ts |
|                                                     | Ready                                                                                                    | of             |

## Fleet Equipment – Wizard

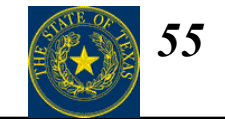

#### $Data \rightarrow Equipment Units \rightarrow Fleet Equipment$

FASuite will guide you through a series of dialog boxes that let you quickly enter required information and create a new record. After you complete the Wizard, the Fleet Equipment screen validates the data by placing the information in the appropriate fields and displays them before processing. This allows you to add additional information as required.

| Add New Equipment Unit Wiz                                                                                | ard - Basic Informatio | n           |      |
|----------------------------------------------------------------------------------------------------|------------------------|-------------|------|
| Cancel<br>Basic Information:                                                                              |                        | Prev        | Next |
| Equipment ID<br>Model Year<br>Manufacturer<br>Model<br>Equipment Type<br>Description<br>VIN/Serial Number |                        |             |      |
| Add New Equipment Unit Wiz                                                                                | ard - Class Informatio | n           |      |
| Cancel                                                                                                    |                        | Prev        | Next |
| Maintenance Class PM Class Meter Class Rental Rate Class                                                  | •                      | ]<br>]<br>] |      |

•

Standards Class

Resources Class

## **Fleet Equipment – De-Activating Equipment**

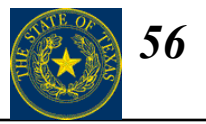

 $Data \rightarrow Equipment Units \rightarrow Fleet Equipment (Authorization tab)$ 

| 1. Use the <b>Filter</b> to limit the display to the equipment ID you                                               |                                                                                                    |                 |
|----------------------------------------------------------------------------------------------------|----------------------------------------------------------------------------------------------------|-----------------|
| want                                                                                                    | 🚑 Fleet Management - [Fleet Equipment]                                                                                                    | - 8 ×           |
|                                                                                                    | File Edit Action Data Queries/Reports System Mgmt View Preferences Window Help                                                                                                    | - 8 ×           |
| 2. Click Unlock.                                                                                                    |                                                                                                    |                 |
| 3. Uncheck the following                                                                                            | Row       Equipment ID       Model year       Manufacturer ID       Model ID       License number       Operator ID       Department ID       Latest me         Image: Image: | ster 1 rea<br>► |
| boxes:<br>•Work orders<br>•Usage Tickets                                                                            | Class PM Program         Individual PM Program         Inspections         Codes         Recurring Costs         Credit Cards         Acquisition         Registration           Multi-jurisdictional Registration         Ownership and Depreciation         Warranty         Replacement and Disposition         Position Info         Additional Data           Basic Info         Meter Info         Classes         Locations         Assignments         Accounts         Status         Motor Pool         Authorization         Comments                                                                                                    |                 |
| •Fuel Tickets                                                                                                    | Equipment ID New equipment unit Work orders Exclude from cost reports                                                                                                    |                 |
| <ul> <li>4. Check the following "Exclude from" boxes:</li> <li>•Cost reports</li> <li>•Exception reports</li> </ul> | Usage tickets       Exclude from exception reports         Fuel tickets       Fuel card ID         0ff road use       Off road pct         Test equipment       Track meter 1 of parent equipment unit                                                                                                    |                 |
| •Inventory Lists<br>NOTE: When you change the<br>Life cycle status code ID (on the                                  | Work order approval level                                                                                                    |                 |
| "active", FASuite will<br>automatically check the Exclude<br>from inventory lists box for you.                      | Ready                                                                                                    | of              |

## **Fleet Equipment – De-Activating Equipment (continued)**

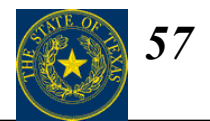

 $Data \rightarrow Equipment Units \rightarrow Fleet Equipment (Status tab)$ 

4. Enter a **Life cycle status code ID** field to de-activate the equipment unit.

Changing to a life cycle code that is not active frees up one active equipment license and ensures that no work orders, fuel tickets or usage tickets can be posted against that unit.

| 🚘 Fleet Management - [Fleet Equipment]                                                                                                    | 8 ×      |
|----------------------------------------------------------------------------------------------------|----------|
| 🚑 Eile Edit Action Data Queries/Reports System Mgmt View Preferences Window Help 📃                                                                                                    | Ъ×       |
|                                                                                                    |          |
| IN NIN BORD IN MARKEN BODE -                                                                                                    |          |
| Row Equipment ID Model year Manufacturer ID Model ID / License number Operator ID Department ID Latest met                                                                                                    | er 1 rea |
|                                                                                                    |          |
|                                                                                                    |          |
| Class PM Program       Individual PM Program       Inspections       Codes       Recurring Costs       Credit Cards       Acquisition       Registration         Multiviurisdictional Registration       Ownership and Depreciation       Warrant       Replacement and Disposition       Position Info       Additional Data         Basic Info       Meter Info       Classes       Locations       Assignments       Accounts       Status       Motor Pool       Authorization       Comments         Equipment ID         New equipment unit        Status       Study code          Life cycle status code ID         Status       Study code           Service status        User status 1       Cost center            Date and time of last yard check       /_/        User status 3       Parking stall          Unit available for repair or PM         Has tachometer |          |
| OUT OF SERVICE<br>AVAILABLE FOR PM<br>NOT FOUND<br>IN SHOP<br>WORK FINISHED<br>AWAITING TRANSFER - SHOP<br>AWAITING TRANSFER - USER                                                                                                    |          |
| Ready Rec:                                                                                                    | )f       |
|                                                                                                    |          |

5. Click the Process button.

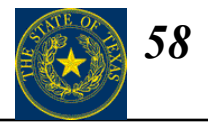

### **Components**

Data ----> Equipment Units ----> Component ----> Primary Information

## Should this item be a Component?

- The item has its own identification measures such as a serial number or meter
- You want to track information and costs about the item separately
- The item *may or may not* be attached to or associated with an equipment unit
- The item does not have any licensing or registration

| 🚝 FleetFocus - [Components - Primary Info | mation]                          |                                  |                    |               |                   | _ 8     |
|-------------------------------------------|----------------------------------|----------------------------------|--------------------|---------------|-------------------|---------|
| File Edit Action Data Queries/Reports     | System Mgmt View Preferences     | Window Help                      |                    |               |                   | _ 8     |
|                                           | <u> </u>                         | 2 <b>F</b> 3                     |                    |               |                   |         |
| K K I I I I I I I I I I I I I I I I I I   |                                  | 🛎 🗶 🔛 🖽 - 👼                      | 0 -                |               |                   |         |
| Row Equipment ID Model year Ma            | nufacturer ID Model ID           | Operator ID Department ID        | Equipment type     | Serial number | Meter types class | Mainter |
|                                           |                                  |                                  |                    |               |                   |         |
|                                           |                                  |                                  |                    |               |                   |         |
| •                                         |                                  |                                  |                    |               |                   |         |
| Codes Recurring Costs Acquisition         | Ownership and Depreciation   War | ranty Replacement and Dispositio | on Component Re    | lationship    |                   |         |
| Basic Info Meter Info Classes Loca        | itions Assignments Accounts      | Status Authorization Co          | omments 📔 Class PM | Program       |                   |         |
| Equipment ID                              |                                  |                                  |                    |               |                   |         |
| Madaluar                                  |                                  | DM -                             |                    |               |                   |         |
| Manufacturer ID                           |                                  |                                  | ASS                |               |                   |         |
| Model ID                                  |                                  |                                  | NE                 |               |                   |         |
| Equipment type                            |                                  |                                  |                    |               |                   |         |
| Description                               |                                  |                                  |                    |               |                   |         |
| Serial number                             |                                  |                                  |                    |               |                   |         |
| Asset number                              |                                  |                                  |                    |               |                   |         |
| Part ID Part suffix                       |                                  |                                  |                    |               |                   |         |
| Position                                  |                                  |                                  |                    |               |                   |         |
|                                           |                                  |                                  |                    |               |                   |         |
|                                           |                                  |                                  |                    |               |                   |         |
|                                           |                                  |                                  |                    |               |                   |         |
|                                           |                                  |                                  |                    |               |                   |         |
|                                           |                                  |                                  |                    |               |                   |         |
|                                           |                                  |                                  |                    |               |                   |         |
|                                           |                                  |                                  |                    |               |                   |         |
|                                           |                                  |                                  |                    |               |                   |         |
|                                           |                                  |                                  |                    |               | Rec:              | of .    |
| ady                                       |                                  |                                  |                    |               |                   | NUM     |

## **Components – Basic Info**

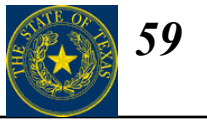

Data ----> Equipment Units ----> Component ----> Primary Information (Basic Info tab)

# Highlighted fields are required upon insert.

- Equipment ID
- Model year
- Manufacturer ID
- Model ID
- Equipment type
- Description

| 🚝 FleetFocus - [Components - Primary Information]                                                                        | _ 8 ×                  |
|----------------------------------------------------------------------------------------------------|------------------------|
|                                                                                                    |                        |
|                                                                                                    |                        |
|                                                                                                    |                        |
| Row Equipment ID Model year Manufacturer ID Model ID Operator ID Department ID Equipment type Serial number Mete         | r types class Maintena |
|                                                                                                    |                        |
|                                                                                                    |                        |
|                                                                                                    |                        |
| Codes Recurring Costs Acquisition Ownership and Depreciation Warranty Replacement and Disposition Component Relationship |                        |
| Basic Into Meter Into Classes Locations Assignments Accounts Status Authorization Comments Class PM Program              |                        |
| Equipment ID                                                                                                    |                        |
| Model year PM program type                                                                                               |                        |
| Manufacturer ID                                                                                                    |                        |
| Equipment type                                                                                                    |                        |
| Description                                                                                                    |                        |
|                                                                                                    |                        |
| Asset number                                                                                                    |                        |
| Part ID                                                                                                    |                        |
| Part suffix                                                                                                    |                        |
|                                                                                                    |                        |
|                                                                                                    |                        |
|                                                                                                    |                        |
|                                                                                                    |                        |
|                                                                                                    |                        |
|                                                                                                    |                        |
|                                                                                                    |                        |
|                                                                                                    |                        |
|                                                                                                    | Rec: of                |
| Ready                                                                                                    | NUM                    |

## **Components – Meter Info**

60

 $Data \longrightarrow Equipment Units \longrightarrow Component$ 

Primary Information (Meter Info tab)

#### Highlighted fields are required upon insert.

When a Meter Class is selected the meter type for Meters 1 will automatically be displayed.

This tab tracks the latest meter reading for the component as well as meter history for the component. FASuite will manage meter roll-overs and meter resets/change outs.

Roll-overs are determined based on the Maximum meter value entered here. Be sure this is entered correctly for the component.

The Life Total at the bottom of the screen shows the total for the life of the vehicle.

| 🚑 FleetFocus - [Components - Primary Information]                                                                                                    | _ 8 ×           |
|----------------------------------------------------------------------------------------------------|-----------------|
| Edit Action Data Queries/Reports System Mgmt View Preferences Window Help                                                                                                    | _ B ×           |
|                                                                                                    |                 |
|                                                                                                    |                 |
| Row         Equipment ID         Model year         Manufacturer ID         Model ID         Operator ID         Department ID         Equipment type         Serial number         Meter types | class Maintenar |
|                                                                                                    |                 |
|                                                                                                    |                 |
|                                                                                                    | F               |
| Codes Recurring Costs Acquisition Ownership and Depreciation Warranty Replacement and Disposition Component Relationship                                                                        |                 |
| Basic Info Classes Locations Assignments Accounts Status Authorization Comments Class PM Program                                                                                                |                 |
| Equipment ID                                                                                                    |                 |
|                                                                                                    |                 |
| Meter information Meter 1                                                                                                    |                 |
| Meter resets                                                                                                    |                 |
| Meter at delivery         Row         Delete         Date         Meter number         Reason         New me           Latest meter reading         *                                           |                 |
| Latest meter source                                                                                                    |                 |
| Latest meter date/_/                                                                                                    |                 |
|                                                                                                    |                 |
|                                                                                                    |                 |
|                                                                                                    |                 |
|                                                                                                    |                 |
|                                                                                                    |                 |
|                                                                                                    |                 |
|                                                                                                    |                 |
|                                                                                                    |                 |
|                                                                                                    |                 |
|                                                                                                    |                 |
|                                                                                                    |                 |
|                                                                                                    | Dea: of         |
| Ready                                                                                                    |                 |

## **Components - Classes**

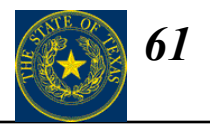

 $Data \rightarrow Equipment Units \rightarrow Component \longrightarrow Primary Information (Classes tab)$ 

# Highlighted fields are required upon insert.

<u>Maintenance Class</u> – This class is used to compare costs for like equipment, and to define comeback ranges.

<u>PM Program Class</u> – This class tracks components with like PM patterns and checklists.

<u>Funding Source</u> – This class identifies the type of funds used to procure the component.

<u>Rental Rates Class</u> – This class specifies the rates you charge for usage of the component, especially on a long term rental.

<u>Resources Class</u> – This class specifies the parts, skills, bays, and tools required for each task. Skill, bay, and tool requirements are currently used only by the Shop Scheduling module.

| 🚑 FleetFocus - [Components - Primary Information]                                                                                                    |
|----------------------------------------------------------------------------------------------------|
| 🚝 File Edit Action Data Queries/Reports System Mgmt View Preferences Window Help                                                                                                    |
|                                                                                                    |
| HHIVE IN MARKER AND AND AND AND AND AND AND AND AND AND                                                                                                    |
| Row         Equipment ID         Model year         Manufacturer ID         Model ID         Operator ID         Department ID         Equipment type         Serial number         Meter types class         Mainten |
|                                                                                                    |
|                                                                                                    |
|                                                                                                    |
| Codes Recurring Costs Acquisition Ownership and Depreciation Warranty Replacement and Disposition Component Relationship                                                                                              |
| Basic Info Meter Info Classes Locations Assignments Accounts Status Authorization Comments Class PM Program                                                                                                    |
| Equipment ID                                                                                                    |
| Equipment class for:                                                                                                    |
| Maintenance                                                                                                    |
| PM program                                                                                                    |
| Rental rates                                                                                                    |
| Resources                                                                                                    |
|                                                                                                    |
|                                                                                                    |
|                                                                                                    |
|                                                                                                    |
|                                                                                                    |
|                                                                                                    |
|                                                                                                    |
|                                                                                                    |
|                                                                                                    |
|                                                                                                    |
|                                                                                                    |
|                                                                                                    |
|                                                                                                    |
| Ready NUM                                                                                                    |

## **Components - Locations**

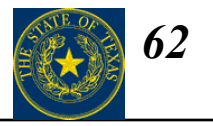

 $Data \rightarrow Equipment Units \rightarrow Component \longrightarrow Primary Information (Locations tab)$ 

Highlighted fields are required upon insert.

Assigned PM and Repair

**locations** should be filled in if the component is primarily serviced at a particular location.

| 4 | FleetFocus - [Components - Primary Information]                                                                                                    | _ 8 ×    |
|---|----------------------------------------------------------------------------------------------------|----------|
| : | Pile Edit Action Data Queres/Reports System Mgmt View Preferences Window Help       Image: State State St |          |
|   |                                                                                                    |          |
| Б |                                                                                                    |          |
|   | Row Equipment ID Model year Manufacturer ID Model ID Operator ID Department ID Equipment type Serial number Meter types class                                                                                                    | Maintena |
| l |                                                                                                    |          |
| l | 4                                                                                                    | •        |
|   | Codes         Recurring Costs         Acquisition         Ownership and Depreciation         Warranty         Replacement and Disposition         Component Relationship           Basic Info         Meter Info         Classes         Locations         Assignments         Accounts         Status         Authorization         Comments         Class PM Program                                                                                                    |          |
|   | Equipment ID                                                                                                    |          |
|   | Assigned PM location ID                                                                                                    |          |
|   | Assigned repair location ID                                                                                                    |          |
|   | Station location ID        Stored location ID        Current location ID        Last fuel location ID                                                                                                    |          |
| l | Access rights location ID                                                                                                    |          |
|   |                                                                                                    |          |
|   |                                                                                                    |          |
| l |                                                                                                    |          |
|   |                                                                                                    |          |
|   |                                                                                                    |          |
|   |                                                                                                    |          |
|   |                                                                                                    |          |
|   |                                                                                                    |          |
| L | Rec: _                                                                                                    | of       |
| F | teady                                                                                                    | NUM      |

## **Components - Assignments**

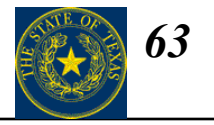

- 8 ×

Data  $\rightarrow$  Equipment Units  $\rightarrow$  Component  $\longrightarrow$  Primary Information (Assignments tab)

FleetFocus - [Components - Primary Information]

#### Highlighted fields are r

| required upon insert.               | 🚑 File Edit Action Data Queries/Reports System Mgmt View Preferences Window Help                                                                                                    | _ 8 ×     |
|-------------------------------------|----------------------------------------------------------------------------------------------------|-----------|
|                                     |                                                                                                    |           |
|                                     |                                                                                                    |           |
|                                     | Row         Equipment ID         Model year         Manufacturer ID         Model ID         Operator ID         Department ID         Equipment type         Serial number         Meter types class                                                                                                    | Maintenar |
|                                     |                                                                                                    |           |
|                                     |                                                                                                    |           |
|                                     |                                                                                                    |           |
|                                     | Codes         Recurring Costs         Acquisition         Ownership and Depreciation         Warranty         Replacement and Disposition         Component Relationship           Basic Info         Meter Info         Classes         Locations         Assignments         Accounts         Status         Authorization         Comments         Class PM Program |           |
| If a component is permanently       | Equipment ID                                                                                                    |           |
| assigned to an <b>Operator</b> that | Operator ID                                                                                                    |           |
| information can be tracked on       | Operator name                                                                                                    |           |
| this tab.                           | Department ID                                                                                                    |           |
|                                     |                                                                                                    |           |
| FASuite also tracks the             | Tax code ID IIII                                                                                                    |           |
| <b>Department</b> a component is    | Associated equipment ID Associated file                                                                                                    |           |
| assigned to and which               | Path and file name                                                                                                    |           |
| Department to notify for PM         | Description                                                                                                    |           |
| Department to notify for 1 m.       |                                                                                                    |           |
|                                     |                                                                                                    |           |
|                                     |                                                                                                    |           |
|                                     |                                                                                                    |           |
|                                     |                                                                                                    |           |
|                                     |                                                                                                    |           |
|                                     |                                                                                                    |           |
|                                     | Ready                                                                                                    | of<br>NUM |
|                                     |                                                                                                    |           |

## **Components - Status**

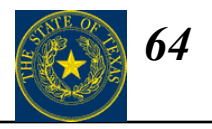

#### $Data \rightarrow Equipment Units \rightarrow Components \longrightarrow Primary Information (Status tab)$

Highlighted fields are required upon insert.

The **Life Cycle Status Code** is required when creating a new Component in FASuite. Change this ID to track the component during its life cycle.

Note: Checking Ready for disposition will display a message on every work order opened for that component noting that it is about to be disposed.

| Row Equipment ID Model year Manuf                     | acturer ID Model ID          | Operator ID Department ID                                  | Equipment type       | Serial number | Meter types class | Ma |
|-------------------------------------------------------|------------------------------|------------------------------------------------------------|----------------------|---------------|-------------------|----|
|                                                       |                              |                                                            |                      |               |                   |    |
|                                                       |                              |                                                            |                      |               |                   |    |
|                                                       |                              |                                                            |                      |               |                   |    |
| Codes Recurring Costs Acquisition Ow                  | nership and Depreciation 📔 W | /arranty   Replacement and Disposi                         | tion Component R     | elationship   |                   |    |
| Besic Info   Meter Info   Classes   Location          | ns Assignments Accour        | nts Status Authorization C                                 | Comments   Class P   | M Program     |                   |    |
| Equipment ID                                          |                              |                                                            |                      |               |                   |    |
|                                                       |                              | Chaku                                                      |                      |               |                   |    |
| Life cycle status code ID                             |                              | Cost center                                                |                      |               |                   |    |
| Number of open work orders                            |                              |                                                            |                      |               |                   |    |
|                                                       |                              | n                                                          |                      |               |                   |    |
| Equipment status IN SERVICE<br>OUT OF SERVICE         |                              | or disposition<br>ickets posted since last End of Period F | Equipment Usage proc | essina        |                   |    |
| NOT FOUND                                             | Meter re                     | adings posted since last End of Period                     | Equipment Usage pro  | cessing       |                   |    |
| WORK FINISHED                                         |                              |                                                            |                      |               |                   |    |
| AWAITING TRANSFER - SHOP<br>AWAITING TRANSFER - LISER |                              |                                                            |                      |               |                   |    |
|                                                       |                              |                                                            |                      |               |                   |    |
|                                                       |                              |                                                            |                      |               |                   |    |
|                                                       |                              |                                                            |                      |               |                   |    |
|                                                       |                              |                                                            |                      |               |                   |    |
|                                                       |                              |                                                            |                      |               |                   |    |
|                                                       |                              |                                                            |                      |               |                   |    |
|                                                       |                              |                                                            |                      |               |                   |    |
|                                                       |                              |                                                            |                      |               |                   |    |
|                                                       |                              |                                                            |                      |               |                   |    |
|                                                       |                              |                                                            |                      |               |                   |    |

## **Components - Authorization**

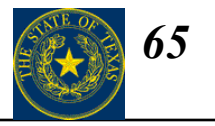

 $Data \rightarrow Equipment Units \rightarrow Components \longrightarrow Primary Information (Authorization tab)$ 

Highlighted fields are required upon insert.

Use this tab to authorize the component for **Work orders**, **Usage tickets** and/or **Fuel tickets**. Once the component is disposed, you can also choose to exclude the component from various reports by checking the boxes on this tab.

| File Edit Action Data Queries/Reports System Mgmt View Preferences Window Help         Image: Image: Image | _ & × |  |  |  |  |  |  |
|----------------------------------------------------------------------------------------------------|-------|--|--|--|--|--|--|
|                                                                                                    |       |  |  |  |  |  |  |
|                                                                                                    |       |  |  |  |  |  |  |
| K 4 4 7 M DOD SELEN                                                                                                    |       |  |  |  |  |  |  |
| Row Equipment ID Model year Manufacturer ID Model ID Operator ID Department ID Equipment type Serial number Meter types class Maintene                                                                                                    |       |  |  |  |  |  |  |
|                                                                                                    |       |  |  |  |  |  |  |
|                                                                                                    |       |  |  |  |  |  |  |
|                                                                                                    | Þ     |  |  |  |  |  |  |
| Codes         Recurring Costs         Acquisition         Ownership and Depreciation         Warranty         Replacement and Disposition         Component Relationship           Basic Info         Meter Info         Classes         Locations         Assignments         Accounts         Status         Authorization         Comments         Class PM Program                                                                                                    |       |  |  |  |  |  |  |
| Equipment ID                                                                                                    |       |  |  |  |  |  |  |
| Work orders                                                                                                    |       |  |  |  |  |  |  |
| Usage tickets     Exclude from exception reports     Exclude from inventory lists                                                                                                    |       |  |  |  |  |  |  |
| Exclude from replacement analysis modeling                                                                                                    |       |  |  |  |  |  |  |
| Track meter 1 of parent equipment unit                                                                                                    |       |  |  |  |  |  |  |
| Work order approval level                                                                                                    |       |  |  |  |  |  |  |
|                                                                                                    |       |  |  |  |  |  |  |
|                                                                                                    |       |  |  |  |  |  |  |
|                                                                                                    |       |  |  |  |  |  |  |
|                                                                                                    |       |  |  |  |  |  |  |
|                                                                                                    |       |  |  |  |  |  |  |
|                                                                                                    |       |  |  |  |  |  |  |
|                                                                                                    |       |  |  |  |  |  |  |
|                                                                                                    |       |  |  |  |  |  |  |
|                                                                                                    |       |  |  |  |  |  |  |
|                                                                                                    |       |  |  |  |  |  |  |
|                                                                                                    |       |  |  |  |  |  |  |
| Ready                                                                                                    | of    |  |  |  |  |  |  |

## **Components – Class PM Program**

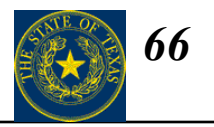

 $Data \rightarrow Equipment Units \rightarrow Components \longrightarrow Primary Information (Class PM Program tab)$ 

Highlighted fields are required upon insert.

When ready to manage standardized **PM Program**, a component will be assigned to a PM Class. Before FASuite will begin tracking PMs, this tab needs to be completed with the following information:

- Next PM service number
- Next PM due date
- Life meter at last PM

These values initiate the PM schedule for this component.

| (#FleetFocus - [Components - Primary Information]                                                                                                    | _ <del>_</del> _ <del>/</del> × |
|----------------------------------------------------------------------------------------------------|---------------------------------|
| Ele Edit Action Data Queries/Reports System Mgmt View Preferences Window Help                                                                                                    | <u>-8×</u>                      |
|                                                                                                    |                                 |
| 「 I I I I I I I I I I I I I I I I I I I                                                                                                    |                                 |
| Row         Equipment ID         Model year         Manufacturer ID         Model ID         Operator ID         Department ID         Equipment type         Serial number         Meter types class | Maintenar                       |
|                                                                                                    |                                 |
|                                                                                                    |                                 |
|                                                                                                    | ►                               |
|                                                                                                    |                                 |
| Basic Info Meter Info Classes Locations Assignments Accounts Status Authorization Comments Class PM Program                                                                                           |                                 |
|                                                                                                    |                                 |
|                                                                                                    |                                 |
| Next PM service number                                                                                                    |                                 |
| PM service                                                                                                    |                                 |
| Next PM due date                                                                                                    |                                 |
|                                                                                                    |                                 |
| Meter 1 Fuel qty                                                                                                    |                                 |
| PM overrides                                                                                                    |                                 |
| Next PM due at meter reading                                                                                                    |                                 |
| Quantity fuel used since last PM                                                                                                    |                                 |
|                                                                                                    |                                 |
|                                                                                                    |                                 |
|                                                                                                    |                                 |
|                                                                                                    |                                 |
|                                                                                                    |                                 |
|                                                                                                    |                                 |
|                                                                                                    |                                 |
|                                                                                                    |                                 |
|                                                                                                    |                                 |
|                                                                                                    |                                 |
|                                                                                                    |                                 |
| Rect_                                                                                                    | of                              |

## **Components - Codes**

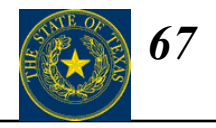

 $Data \rightarrow Equipment Units \rightarrow Components \longrightarrow Primary Information (Codes tab)$ 

Highlighted fields are required upon insert.

Use this tab to track the **Fuel types** and Default priority for work performed on the vehicle.

|                 | 🚑 FleetFocus - [Components - Primary Information]                                                                                                    | <u>_ 8 ×</u> |
|-----------------|----------------------------------------------------------------------------------------------------|--------------|
|                 | 🚑 File Edit Action Data Queries/Reports System Mgmt View Preferences Window Help                                                                                                    | _ 8 ×        |
| elds are        |                                                                                                    |              |
| n insert.       |                                                                                                    |              |
|                 | Row         Equipment ID         Model year         Manufacturer ID         Model ID         Operator ID         Department ID         Equipment type         Serial number         Meter types class                                                                                                    | s Maintenar  |
|                 |                                                                                                    |              |
| ack the Fuel    |                                                                                                    |              |
|                 |                                                                                                    |              |
| nt priority for | Basic Info         Classes         Locations         Assignments         Accounts         Status         Authorization         Comments         Class PM Program           Codes         Recurring Costs         Acquisition         Ownership and Depreciation         Warranty         Replacement and Disposition         Component Relationship |              |
|                 |                                                                                                    |              |
|                 | Fueltype 1                                                                                                    |              |
|                 | Fuel type 2                                                                                                    |              |
|                 |                                                                                                    |              |
|                 | Billing code                                                                                                    |              |
|                 | Default priority ID for equipment unit on work orders                                                                                                    |              |
|                 |                                                                                                    |              |
|                 |                                                                                                    |              |
|                 |                                                                                                    |              |
|                 |                                                                                                    |              |
|                 |                                                                                                    |              |
|                 |                                                                                                    |              |
|                 |                                                                                                    |              |
|                 |                                                                                                    |              |
|                 |                                                                                                    |              |
|                 |                                                                                                    |              |
|                 | Peadu                                                                                                    | ec: of       |
|                 | neay .                                                                                                    | NON          |

## **Components - Acquisition**

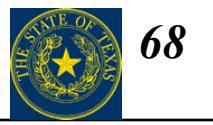

 $Data \rightarrow Equipment Units \rightarrow Components \longrightarrow Primary Information (Acquisition tab)$ 

# Highlighted fields are required upon insert.

This tab tracks the **acquisition** of the component. The **Actual delivery date** and **Actual in service date** are required for active components.

In order to have FASuite automatically calculate depreciation, the Original costand Capitalized value (if applicable) must be entered on this tab (see FASuite Help for depreciation calculation definition).

| 🚝 FleetFocus - [Components - Primary Inl | formation]                                                                                   |        |
|------------------------------------------|----------------------------------------------------------------------------------------------|--------|
| File Edit Action Data Queries/Reports    | System Mgmt View Preferences Window Help                                                     |        |
|                                          |                                                                                              |        |
| <b>K 4 4 ▶ ▶ N</b> 腔 岔 群                 | - <u>* III ( X 11 II ) ( 0 )</u>                                                             |        |
| Row Equipment ID Model year N            | Anufacturer ID Model ID Operator ID Department ID Equipment type Serial number Meter types c | lass M |
|                                          |                                                                                              |        |
|                                          |                                                                                              |        |
| •                                        |                                                                                              |        |
|                                          | anations   Assimuments   Associate   Status   Authorization   Commants   Class DM Drawson    |        |
| Sodes Recurring Costs Acquisition        | Connors Assignments Accounts Status Authonization Commercis Class FM Fregram                 |        |
|                                          |                                                                                              |        |
|                                          |                                                                                              |        |
| Planned Actual                           | Row Delete Vendor ID Purchase order number Order date                                        |        |
| Delivery date                            | - *                                                                                          |        |
|                                          |                                                                                              |        |
| Original cost                            |                                                                                              |        |
| Capitalized value                        | Authorization ID Shinning cost                                                               |        |
| Date capitalized/_/                      | Title Duty cost                                                                              |        |
|                                          | VAT cost                                                                                     |        |
|                                          | Lapitalized cost posted recently                                                             |        |
|                                          |                                                                                              |        |
|                                          |                                                                                              |        |
|                                          |                                                                                              |        |
|                                          |                                                                                              |        |
|                                          |                                                                                              |        |
|                                          |                                                                                              |        |
|                                          |                                                                                              |        |
|                                          |                                                                                              |        |
|                                          |                                                                                              |        |
|                                          |                                                                                              |        |
|                                          |                                                                                              | Rec:   |

## **Components - Warranty**

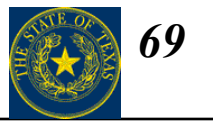

Data  $\rightarrow$  Equipment Units  $\rightarrow$  Components  $\longrightarrow$  Primary Information (Warranty tab)

Highlighted fields are required upon insert.

In order to track **bumper to bumper warranty** for a component, the following fields on this tab must be completed:

- Vendor ID
- Expiration date
- Expiration life meter 1

| (# FleetFocus - [Components - Primary Information]                                                                                                    | _ 8 ×               |
|----------------------------------------------------------------------------------------------------|---------------------|
| File Edit Action Data Queries/Reports System Mgmt View Preferences Window Help                                                                                                    | _ 17 ×              |
|                                                                                                    |                     |
| 「まくマッン 聞い聞」 「 N m m m m m m m m m m m m m m m m m m                                                                                                    |                     |
| Row         Equipment ID         Model year         Manufacturer ID         Model ID         Operator ID         Department ID         Equipment type         Serial number         Meter type                                      | pes class Maintenar |
|                                                                                                    |                     |
|                                                                                                    |                     |
| •                                                                                                    | F                   |
| Basic Info Meter Info Classes Locations Assignments Accounts Status Authorization Comments Class PM Program Codes Recurring Costs Accounting Ownership and Depreciation Warranty Replacement and Disposition Commonent Belationship |                     |
|                                                                                                    |                     |
| Warrantu information                                                                                                    |                     |
| Vendary monitorial                                                                                                    |                     |
| Expiration date                                                                                                    |                     |
|                                                                                                    |                     |
| Deductible                                                                                                    |                     |
|                                                                                                    |                     |
|                                                                                                    |                     |
|                                                                                                    |                     |
|                                                                                                    |                     |
|                                                                                                    |                     |
|                                                                                                    |                     |
|                                                                                                    |                     |
|                                                                                                    |                     |
|                                                                                                    |                     |
|                                                                                                    |                     |
|                                                                                                    |                     |
|                                                                                                    | Rec: of             |
| Ready                                                                                                    | NUM                 |

## Locations

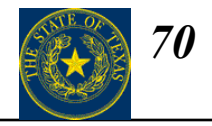

#### Data ----> Setup ----> Organizational Setup ----> Locations

| 🚖 FleetFocus - [Locations]                                                          |                                                                                        |                   |                  |                        |                       |                        |                        |                 |          |
|-------------------------------------------------------------------------------------|----------------------------------------------------------------------------------------|-------------------|------------------|------------------------|-----------------------|------------------------|------------------------|-----------------|----------|
| 🚝 File Edit                                                                         | 🚰 File Edit Action Data Queries/Reports System Mgmt View Preferences Window Help 📃 🗗 🗙 |                   |                  |                        |                       |                        |                        |                 |          |
| <b></b>                                                                             |                                                                                        | - *               | BC ? N           | s 🕏 🛐 🛃 😵              | 5                     |                        |                        |                 |          |
|                                                                                     |                                                                                        | 2 査               | <b>•</b>         | <u>- 1</u>             |                       |                        |                        |                 |          |
| Row I                                                                               | Location ID Nam                                                                        | ne                | Co               | intact name            | Ad                    | dress line 1           | Address lin            | ne 2            | Addi     |
| 1                                                                                   | 303000 TX E                                                                            | 3LDG & PROCURI    | EMENT LE         | A ANNE BARTEE          | 17                    | 11 SAN JACINTO BLVD. R | IM#112 AUSTIN          |                 | TX       |
|                                                                                     |                                                                                        |                   |                  |                        |                       |                        |                        |                 |          |
|                                                                                     |                                                                                        |                   |                  |                        |                       |                        |                        |                 |          |
|                                                                                     |                                                                                        |                   |                  |                        |                       |                        |                        |                 | F        |
| Motor F                                                                             | Pool Ì                                                                                 | Rates and Mark    | ups Í Ro         | oll-ups Í              | Work Calendar         | Message Printe         | er                     |                 |          |
| Basic Info                                                                          | Function                                                                               | ns   Wo           | rk Orders   Wo   | ork Orders - More Info | Inventory             | Inventory - More       | Info                   |                 |          |
| Lanakan ID                                                                          |                                                                                        |                   |                  |                        |                       |                        | 1                      |                 |          |
| Lucation D                                                                          |                                                                                        |                   | LMENT            |                        |                       |                        |                        |                 |          |
| Name                                                                                | TX BLDG & PRO                                                                          | CUREMENT          | Cour             | nty TRAVIS             |                       |                        |                        |                 |          |
|                                                                                     |                                                                                        |                   |                  |                        |                       |                        |                        |                 |          |
| Contact name                                                                        | LEA ANNE BART                                                                          | TEE               | Tax              | code                   |                       |                        |                        |                 |          |
| \\<br>\\<br>\\<br>\\<br>\\<br>\\<br>\\<br>\<br>\<br>\<br>\<br>\<br>\<br>\<br>\<br>\ | 1711 SAN JACIN                                                                         | TO BLVD BM#1      | 12 Ema           | il address             |                       |                        | -                      |                 |          |
| Address                                                                             | AUSTIN                                                                                 | 10 02 00. 110 # 1 |                  |                        |                       |                        |                        |                 |          |
|                                                                                     | TX                                                                                     |                   |                  |                        |                       |                        |                        |                 |          |
|                                                                                     | 78701-1416                                                                             |                   |                  |                        |                       |                        |                        |                 |          |
| Dhawa                                                                               | E12 4C2 0174                                                                           |                   |                  |                        |                       |                        |                        |                 |          |
| Fnone                                                                               | 512-463-8174                                                                           | _                 |                  |                        |                       |                        |                        |                 |          |
| 1 GA                                                                                | 1012 100 0100                                                                          |                   |                  |                        |                       |                        |                        |                 |          |
|                                                                                     |                                                                                        |                   |                  |                        |                       |                        |                        |                 |          |
|                                                                                     |                                                                                        |                   |                  |                        |                       |                        |                        |                 |          |
|                                                                                     |                                                                                        |                   |                  |                        |                       |                        |                        |                 |          |
|                                                                                     |                                                                                        |                   |                  |                        |                       |                        |                        |                 |          |
|                                                                                     |                                                                                        |                   |                  |                        |                       |                        |                        |                 |          |
|                                                                                     |                                                                                        |                   |                  |                        |                       |                        |                        |                 |          |
|                                                                                     |                                                                                        |                   |                  |                        |                       |                        |                        |                 |          |
|                                                                                     |                                                                                        |                   |                  |                        |                       |                        |                        |                 |          |
|                                                                                     |                                                                                        |                   |                  |                        |                       |                        |                        |                 |          |
| Deede                                                                               |                                                                                        |                   |                  |                        |                       |                        |                        | Rec:            | 1 of 1   |
| Ready                                                                               |                                                                                        |                   |                  |                        | 11                    |                        |                        |                 | JNUM J   |
| Start                                                                               | 1 🧐 🔅 🗍 🤁                                                                              | Texas             | 🔫 > Re: State of | Microsoft Powe         | ·    🚑 FleetFocus - [ | Document1 - Mi         | _  ≫∢€ () <b>=} </b> ∿ | , 2° 2° 6° 2° 🖄 | 12:55 PM |

## **Locations – Basic Info**

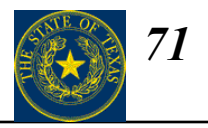

#### Data ----> Setup ----> Organizational Setup ---> Locations (Basic Info tab)

When entering a new location, be sure to enter as much information as possible.

**Location ID** must be a unique value and the **Name** field is also required.

| FleetFocus - [Loca  | i <b>tions]</b><br>Data Queries/Reports Sy | vstem Mamt View, Pre | ferences Window H      | eln            |                      |                     |             |
|---------------------|--------------------------------------------|----------------------|------------------------|----------------|----------------------|---------------------|-------------|
|                     | <ul> <li>▼ X</li> </ul>                    |                      | s s 🔁 🖬 🔞              |                |                      |                     |             |
|                     |                                            | <u>ا</u> الله        | ⊒ <b>⊾ ≝</b> ∡⊵        |                |                      |                     |             |
| Row Location        | n ID Name                                  | C                    | ontact name            | Addre          | ess line 1           | Address line 2      | Add         |
| 1 303000            | TX BLDG & PROCUR                           | EMENT LE             | EA ANNE BARTEE         | 1711           | SAN JACINTO BLVD. RI | M#112 AUSTIN        | TX          |
|                     |                                            |                      |                        |                |                      |                     |             |
| •                   |                                            |                      |                        |                |                      |                     | Þ           |
| Motor Pool          | Rates and Marl                             | kups ∫ R             | oll-ups                | Work Calendar  | Message Printe       | r l                 |             |
| Basic Into          | Functions W                                |                      | ork Urders - More Info | Inventory      | Inventory - More I   |                     |             |
| Location ID  303000 | JTX BLDG & PROCUP                          | REMENT               |                        |                |                      |                     |             |
| Name TX B           | LDG & PROCUREMENT                          | Cou                  | inty TRAVIS            |                |                      |                     |             |
| Contact name LEA    | ANNE BARTEE                                | Tax                  | code                   |                |                      |                     |             |
|                     |                                            | -                    |                        |                |                      | _                   |             |
| Address [1/1]       | TIN                                        | 112 Ema              | ail address            |                |                      |                     |             |
| TX                  | M 4 440                                    | _                    |                        |                |                      |                     |             |
| 1/8/0               | /1-1416                                    |                      |                        |                |                      |                     |             |
| Phone 512-          | 463-8174                                   |                      |                        |                |                      |                     |             |
| Fax 1512-           | 463-3400                                   |                      |                        |                |                      |                     |             |
|                     |                                            |                      |                        |                |                      |                     |             |
|                     |                                            |                      |                        |                |                      |                     |             |
|                     |                                            |                      |                        |                |                      |                     |             |
|                     |                                            |                      |                        |                |                      |                     |             |
|                     |                                            |                      |                        |                |                      |                     |             |
|                     |                                            |                      |                        |                |                      |                     |             |
|                     |                                            |                      |                        |                |                      |                     |             |
| Ready               |                                            |                      |                        |                |                      |                     | Rec: 1 of 1 |
| Start 3             | 😭 🗌 😋 Texas                                |                      | Microsoft Powe         | FleetFocus - [ | Document1 - Mi       | <b>SA:03.5</b> 2.20 | 12:55 PM    |

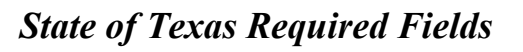

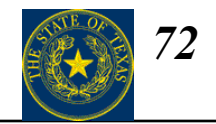

| FleetFocus Field<br>Name | State of Texas Required<br>Data | Definition               |
|--------------------------|---------------------------------|--------------------------|
| Address – Line 1         | Street Address                  | Enter the street address |
| Address – Line 2         | City                            | Enter the city           |
| Address – Line 3         | State                           | Enter the state          |
| Address – Line 4         | Zip                             | Enter the zip code       |
### **Locations – Functions**

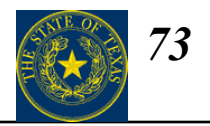

#### Data ----> Setup ----> Organizational Setup ---> Locations (Functions tab)

Specify the function this location will serve. The function(s) specified will dictate fields on other tabs that will also need to be completed.

| FleetFocus - [Locations]           File         Edit         Action         Data         Queries/Periods         System N                                                                                                    | amt View Dreferences Window Help          |                                                           |                |             |
|----------------------------------------------------------------------------------------------------|-------------------------------------------|-----------------------------------------------------------|----------------|-------------|
|                                                                                                    |                                           |                                                           |                |             |
|                                                                                                    |                                           | ₩ - <b>8</b> 0 <b>m</b> -                                 |                |             |
| Row Location ID Name                                                                                                    | Contact name                              | Address line 1                                            | Address line 2 | Addi        |
| 1 303000 TX BLDG & PROCUREMEN                                                                                                    | LEA ANNE BARTEE                           | 1711 SAN JACINTO BLVD. RM#1                               | 12 AUSTIN      | TX I        |
|                                                                                                    |                                           |                                                           |                |             |
|                                                                                                    |                                           | -                                                         |                |             |
| Motor Pool Rates and Markups<br>Basic Info Functions Work Ord                                                                                                    | Roll-ups Work ers Work Orders · More Info | Calendar Message Printer<br>Inventory Inventory More Info |                |             |
| Location ID 303000 TX BLDG & PROCUREMEN                                                                                                    | T                                         | · · ·                                                     |                |             |
|                                                                                                    | 1 8                                       |                                                           | _              |             |
| Shop (regular) Shop scher                                                                                                    | uling active                              |                                                           |                |             |
| Shop (external)  Equipment site                                                                                                    |                                           |                                                           |                |             |
| Fueling site     Batta investory                                                                                                    |                                           |                                                           |                |             |
| Pool (dispatch)                                                                                                    |                                           |                                                           |                |             |
| ✓ Station ✓ Test                                                                                                    |                                           |                                                           |                |             |
|                                                                                                    |                                           |                                                           |                |             |
|                                                                                                    |                                           |                                                           |                |             |
|                                                                                                    |                                           |                                                           |                |             |
|                                                                                                    |                                           |                                                           |                |             |
|                                                                                                    |                                           |                                                           |                |             |
|                                                                                                    |                                           |                                                           |                |             |
|                                                                                                    |                                           |                                                           |                |             |
|                                                                                                    |                                           |                                                           |                |             |
|                                                                                                    |                                           |                                                           |                | Rec: 1 of 1 |
| Ready<br>Image: Ready Image: Ready Image: Re | : Stat                                    | RDocument 1                                               | (1:4) ≝        | NUM         |

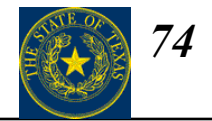

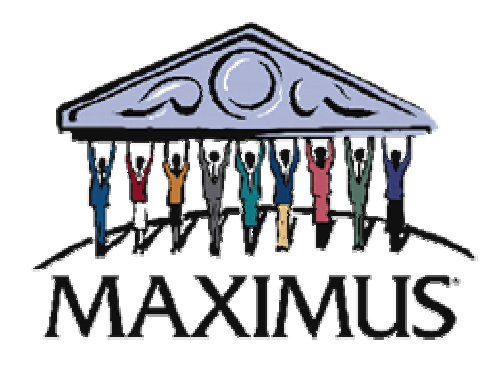

# **Subsystems - Parts - Specifications**

Section III

©2003, MAXIMUS, Inc. All rights reserved.

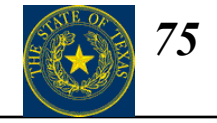

| Το | pic                         | Page |
|----|-----------------------------|------|
| 1. | Subsystems and Parts        | 77   |
| 2. | Specifications              | 81   |
| 3. | Adding a New Part           | 89   |
| 4. | Parts Primary               | 90   |
| 5. | Parts Location              | 92   |
| 6. | Parts Inventory Adjustments | 96   |
| 7. | Vendor/Part Information     | 97   |
| 8. | Parts Cross-references      | 99   |

#### **Subsystems and Parts - Overview**

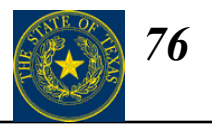

#### $Data \rightarrow Equipment Units \rightarrow Subsystems and Parts$

An equipment unit or equipment type may have many subsystems such as body, engine, transmission, fuel, air, brakes, etc. Typically, subsystems have their own identification measures such as a serial number or meter, and are fixed (cannot be moved from one equipment unit to another). You usually do not want to track information about them separately from the equipment unit of which they are a part.

The purpose of the Subsystems and Parts screen is to assign subsystems and parts to equipment types and equipment units, and to define the properties (elements) that the subsystems consist of.

EXAMPLE: You can define a fuel system as a subsystem of equipment type diesel bus (or of equipment unit #001). You can then define parts for the subsystem, such as fuel filter, fuel pump, fuel cap, fuel key number, etc.

Remember, much of the information about a vehicle is equipment type specific. Enter general information once for an equipment type instead of entering it for each vehicle.

What will this screen do for you?

• Allows users to find answers to questions about specifications such as "Which units have Detroit Diesel series 60 engines?"

• Allows users to build their recall campaigns by Subsystem or Property.

• Allows users to "share" specification information on the Equipment Primary tab to support maintenance staff inquires without them needing to know anything more than use a Zoom button from Work order center.

• Allows a coding structure with Property IDs that can mimic VMRS Repair Groups.

• Allows a "Template" approach using the copy key to add needed data for new Equipment units.

### **Subsystems and Parts - Entry**

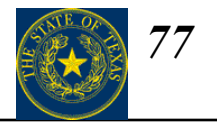

 $Data \longrightarrow Equipment Units \longrightarrow Subsystems and Parts$ 

|                                                                                                    | 🚰 FleetAnywhere - [Equipment - Subsystems and Parts]                                                                                                    | - 🗆 ×       |
|----------------------------------------------------------------------------------------------------|----------------------------------------------------------------------------------------------------|-------------|
| 1. Click Prepare for insert.                                                                                                    | And the second second secon               |             |
| 2. Enter the <b>Equipment ID.</b>                                                                                                    |                                                                                                    |             |
| 3. Enter the Subsystem.                                                                                                    | Row Equipment type Equipment class for maintenance Equipment ID Subsystem Print on PM orders                                                                                                    | Include sub |
| 4. Under the <b>Property</b><br>column, enter the<br>subsystems that you want                                                                                                    | Subsystem and Part                                                                                                    | <u> </u>    |
| <ul> <li>5. In the <b>Description</b><br/>column, enter the values</li> </ul>                                                                                                    | Equipment type Equipment class for maintenance Equipment ID Subsystem EQUIP SPECIFICATIONS EQUIP SPECIFICATIONS                                                                                                    |             |
| for each property entered in step 4.                                                                                                    | Include subsystem on equipment planning projects                                                                                                    |             |
| 6. Place a check in the<br><b>Display on equipment</b><br><b>primary</b> checkbox for all<br>data you want to display on<br>the <b>Additional Data</b> tab of<br>the <b>Fleet Equipment</b> | Image: system with the system with the system withe system with the system with the system with the system wi | •           |
| screen.                                                                                                    | Ready                                                                                                    | of          |

7. Click **Process** to save entry.

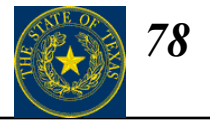

#### State of Texas Required Fields

| FleetFocus<br>Subsystem | FleetFocus<br>Property | FleetFocus<br>Description               | State of Texas<br>Required Data | Definition                                                                     |
|-------------------------|------------------------|-----------------------------------------|---------------------------------|--------------------------------------------------------------------------------|
| Engine                  | Size                   | Key actual displacement                 | Engine Size                     | Engine size, in either liters or cubic inches as provided by the manufacturer. |
| Engine                  | Qty Cylinders          | Key number of cylinders.                | Number of<br>Cylinders          | Number of cylinders as provided by the manufacturer.                           |
| Transmission            | Transmission           | 'Automatic' or<br>'Manual.'             | Transmission                    | Designation of manual or automatic transmission.                               |
| Attributes              | Wheel                  | Key '4 wheel drive',<br>'2 wheel drive' | Drive Type                      | Designation of 2-wheel or 4-wheel drive.                                       |
| Tire Size               | Tire                   | Key actual size.                        | Tire Size                       | Tire specifications as provided by the vehicle manufacturer.                   |

#### For all entries – check "Display on Equipment Primary" field

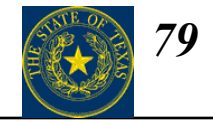

#### State of Texas Required Fields

| FleetFocus<br>Subsystem | FleetFocus<br>Property                                                                        | FleetFocus<br>Description                                                                   | State of Texas<br>Required Data | Definition                                                                                                    |
|-------------------------|-----------------------------------------------------------------------------------------------|---------------------------------------------------------------------------------------------|---------------------------------|----------------------------------------------------------------------------------------------------|
| Attributes              | Description                                                                                   | Enter emissions<br>rating in following<br>format: # VER                                     | Vehicle Emissions<br>Rating     | Vehicle emissions rating (VER) as provided by the manufacturer.                                                 |
| Attributes              | Description                                                                                   | Enter average<br>mileage in following<br>format: ## / ##<br>(city/highway<br>average miles) | EPA MPG Rating                  | Average mileage in both the city and highway as<br>approved by the EPA and provided by the<br>manufacturer.     |
| Parts                   | Select<br>applicable<br>option from<br>choice list, if<br>unavailable<br>select<br>1,2,3,etc. | Key additional<br>detailed information<br>as appropriate.                                   | Factory Installed<br>Options    | Optional equipment or vehicle specifications<br>installed by the manufacturer prior to purchase or<br>delivery. |

#### For all entries – check "Display on Equipment Primary" field

### **Fleet Equipment - Additional Data Information**

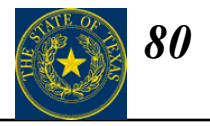

 $Data \rightarrow Equipment Units \rightarrow Fleet Equipment (Additional Data tab)$ 

All Subsystems and Properties created with a check in the **Display on equipment primary** checkbox (see page 29) will display on the **Additional Data** tab of the **Fleet Equipment** screen.

**NOTE:** Additional rows on this tab will slow the retrieval of data on this screen, so only mark the subsystems and properties that are necessary to see here.

| æ  | Fleet Ma                            | anagement - [Fleet Equ                                                  | uipment]                                                     |                                                                              |                                     |                                           | _                                                          | - 8 ×      |
|----|-------------------------------------|-------------------------------------------------------------------------|--------------------------------------------------------------|------------------------------------------------------------------------------|-------------------------------------|-------------------------------------------|------------------------------------------------------------|------------|
| £, | <mark>ș E</mark> ile <u>E</u> d     | dit <u>A</u> ction Data Querie                                          | es/Reports System Mgmt 🛽 🖞                                   | jew <u>P</u> references <u>W</u> indow                                       | <u>H</u> elp                        |                                           |                                                            | - 8 ×      |
|    | <u>_</u>                            |                                                                         | - <u>X B C ?</u>                                             | ₩?                                                                           |                                     |                                           |                                                            |            |
|    | H H                                 | < > > > > E                                                             |                                                              | ] <u>*#11</u> <u>#14</u>                                                     |                                     | - 80 1                                    | <b>•</b>                                                   |            |
| R  | low                                 | Equipment ID Mode                                                       | el year Manufacturer ID                                      | Model ID Licen                                                               | se number 🛛 Op                      | erator ID Dep                             | artment ID 🚽 Latest me                                     | eter 1 rea |
| 1  |                                     | 00-7675 2000                                                            | FORD                                                         | F250 HBD(                                                                    | 036 111                             | 11 015                                    | 66025                                                      |            |
|    |                                     |                                                                         |                                                              |                                                                              |                                     |                                           |                                                            |            |
| 4  |                                     |                                                                         |                                                              |                                                                              |                                     |                                           |                                                            | •          |
|    | Class PM<br>Multi-juris<br>Equipmen | 1 Program   Individual  <br>sdictional Registration  <br>ht ID  00-7675 | PM Program Inspections<br>Ownership and Depreciation         | Codes Recurring                                                              | Costs Credit<br>nent and Dispositio | Cards Acqu<br>on Position Ir<br>New equip | iisition Registration<br>nfo Additional Data<br>oment unit |            |
|    | Selected o                          | data from subsystems and p                                              | parts                                                        |                                                                              |                                     |                                           |                                                            |            |
|    | Row D                               | Defined by                                                              | Subsystem                                                    | Property                                                                     | Description                         |                                           |                                                            | - 1 - 1    |
|    |                                     | auipment type                                                           | SPECIFICATIONS                                               | 02-CAB CONVENTIONAL<br>02-CAB TO AXI F=                                      | 92                                  |                                           |                                                            |            |
|    | 3 E                                 | Equipment type                                                          | SPECIFICATIONS                                               | 02-GRAPHICS PKG A                                                            | 22                                  |                                           |                                                            |            |
|    | 4 E                                 | Equipment type                                                          | SPECIFICATIONS                                               | 02-UNIT HEIGHT=                                                              | 85                                  |                                           |                                                            |            |
|    | 5 E                                 | Equipment type                                                          | SPECIFICATIONS                                               | 02-UNIT OVERALLGTH=                                                          | 287                                 |                                           |                                                            |            |
|    | 6 E                                 | Equipment type                                                          | SPECIFICATIONS                                               | 11-AXLE FRONT RATING                                                         | 14000                               |                                           |                                                            |            |
|    |                                     | Equipment type                                                          | SPECIFICATIONS                                               | 11-AXLES NO.=2                                                               | 12500                               |                                           |                                                            |            |
|    |                                     |                                                                         | SPELIER REPORT                                               |                                                                              | 1 ( 5) 0 1                          |                                           |                                                            |            |
|    | 9 E                                 | Equipment type                                                          | SPECIFICATIONS                                               | 12-AXLES NO.=3                                                               | 5.55                                |                                           |                                                            |            |
|    | 9 E<br>10 E                         | Equipment type<br>Equipment type                                        | SPECIFICATIONS<br>SPECIFICATIONS<br>SPECIFICATIONS           | 12-AXLES NO.=3<br>12-AXLE REAR RATIO<br>12-AXLE REAR TANDEM                  | 5.55<br>YES                         |                                           |                                                            |            |
|    | 9 E<br>10 E<br>11 E                 | Equipment type<br>Equipment type<br>Equipment ID                        | SPECIFICATIONS<br>SPECIFICATIONS<br>SPECIFICATIONS<br>ENGINE | 12-AXLE REAR RATIO<br>12-AXLE REAR RATIO<br>12-AXLE REAR TANDEM<br>SERIAL NO | 12500<br>5.55<br>YES<br>7898R8909   |                                           |                                                            |            |
|    | 9 E<br>10 E<br>11 E                 | Equipment type<br>Equipment type<br>Equipment ID                        | SPECIFICATIONS<br>SPECIFICATIONS<br>SPECIFICATIONS<br>ENGINE | 11-AXLES NO.=3<br>12-AXLE REAR RATIO<br>12-AXLE REAR TANDEM<br>SERIAL NO     | 5.55<br>YE5<br>7898R8909            |                                           |                                                            |            |
|    | 9 E<br>10 E<br>11 E                 | Equipment type<br>Equipment type<br>Equipment ID                        | SPECIFICATIONS<br>SPECIFICATIONS<br>SPECIFICATIONS<br>ENGINE | 11-AALES NO.=3<br>12-AXLE REAR RATIO<br>12-AXLE REAR TANDEM<br>SERIAL NO     | 5.55<br>YES<br>7898R8909            |                                           | ,                                                          |            |
|    | 9 E<br>10 E<br>11 E                 | Equipment type<br>Equipment type<br>Equipment ID                        | SPECIFICATIONS<br>SPECIFICATIONS<br>SPECIFICATIONS<br>ENGINE | 11-AALES NO.=3<br>12-AXLE REAR RATIO<br>12-AXLE REAR TANDEM<br>SERIAL NO     | 5.55<br>YES<br>7898R8909            |                                           | Rec: 1 of                                                  | • <b> </b> |

### **Specifications – Basic Info**

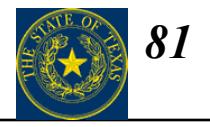

 $Data \rightarrow Equipment Units \rightarrow Specifications (Basic Info tab)$ 

| (= FleetFocus - [Equipment - Specifications]                                                                    |                        | _ 8 ×           |
|----------------------------------------------------------------------------------------------------|------------------------|-----------------|
| 条 File Edit Action Data Queries/Reports System Mgmt View Preferences Window Help                                |                        | _ 8 ×           |
|                                                                                                    |                        |                 |
|                                                                                                    |                        |                 |
| Row Equipment ID Quantity of axles Cab axle length Wheelbase Frame section modulus Sheave height Insurance data | Passengers Tare weight | Scale weight GV |
|                                                                                                    |                        |                 |
|                                                                                                    |                        |                 |
|                                                                                                    |                        | ك               |
| Basic Info Weights Capacities Component Warranties Special Equipment                                            | 1                      |                 |
| Equipment ID                                                                                                    |                        |                 |
| Currentin of sules                                                                                              |                        |                 |
| Cab axie length                                                                                                 |                        |                 |
| Insurance data                                                                                                  |                        |                 |
| Wheelbase Frame section modulus Passengers                                                                      |                        |                 |
|                                                                                                    |                        |                 |
| Comment                                                                                                    |                        |                 |
|                                                                                                    |                        |                 |
|                                                                                                    |                        |                 |
|                                                                                                    |                        |                 |
|                                                                                                    | 1                      |                 |
|                                                                                                    |                        |                 |
|                                                                                                    |                        |                 |
|                                                                                                    |                        |                 |
|                                                                                                    |                        |                 |
|                                                                                                    |                        |                 |
|                                                                                                    |                        |                 |
|                                                                                                    |                        |                 |
|                                                                                                    |                        |                 |
|                                                                                                    |                        |                 |
|                                                                                                    |                        | Rec: of         |
| Ready                                                                                                    |                        |                 |

General specifications about an equipment unit may be entered on this tab.

#### State of Texas Required Fields

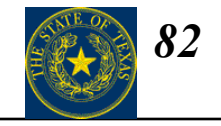

| FleetFocus Field<br>Name | State of Texas Required<br>Data | Definition                                                                                                   |
|--------------------------|---------------------------------|----------------------------------------------------------------------------------------------------|
| Wheelbase                | Wheelbase                       | Vehicle's wheelbase measurement as provided by the manufacturer.<br>Enter wheelbase measurement as provided. |
| Passengers               | Passenger Capacity              | Enter total number of passengers vehicles can carry, including the driver.                                   |

### **Specifications – Weights**

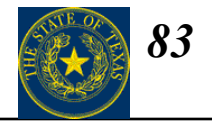

 $Data \rightarrow Equipment Units \rightarrow Specifications (Weights tab)$ 

| 🎘 FleetFocus - [Equipment - Specifications]                                                                     |                        | _ 8 ×           |
|----------------------------------------------------------------------------------------------------|------------------------|-----------------|
| E File Edit Action Data Queries/Reports System Mgmt View Preferences Window Help                                |                        | _ <u>8</u> ×    |
|                                                                                                    |                        |                 |
|                                                                                                    |                        |                 |
| Row Equipment ID Quantity of axles Cab axle length Wheelbase Frame section modulus Sheave height Insurance data | Passengers Tare weight | Scale weight GV |
|                                                                                                    |                        |                 |
| 4                                                                                                    |                        | Þ               |
| Basic Info Weights Capacities Component Warranties Special Equipment                                            |                        |                 |
| Equipment ID                                                                                                    |                        |                 |
|                                                                                                    | -                      |                 |
| Weights<br>Tare                                                                                                 |                        |                 |
| Scale                                                                                                    |                        |                 |
| GVWR L                                                                                                    |                        |                 |
|                                                                                                    |                        |                 |
| Row Delete Type Date Front Rear Total                                                                           |                        |                 |
|                                                                                                    |                        |                 |
|                                                                                                    |                        |                 |
|                                                                                                    |                        |                 |
|                                                                                                    |                        |                 |
|                                                                                                    |                        |                 |
|                                                                                                    |                        |                 |
|                                                                                                    |                        |                 |
|                                                                                                    |                        |                 |
|                                                                                                    |                        |                 |
|                                                                                                    |                        |                 |
|                                                                                                    |                        |                 |
|                                                                                                    |                        | Rec: of         |
| Ready                                                                                                    | ,                      |                 |

Use this tab to enter weight information.

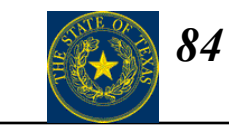

#### State of Texas Required Fields

| FleetFocus Field<br>Name | State of Texas Required<br>Data | Definition                                                                                  |
|--------------------------|---------------------------------|---------------------------------------------------------------------------------------------|
| GVWR                     | GVWR                            | Gross Vehicle Weight Rating (GVWR) as provided by the manufacturer. Enter GVWR as provided. |

### **Specifications – Capacities**

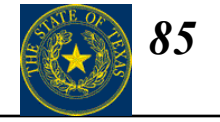

 $Data \rightarrow Equipment Units \rightarrow Specifications (Capacities tab)$ 

| Fleet Management - [Ec          | quipment - Specificati | ons]                            |                       |                   |             |               |                | _ 8  |
|---------------------------------|------------------------|---------------------------------|-----------------------|-------------------|-------------|---------------|----------------|------|
| 🚔 Eile Edit <u>A</u> ction Data | Queries/Reports Syst   | em Mgmt <u>V</u> iew <u>P</u> r | eferences <u>W</u> ir | ndow <u>H</u> elp |             |               |                | _ 8  |
| <u></u>                         | ▼ % ⊑                  | B 🖪 🤶 🕅                         |                       |                   |             |               |                |      |
| H H + F F                       |                        | -                               |                       | X 🗈               | AUTO FILE - | ⊜             |                |      |
| Row Equipment ID                | Quantity of axles      | Cab axle length                 | Wheelbase             | Frame sect        | ion modulus | Sheave height | Insurance data | F    |
|                                 |                        |                                 |                       |                   |             |               |                |      |
|                                 |                        |                                 |                       |                   |             |               |                |      |
|                                 |                        |                                 |                       |                   |             |               |                |      |
| [                               |                        |                                 |                       |                   |             |               |                |      |
| Basic Info 🗍 Weights 🦳          | Capacities Componen    | t Warranties 📋 Sper             | cial Equipment        | 1                 |             |               |                |      |
|                                 |                        |                                 |                       |                   |             |               |                | 1    |
| Equipment ID                    |                        |                                 |                       |                   |             |               |                |      |
|                                 |                        |                                 |                       |                   |             |               |                | -1   |
| Fuel                            | Capacity Unit          |                                 |                       |                   |             |               |                |      |
| ruei<br>Oil                     |                        |                                 |                       |                   |             |               |                |      |
| Transmission fluid              |                        |                                 |                       |                   |             |               |                |      |
| Auxiliary transmission fluid    |                        |                                 |                       |                   |             |               |                |      |
| Transfer case fluid             |                        |                                 |                       |                   |             |               |                |      |
| Differential fluid              |                        |                                 |                       |                   |             |               |                |      |
| Cooling system fluid            |                        |                                 |                       |                   |             |               |                |      |
|                                 |                        |                                 |                       |                   |             |               |                |      |
| CNG                             |                        |                                 |                       |                   |             |               |                |      |
|                                 |                        |                                 |                       |                   |             |               |                |      |
|                                 |                        |                                 |                       |                   |             |               |                |      |
|                                 |                        |                                 |                       |                   |             |               |                |      |
|                                 |                        |                                 |                       |                   |             |               | Pec'           | of   |
|                                 |                        |                                 |                       |                   |             |               |                | - 01 |

Use this tab to enter fuel and fluid capacities.

**NOTE:** The values entered on this tab will be validated when processing fuel and fluids.

#### State of Texas Required Fields

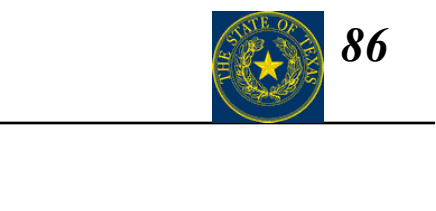

| FleetFocus Field<br>Name                  | State of Texas Required<br>Data | Definition                                                                                                    |
|-------------------------------------------|---------------------------------|----------------------------------------------------------------------------------------------------|
| Oil (Capacity and Unit)                   | Engine Oil Capacity             | Quarts or liters of oil engine holds. Enter numerical amount of oil capacity in capacity sub-field. If oil capacity is measured in quarts, enter 'Q' in unit sub-field. If oil capacity is measured in liters, enter 'L' in unit sub-field.                                                                                                    |
| Transmission Fluid<br>(Capacity and Unit) | Transmission Fluid Capacity     | Quarts or liters of fluid the transmission holds. Enter numerical<br>amount of transmission fluid capacity in capacity sub-field. If<br>transmission fluid capacity is measured in quarts, enter 'Q' in unit<br>sub-field. If transmission fluid capacity is measured in liters, enter<br>'L' in unit sub-field.                                                                 |
| Fuel (Capacity and<br>Unit)               | Fuel Capacity                   | Maximum number of gallons (or gallon equivalents) or fuel the<br>vehicle is capable of carrying. Include auxiliary tanks only if used<br>for standard operation of the vehicle. Enter numerical amount of fuel<br>capacity in capacity sub-field. Enter 'G' in unit sub-field if fuel<br>measured in gallons. Enter 'GE' in sub-field if fuel measured in<br>gallon equivalents. |

### **Specifications – Component Warranties**

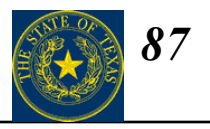

 $Data \rightarrow Equipment Units \rightarrow Specifications (Component Warranties tab)$ 

|                                            |     | 🚑 Fleet Management - [Equipment - Specifications]                                                                    |  |  |  |  |
|--------------------------------------------|-----|----------------------------------------------------------------------------------------------------|--|--|--|--|
|                                            |     | 🚑 Eile Edit Action Data Queries/Reports System Mgmt View Preferences Window Help 📃 🗖                                 |  |  |  |  |
|                                            |     |                                                                                                    |  |  |  |  |
|                                            |     |                                                                                                    |  |  |  |  |
|                                            |     | Row Equipment ID Quantity of axles Cab axle length Wheelbase Frame section modulus Sheave height Insurance data Pain |  |  |  |  |
| In order to track component                | t   |                                                                                                    |  |  |  |  |
| warranties for a vehicle, the              | •   |                                                                                                    |  |  |  |  |
| following fields on this tab m             | ust |                                                                                                    |  |  |  |  |
| be completed:                              |     |                                                                                                    |  |  |  |  |
| I                                          |     | Basic Inro Weights Capacities Component Warranties Special Equipment                                                 |  |  |  |  |
| Component type                             |     | Equipment ID                                                                                                    |  |  |  |  |
| Vendor ID                                  |     | Daw Delete Concepts have Vender ID. Wawashi dedustible Division (mester) Division (mester)                           |  |  |  |  |
| Warranty deductible                        |     | Kow Delete Component type Vendor 1D warranty deductible Duration (months) Duration (meter d                          |  |  |  |  |
| Duration (months)                          |     |                                                                                                    |  |  |  |  |
| <ul> <li>Duration (meter units)</li> </ul> |     |                                                                                                    |  |  |  |  |
| Current expiration date                    |     |                                                                                                    |  |  |  |  |
| Current expiration meter                   |     |                                                                                                    |  |  |  |  |
|                                            |     |                                                                                                    |  |  |  |  |
| The equipment component t                  | hat |                                                                                                    |  |  |  |  |
| is under warranty must be                  |     |                                                                                                    |  |  |  |  |
| associated with the Equipme                | ent | I F                                                                                                    |  |  |  |  |
| Unit.                                      |     |                                                                                                    |  |  |  |  |
|                                            |     |                                                                                                    |  |  |  |  |
|                                            |     | Ready                                                                                                    |  |  |  |  |
|                                            |     |                                                                                                    |  |  |  |  |

### **Specifications – Special Equipment**

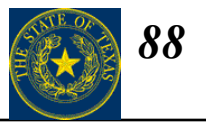

 $Data \rightarrow Equipment Units \rightarrow Specifications$  (Special Equipment tab)

| æ  | Fleet Man                     | agement        | - [Equipment - S  | pecifications]      |                                |                             |               |               | _              | . 8 × |
|----|-------------------------------|----------------|-------------------|---------------------|--------------------------------|-----------------------------|---------------|---------------|----------------|-------|
| £  | 🙀 <u>F</u> ile 🛛 <u>E</u> dit | <u>A</u> ction | Data Queries/Rep  | oorts – System Mgmt | <u>View</u> <u>Preferences</u> | <u>W</u> indow <u>H</u> el; | p             |               |                | . 8 × |
|    | <b>.</b>                      |                | •                 | X 🖻 🛢               | <b>% №?</b>                    |                             |               |               |                |       |
|    | M 44 4                        | ► ₩            | N 🖹 🛛 😫           |                     | - * ** *                       | <u>C X N</u>                | AUTO FILE -   | <u>an E</u> . |                |       |
|    | Row                           | Equipmer       | it ID Quantity of | axles Cab axle      | length Wheelba                 | se Frame sec                | ction modulus | Sheave height | Insurance data | Pain  |
|    |                               |                |                   |                     |                                |                             |               |               |                |       |
|    |                               |                |                   |                     |                                |                             |               |               |                |       |
|    | •                             |                |                   |                     |                                |                             |               |               |                | ►     |
| Г  | Basic Info                    | )<br>Weights   | Capacities        | Component Warrantie | s Special Equipme              | nt                          |               |               |                |       |
|    | Equipment                     |                |                   |                     | Junio Constanti da China       |                             |               |               |                |       |
|    | Equipment                     |                |                   |                     |                                |                             |               |               |                | _     |
| Ш  | Row De                        | lete 1         | уре               | Manufacturer        | Model                          | Size                        | Part number   |               |                |       |
|    |                               |                |                   |                     |                                |                             |               |               |                |       |
|    |                               |                |                   |                     |                                |                             |               |               |                |       |
|    |                               |                |                   |                     |                                |                             |               |               |                |       |
|    |                               |                |                   |                     |                                |                             |               |               |                |       |
|    |                               |                |                   |                     |                                |                             |               |               |                |       |
|    |                               |                |                   |                     |                                |                             |               |               |                |       |
|    |                               |                |                   |                     |                                |                             |               |               |                |       |
|    |                               |                |                   |                     |                                |                             |               |               |                |       |
|    | <u> </u>                      |                |                   |                     |                                |                             |               |               |                | -     |
|    |                               |                |                   |                     |                                |                             |               |               |                |       |
| _  |                               |                |                   |                     |                                |                             |               |               | Rec:           | of    |
| Re | eady                          |                |                   |                     |                                |                             |               |               |                |       |

The purpose of the **Special Equipment** tab is to define information about the special equipment associated with or mounted on an equipment unit.

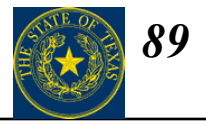

This section describes how to enter a new Part ID record in MAXIMUS FleetFocus FA. To complete a parts record you will need to enter data into the following four screens:

- •*Parts Primary Information* To enter basic information about the part.
- •*Parts Location Information* To enter location specific information (bin, unit of measure).
- Parts Adjustments To enter starting inventory level and price.
- •*Vendor/Part Information* To specify general information about the vendors of the part.

Note: New Part ID records can also be created automatically using the MAXIMUS FleetFocus FA Quick Orders screen

### **Parts Primary Information**

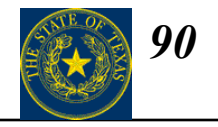

#### $Data \longrightarrow Parts Items \longrightarrow Primary Information$

|                                                                                               | Fleet Management - [Parts - Primary Information]         File Edit Action Data Queries/Reports System Mgmt View Preferences Window Help         Image: Comparison of the system Mgmt View Preferences Window Help         Image: Comparison of the system Mgmt View Preferences Window Help                                                                                                    |             |
|-----------------------------------------------------------------------------------------------|----------------------------------------------------------------------------------------------------|-------------|
| <ol> <li>Click here to Prepare for</li> <li>Insert.</li> </ol>                                | Image: Second second second |             |
| 2. Enter the <b>Part ID</b> .                                                                 |                                                                                                    | Þ           |
| 3. Enter "0" in the <b>Part suffix</b>                                                        | Kit Components   Kits Including Part   Movement   Equipment Types Used On   Work Orders Used On   Markups   Cross-reference<br>Basic Info   Stock Mgmt   More Info   Purchasing Info   Purchasing Notes   EOQ   Repair  / Comments   Stock Statu                                                                                                    |             |
| <ol> <li>Enter a single descriptive term as a Keyword (ex: Filter).</li> </ol>                | Part 10<br>Part suffix<br>Keyword<br>Short description                                                                                                    | _           |
| 5. Enter a full part description as <b>Short Description</b> .                                | Product category ID Tire<br>Part classification ID Core<br>VMPS code Controlled substance                                                                                                    |             |
| 6. Enter as both <b>Product</b><br><b>Category</b> and <b>Part</b><br><b>Classification</b> . | Date and time added /// /Kit type NUNE<br>Associated file /// AssembleD // /Kit type NUNE<br>Associated file // AssembleD // / /Kit type AssembleD // AssembleD //                                                                                                    | 2           |
|                                                                                               | Ready Rec:                                                                                                    | <br><br>IUM |

Click on the **Markup** tab (continued on the next page).

#### **Parts Primary Information (continued)**

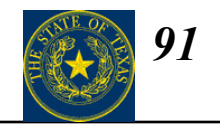

Data  $\longrightarrow$  Parts Items  $\longrightarrow$  Primary Information

|    |                                                       |              | 🚑 Fleet Management - [Parts - Primary Information]                                                                                                    | _ 8 ×        |
|----|-------------------------------------------------------|--------------|----------------------------------------------------------------------------------------------------|--------------|
|    |                                                       |              | 🚑 File Edit Action Data Queries/Reports System Mgmt View Preferences Window Help                                                                                                    | <u>- 리 ×</u> |
| 7. | Enter the Markup                                      |              |                                                                                                    |              |
|    | percentage (e.g. 30)                                  |              |                                                                                                    |              |
|    |                                                       | $\mathbf{i}$ | Row Part ID Part suffix Keyword Part short description                                                                                                    |              |
|    |                                                       |              | 1 123G 0 KEYWORD SPECIAL PART                                                                                                    |              |
|    |                                                       |              |                                                                                                    | •            |
| 8. | Check <b>No markup on this</b><br>part when no markup |              | Basic Info         Stock Mgmt         More Info         Purchasing Info         Purchasing Notes         EOQ         Repair         Comments         Stock Status           Kit Damponents         Kits Including Part         Movement         Equipment Types Used On         Work Orders Used On         Markups         Cross-references | ;            |
|    | applied to this part.                                 |              | Part ID<br>Part suffix                                                                                                    |              |
| 9. | Enter the <b>Markup cap</b> (e.g 300).                |              | Markup percentage                                                                                                    |              |
|    |                                                       |              | Markup cap                                                                                                    |              |
|    |                                                       |              |                                                                                                    |              |
|    |                                                       |              |                                                                                                    |              |
|    |                                                       |              |                                                                                                    |              |
|    |                                                       |              |                                                                                                    |              |
|    |                                                       |              |                                                                                                    |              |
|    |                                                       |              |                                                                                                    |              |
|    |                                                       |              | Rec: 1 of                                                                                                    | 1            |
|    |                                                       |              | Ready                                                                                                    | JM           |
|    |                                                       |              |                                                                                                    |              |

11. Click here to **Process**.

### **Parts Location Information**

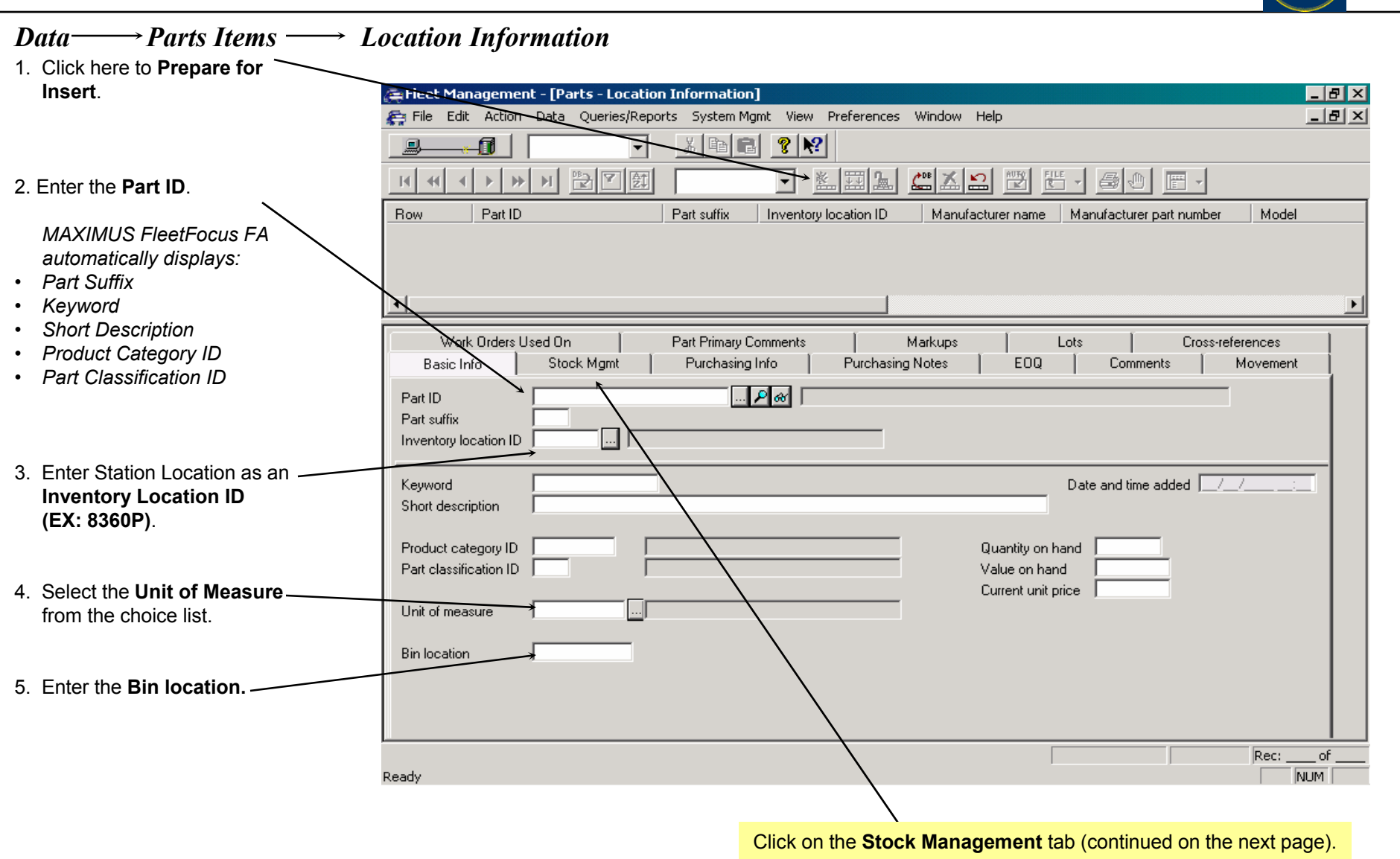

*92* 

### **Parts Location Information** *(continued)*

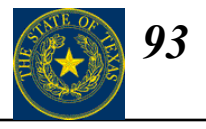

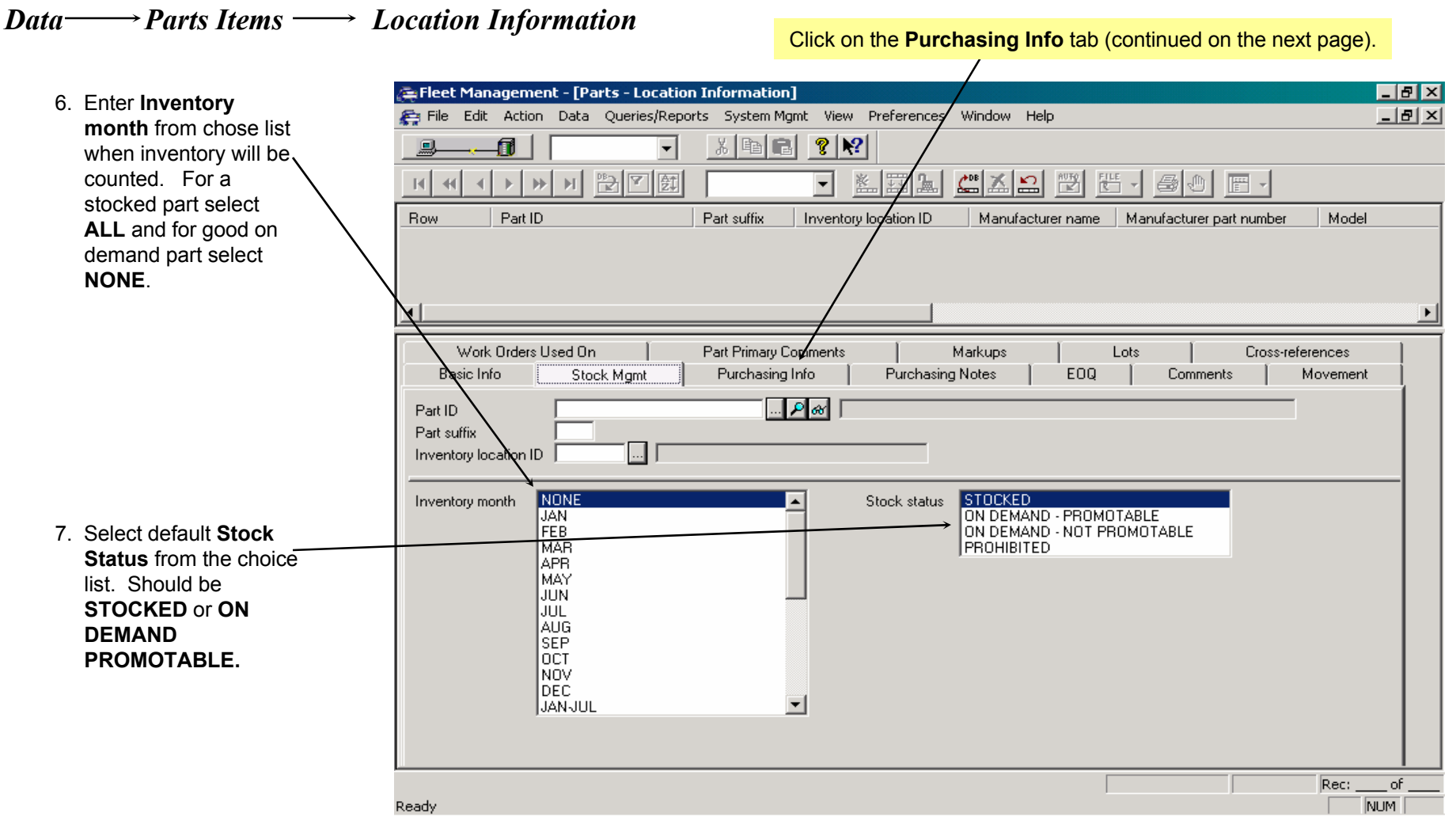

#### **Parts Location Information** (continued)

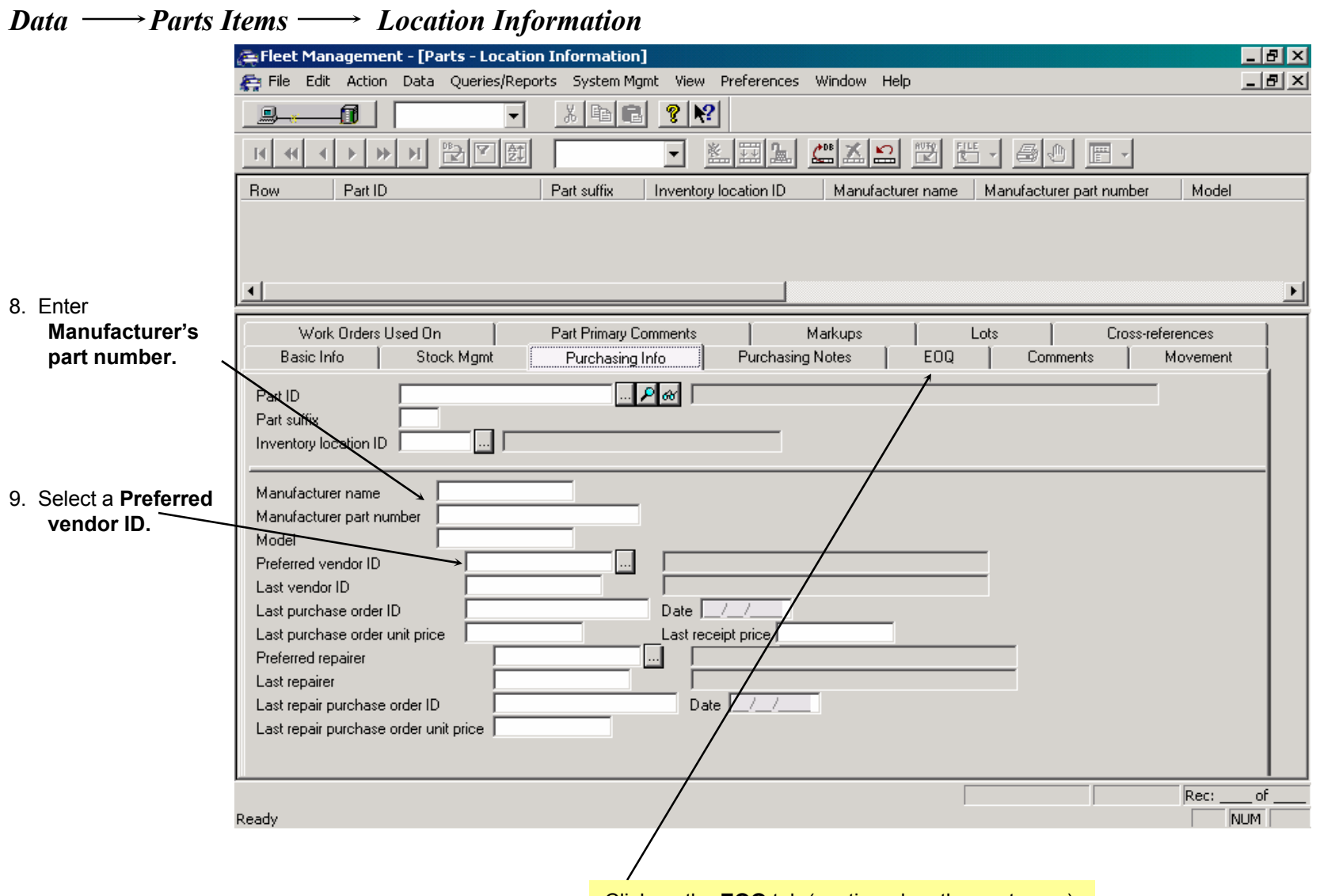

Click on the EOQ tab (continued on the next page).

94

#### **Parts Location Information** (continued)

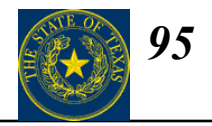

Data — Parts Items — Location Information

|                                                                                                    | 🚑 Fleet Management - [Parts - Location Information]                                                                                                    | _ 8 ×        |
|----------------------------------------------------------------------------------------------------|----------------------------------------------------------------------------------------------------|--------------|
|                                                                                                    | 🚝 File Edit Action Data Queries/Reports System Mgmt View Preferences Window Help                                                                                                    | <u>_ 8 ×</u> |
|                                                                                                    |                                                                                                    |              |
|                                                                                                    |                                                                                                    |              |
|                                                                                                    | Row Part ID Part suffix Inventory location ID Manufacturer name Manufacturer part number Model                                                                                                    |              |
|                                                                                                    |                                                                                                    |              |
|                                                                                                    |                                                                                                    |              |
|                                                                                                    | Work Orders Used On         Part Primary Comments         Markups         Lots         Cross-references           Basic Info         Stock Mgmt         Purchasing Info         Purchasing Notes         E0Q         Comments         Movement |              |
| <ul> <li>10. Enter the</li> <li>Reorder Point</li> <li>Reorder Quantity</li> <li>Safety Stock Level</li> </ul> | Part ID Part suffix Inventory location ID                                                                                                    |              |
|                                                                                                    | Perform EDQ calculation YES<br>NO<br>PROMOTE                                                                                                    |              |
|                                                                                                    | Reorder point Reorder quantity Safety stock level                                                                                                    |              |
|                                                                                                    | ABC code                                                                                                    |              |
|                                                                                                    |                                                                                                    |              |
|                                                                                                    | Ready                                                                                                    | of           |
|                                                                                                    |                                                                                                    |              |
|                                                                                                    | 11. Click here to <b>Process</b> .                                                                                                    |              |

### **Parts Inventory Adjustments**

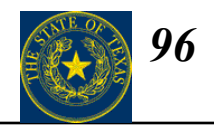

| <b>Data</b> $\longrightarrow$ <b>Parts</b> Activity $\longrightarrow$ A | <i>Idjustments</i>                                                               |            |
|-------------------------------------------------------------------------|----------------------------------------------------------------------------------|------------|
| Use this screen to adjust                                               | 🕾 Fleet Management - [Parts - Adjustments]                                       |            |
| inventory counts and                                                    | 🚝 File Edit Action Data Queries/Reports System Mgmt View Preferences Window Help |            |
| unit prices.                                                            |                                                                                  |            |
|                                                                         |                                                                                  |            |
| 1. Click here to <b>Prepare for</b> –                                   | Row Part ID Part suffix Location ID Action Adjustment type Quantity              | Unit price |
| Insert.                                                                 |                                                                                  |            |
|                                                                         |                                                                                  |            |
| 2. Enter the <b>Part ID</b>                                             | •                                                                                | Þ          |
|                                                                         | Adjustment                                                                       |            |
| 3. Enter "0" in the <b>Part suffix</b> .                                | Part ID                                                                          |            |
|                                                                         | Part suffix                                                                      |            |
| 4. Enter Station Location as an-                                        |                                                                                  |            |
| (EX: 8360P)                                                             | Action ADD Adjustment type QUANTITY ONLY                                         |            |
|                                                                         | CHANGE QTY AT A DIFFERENT PRICE                                                  |            |
| 5. Select desired Action.                                               |                                                                                  |            |
|                                                                         | Quantity Unit of issue                                                           |            |
| 6. Select Adjustment type                                               |                                                                                  |            |
| associated with Action                                                  | Value                                                                            |            |
| selected.]                                                              | Reason code                                                                      |            |
| 7 Based on Action and                                                   |                                                                                  |            |
| Adjustment type enter                                                   |                                                                                  |            |
| - Quantity                                                              | Re                                                                               | c: of      |
| - Unit Price                                                            | Ready                                                                            | NUM        |
| - Value                                                                 | 8. Click here to process.                                                        |            |

©2003, MAXIMUS, Inc. All rights reserved.

## **Vendor/Part Information**

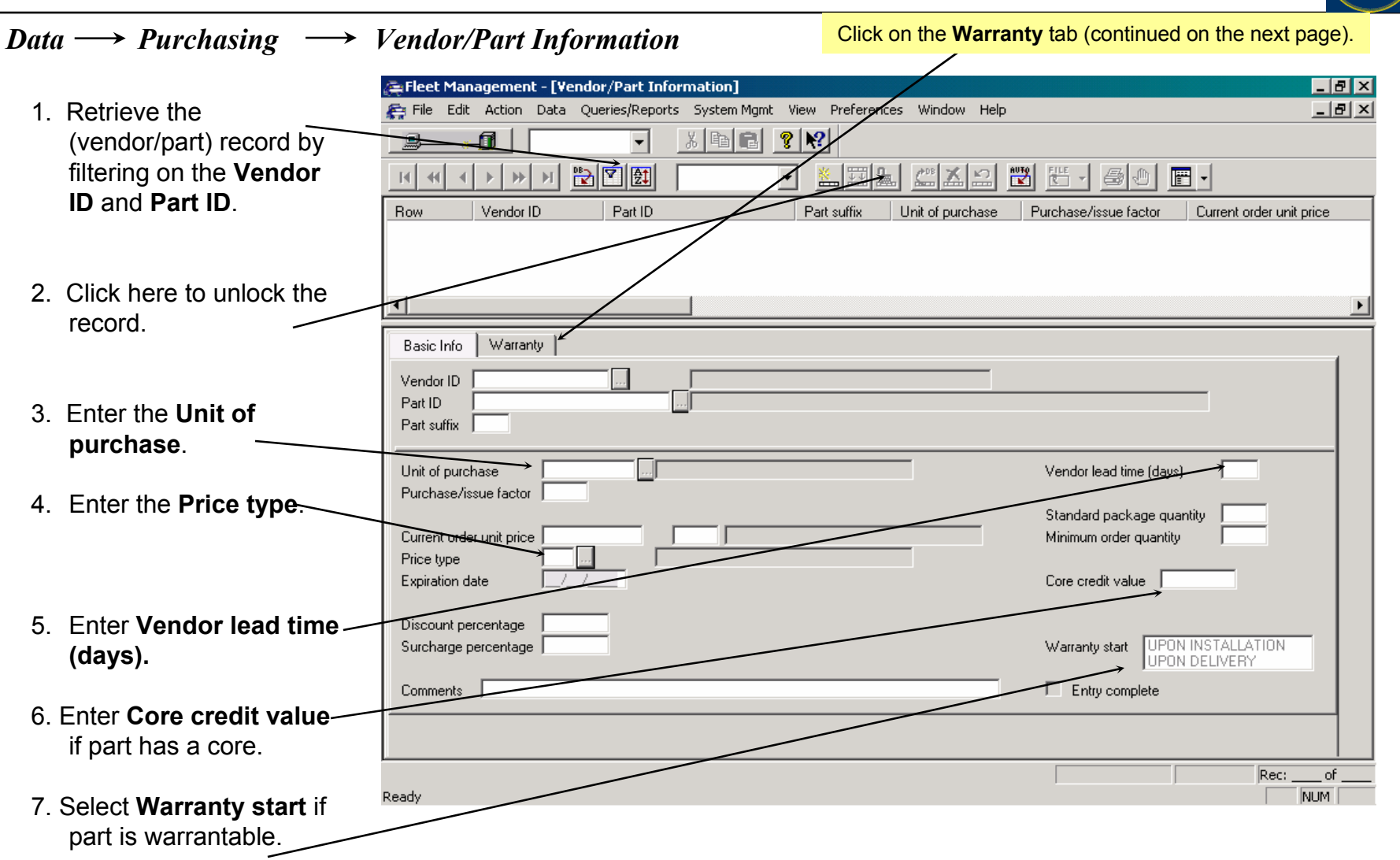

97

#### **Vendor/Part Information** (continued)

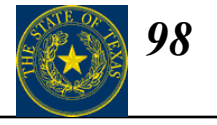

 $Data \longrightarrow Purchasing \longrightarrow Vendor/Part Information$ 

|                         | A Elect Management - [Vendor/Part Information]                                                    | ₽ X |
|-------------------------|---------------------------------------------------------------------------------------------------|-----|
|                         | 😤 File Edit Action Data Queries/Reports System Mgmt View Preferences Window Help                  |     |
|                         |                                                                                                   |     |
|                         |                                                                                                   |     |
|                         | Row Vendor ID Part ID Part suffix Unit of purchase Purchase/issue factor Current order unit price |     |
|                         |                                                                                                   |     |
|                         |                                                                                                   |     |
|                         |                                                                                                   | Þ   |
|                         | Basic Info Warranty                                                                               |     |
| 9. Enter Warranty life  | Vendor ID                                                                                         |     |
| (Meter units).          | Part ID                                                                                           |     |
|                         | Part suffix                                                                                       |     |
|                         | Months Meter units                                                                                |     |
| 10. Enter Warranty Life | Warranty life                                                                                     |     |
| (Months).               |                                                                                                   |     |
|                         |                                                                                                   |     |
|                         |                                                                                                   |     |
|                         |                                                                                                   |     |
|                         |                                                                                                   |     |
|                         |                                                                                                   |     |
|                         |                                                                                                   | 1   |
|                         |                                                                                                   |     |
|                         | Ready Ready                                                                                       |     |
|                         |                                                                                                   |     |
|                         | 11. Click here to process.                                                                        |     |

### **Parts Cross-reference**

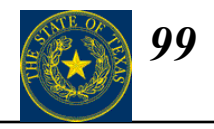

#### $Data \longrightarrow Parts Items \longrightarrow Cross-references$

|                                            | 🚑 Fleet Management - [Parts - Cross-r | eferences]     |                        |                    |                | _ 8 >                       | ×           |
|--------------------------------------------|---------------------------------------|----------------|------------------------|--------------------|----------------|-----------------------------|-------------|
| Use this screen to                         | 🚑 File Edit Action Data Queries/Rep   | orts System Mg | mt View Preferences    | Window Help        |                | _8>                         | <u>&lt;</u> |
|                                            |                                       | X 🖻 🖬          | <u> ? №</u>            |                    |                |                             |             |
| set up cross                               | И «                                   |                | - 🔛 🔝                  |                    | 5-60           | <b>-</b>                    |             |
| references between                         | Row Part ID                           | Part suffix    | Vendor for reference p | alt ID Cross-refer | ence part ID ( | Cross-reference part suffix |             |
| like parts from                            |                                       |                |                        | /                  |                |                             |             |
| different                                  |                                       |                |                        |                    |                |                             |             |
| manufacturers                              | •                                     |                |                        |                    |                | ŀ                           | 1           |
| manalaotaroro.                             | Basic Info                            |                |                        |                    |                |                             | ٦           |
|                                            | Part ID                               |                |                        |                    |                |                             |             |
| 1. Enter <b>Part ID</b> (part number as it | Part suffix                           |                |                        |                    |                |                             |             |
| is defined in FA).                         |                                       |                |                        |                    | 1              |                             |             |
| 2 Enter <b>Part suffix</b> for part        | Vendor for reference part ID          |                | ,                      |                    |                |                             |             |
| number as defined in FA.                   | Cross-reference part ID               |                |                        |                    |                |                             |             |
|                                            | Cross-reference part suffix           |                |                        |                    |                |                             |             |
| 3. Enter Cross-reference part ID           |                                       |                | ´                      |                    |                |                             |             |
| entered).                                  | Association type TWO-WAY<br>ONE-WAY   |                |                        |                    |                |                             |             |
|                                            | 1                                     |                |                        |                    |                |                             |             |
| 4. Enter Cross-reference part / suffix     | Stock status of cross-reference part  |                |                        |                    |                |                             |             |
| Cullin                                     |                                       |                |                        |                    |                |                             |             |
|                                            |                                       |                |                        |                    |                |                             |             |
|                                            |                                       |                |                        |                    |                |                             |             |
|                                            | Dec.d.                                |                |                        |                    |                | Rec: of                     | _           |
|                                            | Ready                                 |                |                        |                    |                | NOM                         |             |

5. Click here to **Process**.

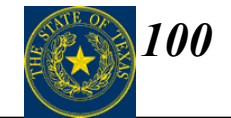

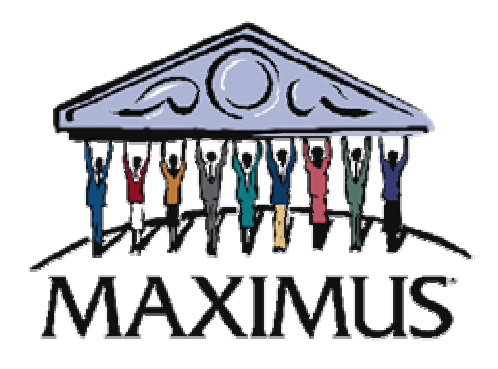

# Warranty

## Section IV

©2003, MAXIMUS, Inc. All rights reserved.

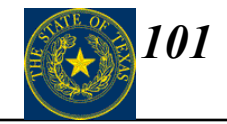

| Торі | ic                               | Page |  |
|------|----------------------------------|------|--|
| 1.   | Setting up Component Warranties  | 101  |  |
| 2.   | Setting up Warranty Claims       | 109  |  |
| 3.   | Component Warranty Claims        | 110  |  |
| 4.   | Bumper to Bumper Warranty Claims | 111  |  |
| 5.   | Warranty Claims                  | 114  |  |

### **Vendors – Setting up Component Warranties**

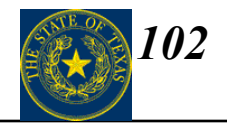

#### $Data \rightarrow Purchasing \rightarrow Setup \rightarrow Vendors \rightarrow Primary Information (Functions tab)$

The following pages will assist you in setting up the functionality of Component Warranties.

| 🚒 Eile Edit <u>A</u> ction Data Queries/Reports System Mgmt <u>V</u> iew <u>P</u> references <u>W</u> indow <u>H</u> elp | _ 8 × |
|----------------------------------------------------------------------------------------------------|-------|
|                                                                                                    |       |
|                                                                                                    |       |
| Row         Vendor ID         Name         Contact name         Phone                                                    |       |
| Basic Info Exceptions - Durchasing Info - Locations - Services and Benait Groups -                                       | Þ     |
| Each Vendor that provides                                                                                                |       |
| component warranties must be                                                                                             |       |
| setup on the vendor Primary Vendor provides:                                                                             |       |
| Functions tab of the Vendors                                                                                             |       |
| screen check the Equipment                                                                                               |       |
| and component warranties                                                                                                 |       |
| box.                                                                                                    |       |
|                                                                                                    |       |
|                                                                                                    |       |
|                                                                                                    |       |
|                                                                                                    |       |
|                                                                                                    |       |
|                                                                                                    |       |
| Ready                                                                                                    | of    |

#### **Components – Setting up Component Warranties (continued)**

103

Data  $\rightarrow$  Equipment Units  $\rightarrow$  Setup  $\rightarrow$  Warranty Components

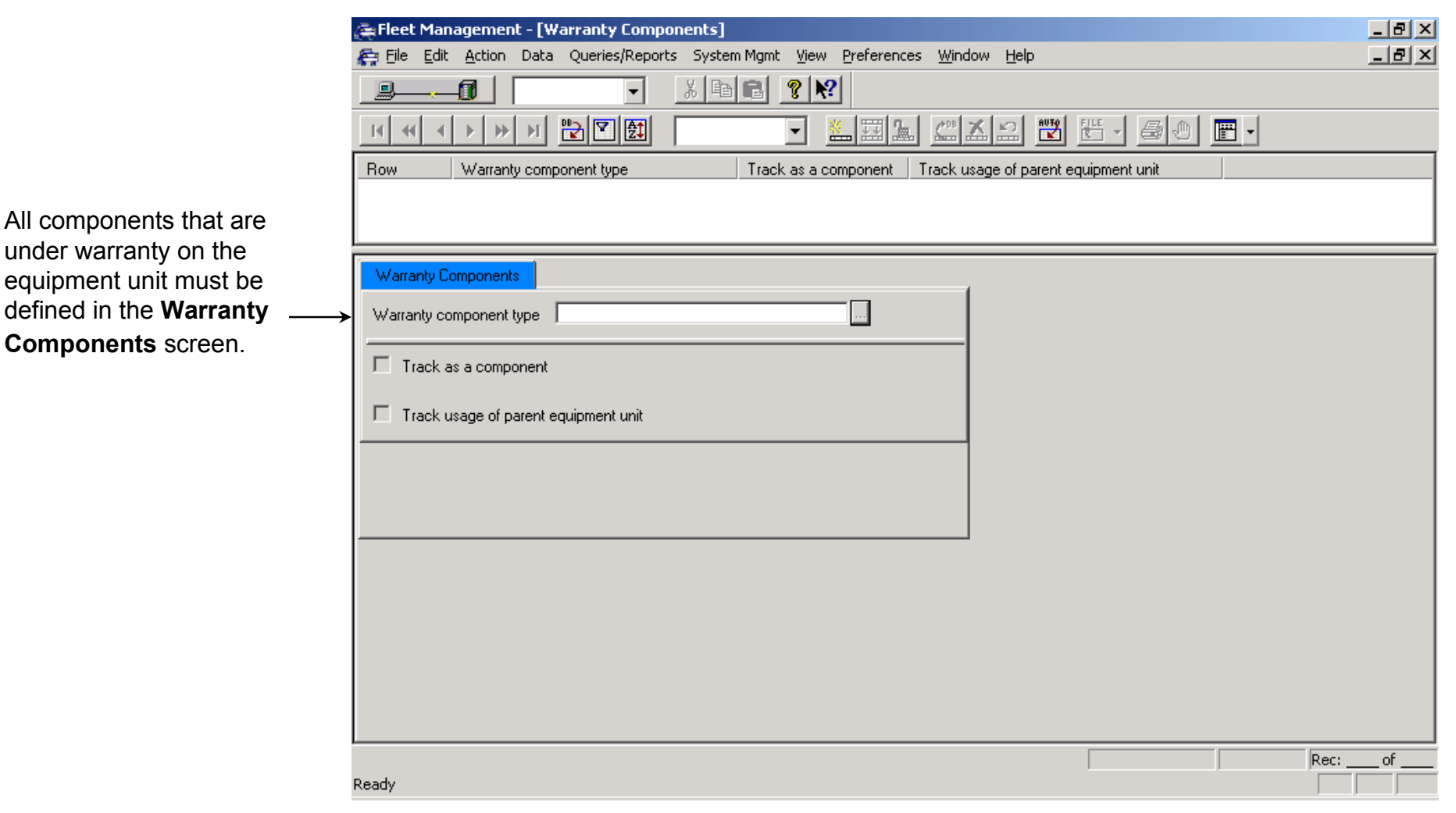

### **Components – Setting up Component Warranties (continued)**

 $Data \rightarrow Shop Activity \rightarrow Setup \rightarrow Tasks \rightarrow Primary Information (Related Component tab)$ 

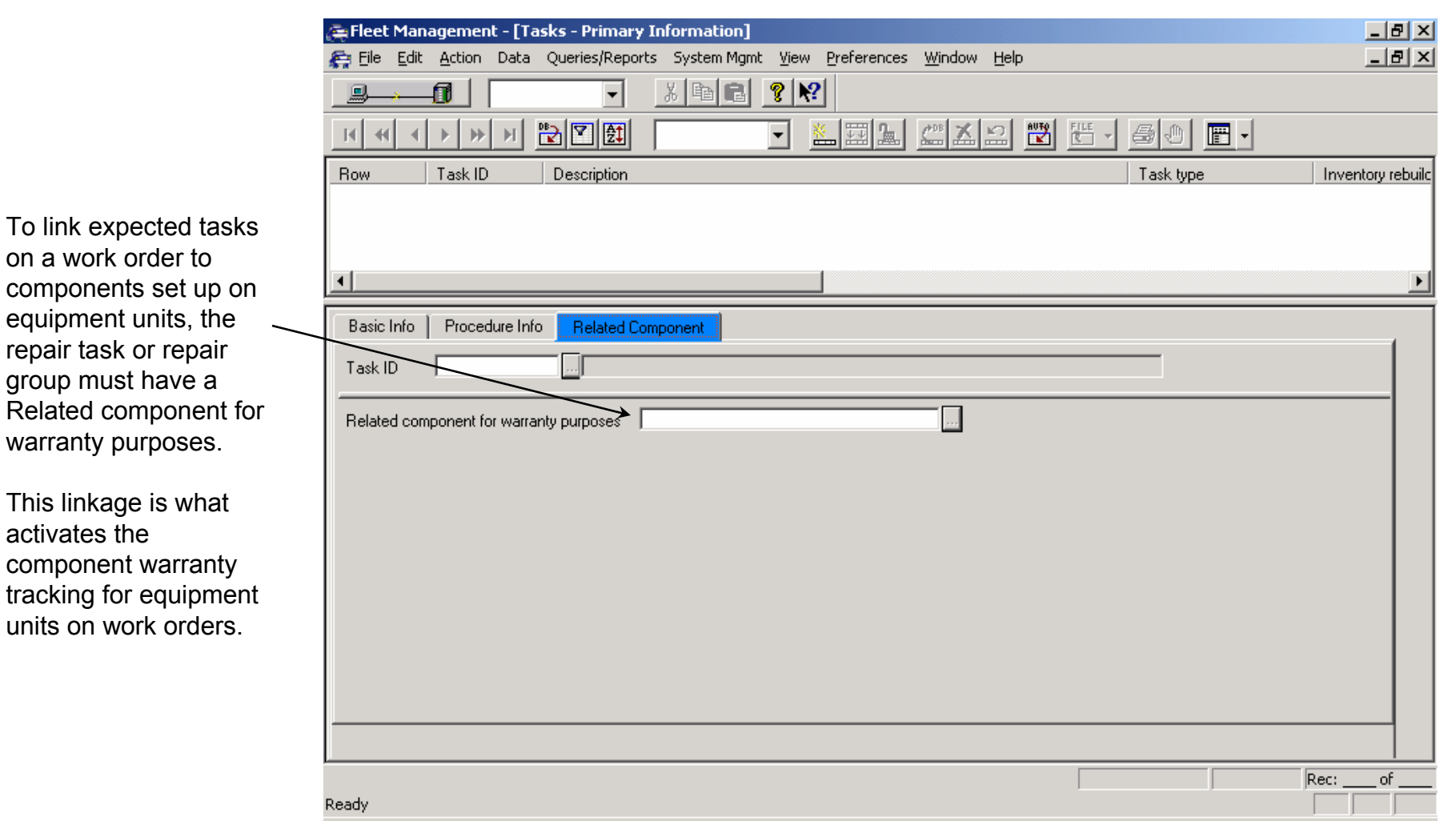

104

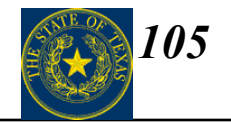

 $Data \rightarrow Shop Activity \rightarrow Work Order Center (Tasks tab)$ 

|                                                                                                    | Image: Fleet Management - [Work Order Center]       Image: Bleet Management - [Work Order Center]         Image: Fleet Management - [Work Order Center]       Image: Bleet Management - [Work Order Center]         Image: Fleet Management - [Work Order Center]       Image: Bleet Management - [Bleet Management - [Bleet                                                                                |
|----------------------------------------------------------------------------------------------------|----------------------------------------------------------------------------------------------------|
| Open a work order for<br>an equipment unit that<br>has a component<br>warranty defined. Enter<br>the Repair Group or<br>Task ID associated with<br>the component warranty —<br>in the <b>Task ID</b> field on<br><b>Tasks</b> tab. | Image: Marked and Marked and Marked |
|                                                                                                    | Output Control       Labor       Parts       Commercial       Delay       Tools       Current Labor Assignments       Summary Cost Info         Basic Info       More Info       Messages       Comments       Standard Jobs       Tasks       Service Requests       Estimating         Work order ID       001        2002       1973       Equipment ID       0102       Job status       OPEN       Current work delay ID                                                                                                    |
|                                                                                                    | Row       Delete       Task ID       Work accomplished code       Work class       Warranty work       Repair reason ID       Task priority ID       Date and         *       23       2       UNKNOWN       A       6       12/02/20         *                                                                                                    |
|                                                                                                    | Ready                                                                                                    |

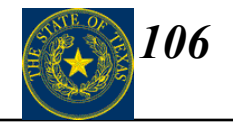

 $Data \rightarrow Shop Activity \rightarrow Work Order Center$  (Messages tab)

|                                         | 🚑 Fleet Management - [Work Order Center]                                                                                                    | _ 8 ×      |
|-----------------------------------------|----------------------------------------------------------------------------------------------------|------------|
|                                         | Eile Edit Action Data Queries/Reports System Mgmt View Preferences Window Help                                                                                                    | <u>-8×</u> |
|                                         |                                                                                                    |            |
|                                         |                                                                                                    |            |
|                                         | Row Work order location ID Work order year Work order number Job status Equipment ID Job type Priority ID                                                                                                    | Date       |
|                                         |                                                                                                    |            |
| If the Equipment unit                   | •                                                                                                    | ►          |
| has a warranty<br>component defined and | Output Control         Labor         Parts         Commercial         Delay         Tools         Current Labor Assignments         Summary Cost Inf           Basic Info         More Info         Messages         Comments         Standard Jobs         Tasks         Service Requests         Estimatin | o          |
| the task ID entered is                  | Work order ID 001 2002 1973 Equipment ID 0102 Job status OPEN 😁 Current work delay ID                                                                                                    |            |
| component warranty.                     | Information about the work order or equipment unit                                                                                                    |            |
| this message will                       | UNIT IS 4 DAYS LATE FOR PM SERVICE A                                                                                                    |            |
| display in the                          |                                                                                                    |            |
| Messages tab of the                     |                                                                                                    |            |
| Work Order Center                       |                                                                                                    |            |
| screen.                                 |                                                                                                    |            |
| <b>NOTE:</b> This information           |                                                                                                    |            |
| will print on the work                  |                                                                                                    |            |
| order                                   |                                                                                                    |            |
|                                         |                                                                                                    |            |
|                                         |                                                                                                    |            |
|                                         | Ready                                                                                                    | 10         |

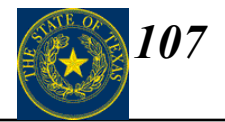

 $Data \rightarrow Shop Activity \rightarrow Work Order Center (Tasks tab)$ 

|                        | 🚝 Fleet Management - [Work Order Center]                                                                                                    | _ 8 ×    |
|------------------------|----------------------------------------------------------------------------------------------------|----------|
|                        | File Edit Action Data Queries/Reports System Mgmt View Preferences Window Help                                                                                                    |          |
|                        |                                                                                                    |          |
|                        |                                                                                                    |          |
|                        | Row         Work order location ID         Work order year         Work order number         Job status         Equipment ID         Job type         Priority ID                                                                                                    | Date     |
|                        |                                                                                                    |          |
|                        |                                                                                                    | ▶        |
|                        | Output Control         Labor         Parts         Commercial         Delay         Tools         Current Labor Assignments         Summary Cost Inf           Basic Info         More Info         Messages         Comments         Standard Jobs         Tasks         Service Requests         Estimatin | o  <br>g |
|                        | Work order ID 001 2002 1973 Equipment ID 0102 Job status OPEN 🚍 Current work delay ID                                                                                                    |          |
|                        | Row         Delete         Task ID         Work accomplished code         Work class         Warranty work         Repair reason ID         Task priority ID         Date                                                                                                    | and      |
| To flag the Work Order | * 23 2 → UNKNOWN 6 12/02                                                                                                    | 2/20     |
| for the Component      |                                                                                                    |          |
| Warranty Work, set the |                                                                                                    |          |
| the Tasks tab from     |                                                                                                    |          |
| UNKNOWN to YES.        |                                                                                                    |          |
|                        |                                                                                                    |          |
|                        |                                                                                                    |          |
|                        |                                                                                                    | 그        |
|                        |                                                                                                    |          |
|                        | Rec: _                                                                                                    | of       |
|                        | Ready                                                                                                    |          |

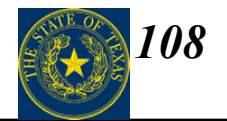

 $Data \rightarrow Shop Activity \rightarrow Work Order Center$ 

| 🚑 Fleet Management - [Work Order Center]                                                                                                    | _ 8 ×                                                                                                    |  |  |
|----------------------------------------------------------------------------------------------------|----------------------------------------------------------------------------------------------------|--|--|
| 🚝 Eile Edit Action Data Queries/Reports System Mgmt View Preferences Window Help                                                                                                    | _ 8 ×                                                                                                    |  |  |
|                                                                                                    |                                                                                                    |  |  |
|                                                                                                    |                                                                                                    |  |  |
| Row Work order location ID Work order year Work order number Job status Equipment ID Job                                                                                                    | b type Priority ID Date                                                                                                    |  |  |
| 1 001 2002 1973 CLOSED 0102 RE                                                                                                    | PAIR 6 11/2                                                                                                    |  |  |
|                                                                                                    | Þ                                                                                                    |  |  |
| Output Control       Labor       Parts       Commercial       Delay       Tools       Current Labor Assignments         Basic Info       More Info       Messages       Comments       Standard Jobs       Tasks       Service Request         Wi       Messages       Image: Commercial Delay       OK       Ut of service         Jol       Image: Commercial Delay       OK       Ut of service         Message       Cannot close work order task ID 23 has warranty UNKNOWN - PR-ER       Image: Commercial Delay       Image: Commercial Delay <td>Summary Cost Info           its         Estimating           vork delay ID            ice         11/27/2002 06:05           11/27/2002 06:05         12/02/2002 06:05           11/27/2002 06:05            ✓         11/27/2002 06:05           ✓         11/27/2002 06:02           ✓         11/27/2002 06:22           ✓         11/27/2002 06:22           ✓         11/27/2002 06:22           ✓         11/27/2002 06:22           ✓         11/27/2002 06:22           ✓         11/27/2002 06:21           ✓         11/27/2002 06:21           ✓         11/27/2002 06:21           ✓         11/27/2002 06:21           ✓         11/27/2002 06:21           ✓         11/27/2002 06:21</td> | Summary Cost Info           its         Estimating           vork delay ID            ice         11/27/2002 06:05           11/27/2002 06:05         12/02/2002 06:05           11/27/2002 06:05            ✓         11/27/2002 06:05           ✓         11/27/2002 06:02           ✓         11/27/2002 06:22           ✓         11/27/2002 06:22           ✓         11/27/2002 06:22           ✓         11/27/2002 06:22           ✓         11/27/2002 06:22           ✓         11/27/2002 06:21           ✓         11/27/2002 06:21           ✓         11/27/2002 06:21           ✓         11/27/2002 06:21           ✓         11/27/2002 06:21           ✓         11/27/2002 06:21 |  |  |
| Ready                                                                                                    | Rec: 1 of 1                                                                                                    |  |  |

This message will display when closing a Work Order with an associated component warranty if the **Warranty work** field is set to UNKNOWN.
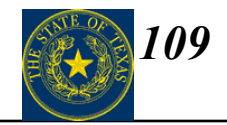

### $Data \rightarrow Setup \rightarrow Organizational Structure \rightarrow Locations (Work Orders - More Info tab)$

To automatically create an Equipment Warranty Claim for component warranty work or Bumper to Bumper work performed on a work order, set the **Automatically create** warranty claims when closing work order including warranty work option on the Locations screen.

You cannot specify YES for an equipment unit that is not under warranty unless the work order's location ID has a check in the **Allow warranty set to YES when warranty is not in effect.** 

| = Fleet Management - [Locations]<br>= File Edit Action Data Queries/Reports System Mgmt View P                                                                                                    | references <u>W</u> indow                | <u>H</u> elp                  |                                                                                                    | _ 8<br>_ 8 |
|----------------------------------------------------------------------------------------------------|------------------------------------------|-------------------------------|----------------------------------------------------------------------------------------------------|------------|
| Bow Location ID Name                                                                                                    | Contact name                             | 2 🕎 🔚 🦲                       | 0 <b>.</b> .<br>ss line 1                                                                            |            |
| I 001 CHICAGO                                                                                                    | JOHN HANSEN                              |                               |                                                                                                    |            |
| Motor Pool Rates and Markups<br>Basic Info Euroctions Work Orders                                                                                                    | Roll-ups                                 | Work Calendar                 | Message Printer                                                                                      |            |
| Responsible employee ID       Image: Image: Im | for the work order<br>9 warranty work    | Include<br>ass<br>whi<br>Cong | work order messages for<br>ociated components<br>le inserting a new work orde<br>printed work orders | r          |
| Require match between assigned service request and work performed                                                                                                    | IONE<br>XACT TASK<br>NY TASK IN REPAIR ( | GROUP                         |                                                                                                    |            |
| iccessful update                                                                                                    |                                          |                               | Rec: 1                                                                                               | of 1       |

# **Component Warranty Claims**

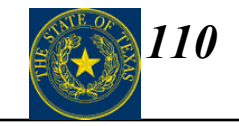

#### $Data \rightarrow Shop Activity \rightarrow Work Order Center$

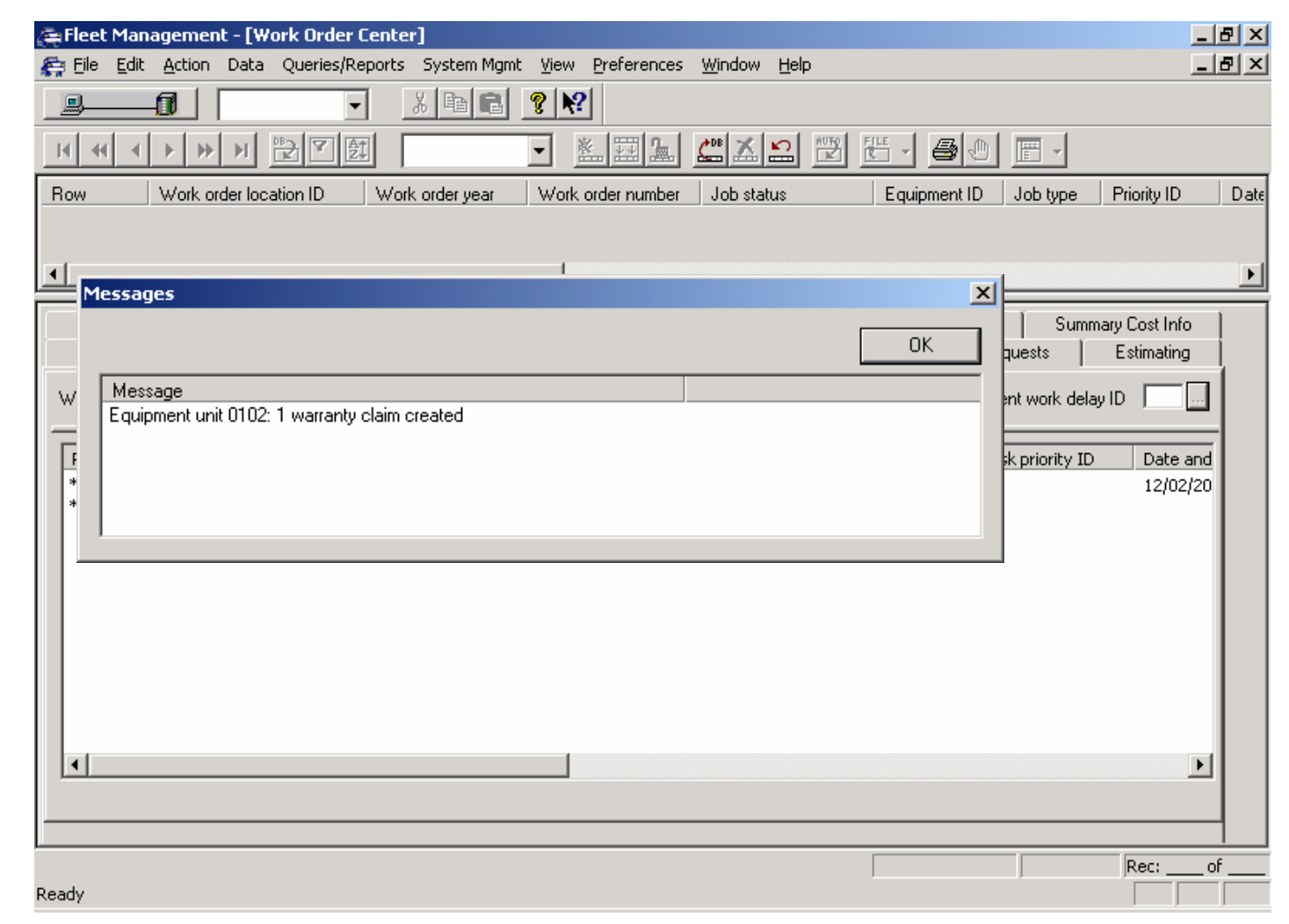

Once all work is complete on the Work Order and the Work Order is closed, a warranty claim will automatically be created if the Automatically create warranty claims when closing work order including warranty work option is set.

### **Bumper to Bumper Warranty Claims (continued)**

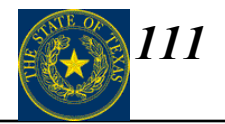

 $Data \rightarrow Shop Activity \rightarrow Work Order Center (Basic Info tab)$ 

If the task on the work order is under the vehicle bumper to bumper parameters, set **Warranty work** to YES.

NOTE: To default the Work Order, Warranty work field to UNKNOWN (if under warranty), set the Default setting for warranty when warranty is in effect to UNKNOWN on the Work Orders – More Info tab of the Locations screen.

| 🚑 Fleet Management - [Work Order Center]                                                                                                    |                                                                              |                                                                                                    | <u>_ 8 ×</u>                                                                                                    |
|----------------------------------------------------------------------------------------------------|------------------------------------------------------------------------------|----------------------------------------------------------------------------------------------------|----------------------------------------------------------------------------------------------------|
| 🚝 Eile Edit Action Data Queries/Reports System Mgmt                                                                                                    | <u>V</u> iew <u>P</u> references <u>W</u> indow <u>H</u> elp                 |                                                                                                    | _ & ×                                                                                                    |
|                                                                                                    | ? №                                                                          |                                                                                                    |                                                                                                    |
|                                                                                                    | - 1111                                                                       |                                                                                                    |                                                                                                    |
| Row Work order location ID Work order year                                                                                                    | Work order number Job status                                                 | Equipment ID Job type                                                                                                    | Priority ID Date                                                                                                    |
| 1 001 2002                                                                                                    | 1977 OPEN                                                                    | 0101 REPAIR                                                                                                    | 2 11/2                                                                                                    |
| <b>I</b>                                                                                                    |                                                                              |                                                                                                    | F                                                                                                    |
| Output Control         Labor         Parts         Commercia           Basic Info         More Info         Messages         Com           Work order ID         001          2002         1977         Equipment                                                                                                    | Delay   Tools   Cu<br>nents   Standard Jobs   1<br>ID 0101   Job status   01 | urrent Labor Assignments   Sumr<br>Fasks   Service Requests  <br>EN 💳 Current work dela                                                                                                    | nary Cost Info<br>Estimating<br>ay ID                                                                                                    |
| Job type REPAIR Equipment ID 0101 P<br>PM 1999 BUI ACC == CURRENT METER<br>Meter 1 58086 Meter 1 validation<br>Meter 2 0 Meter 2 validation<br>Account ID 8011<br>Phority ID 2 OUT OF SERVICE 8 HOURS<br>Tect vendor<br>Repair eason ID B BREAKDOWN<br>Repair site 01 FACILITY<br>Work class VON-SCHEDULED<br>Warranty work VNN<br>YES NO | License number                                                               | Date and time out of service       11         Date and time in       11         Date and time due       11         Date and time opened       11         Date and time first labor       11         Date and time first labor       11         Shop downtime begin       ✓         User downtime begin       ✓         User downtime end       ✓         Date and time finished | /27/2002 07:24         /27/2002 07:24         /27/2002 15:24         /27/2002 07:24         /27/2002 07:24         /27/2002 07:24         /27/2002 07:26         // |
| p                                                                                                    |                                                                              |                                                                                                    | Rec: 1 of 1                                                                                                    |
| noog                                                                                                    |                                                                              |                                                                                                    |                                                                                                    |

### **Bumper to Bumper Warranty Claims (continued)**

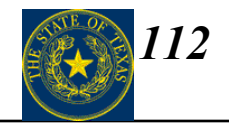

 $Data \rightarrow Shop Activity \rightarrow Work Order Center$ 

If there are multiple tasks on the Tasks tab, this message will display when closing a Work Order if the **Warranty work** field is set to YES.

NOTE: This message only applies when Automatically create warranty claims when closing work order including warranty work option on the Locations screen is checked (see page 43).

Mark the Equip warranty work field on the Tasks tab for each task that applies to the warranty work performed under the bumper-to-bumper warranty.

| 🚑 Fleet Management<br>🚑 Eile Edit Action                | - <b>[Work Order Cente</b><br>Data Queries/Reports | <b>r]</b><br>System Mgmt <u>V</u> iew           | Preferences <u>W</u> indov          | ∾ <u>H</u> elp                             |                                                            | _ 8 ×                            |
|---------------------------------------------------------|----------------------------------------------------|-------------------------------------------------|-------------------------------------|--------------------------------------------|------------------------------------------------------------|----------------------------------|
|                                                         | ▼<br>▼<br>1<br>1<br>1<br>1<br>1                    | <u>x BC ?x</u><br>-                             | ?<br>熊피⊾ <b>쁥</b> 조                 |                                            | <b>9</b> 0 <b>E</b> -                                      |                                  |
| Row Work ord                                            | er location ID Wor<br>200                          | k order year Work<br>2 1977                     | : order number Job st<br>OPEN       | tatus Equipr<br>I 0101                     | nent ID Job type<br>REPAIR                                 | Priority ID Dat<br>2 11/         |
| Output Control  <br>Basic Info   M<br>Work order ID 001 | Labor Parts<br>lore Info Messag                    | Commercial  <br>es   Comments<br>Equipment ID 0 | Delay Tools<br>Standard Jobs        | Current Labor Assi<br>Tasks Si<br>tus OPEN | gnments   Sumn<br>ervice Requests  <br>🗄 Current work dela | nary Cost Info                   |
| Row Delete 1<br>1 0<br>2 1<br>*                         | Task ID Work a<br>01-01<br>13                      | complished code \<br>2<br>2                     | Work class Warranty<br>2 NO<br>2 NO | work Repair reason I<br>B<br>B             | D Task priority ID<br>2<br>2                               | Date and<br>11/27/20<br>11/27/20 |
| Messag                                                  | age<br>Ja possible tasks for war                   | antu claime Mark wa                             | rrantu taska under Fouin            | warrantu work on Tasks                     | OK                                                         |                                  |
| 196                                                     |                                                    | any claims - pran wa                            |                                     |                                            |                                                            |                                  |
| Ready                                                   |                                                    |                                                 |                                     |                                            |                                                            | Rec: 1 of 1                      |

### **Bumper to Bumper Warranty Claims (continued)**

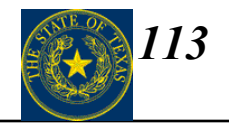

 $Data \rightarrow Shop Activity \rightarrow Work Order Center$ 

Once all work is complete on the Work Order and the Work Order is closed, a Warranty Claim will automatically be created if the optional Automatically create warranty claims when closing work order including warranty work is set.

| 🚘 Fleet Management - [Work Order Center]                                                                                                    | . 8 × |
|----------------------------------------------------------------------------------------------------|-------|
| 😭 Eile Edit Action Data Queries/Reports System Mgmt <u>V</u> iew Preferences <u>W</u> indow <u>H</u> elp                                                                     | . 8 × |
|                                                                                                    |       |
|                                                                                                    |       |
| Row         Work order location ID         Work order year         Work order number         Job status         Equipment ID         Job type         Priority ID            | Date  |
| 1 001 2002 1977 CLOSED 0101 REPAIR 2                                                                                                    | 11/2  |
|                                                                                                    | ▶     |
| Output Control Labor Parts Commercial Delay Tools Current Labor Assignments Summary Cost Info                                                                                | Ţ     |
| Basic Info More Info Messages Comments Standard Jobs Tasks Service Requests Estimating                                                                                       |       |
| Work order ID 001 2002 1977 Equipment ID 0101 Job status CLOSED 📰 Current work delay ID                                                                                      |       |
| Row         Delete         Task ID         Work accomplished code         Work class         Warranty work         Repair reason ID         Task priority ID         Date an | d b   |
| 1 01-01 2 NO B 2 11/27/2                                                                                                    | 0     |
|                                                                                                    |       |
| Messages                                                                                                    |       |
| ОК                                                                                                    |       |
| Message                                                                                                    |       |
| Equipment unit 0101: 1 warranty claim created                                                                                                    |       |
|                                                                                                    |       |
|                                                                                                    |       |
|                                                                                                    |       |
|                                                                                                    | 1     |
| Successful update Rec: 1 of                                                                                                    | 1     |
| veauy line line line line line line line line                                                                                                    |       |

# **Warranty Claims**

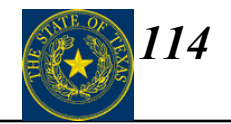

### Data $\longrightarrow$ Parts Activity $\longrightarrow$ Warranty Claims (Claim Data tab)

|                        |                   | 🚔 Fleet Manager              | ment - [Warranty  | Claims]   |                                                                                                    |                        |                  |                              | _ 8 ×       |
|------------------------|-------------------|------------------------------|-------------------|-----------|----------------------------------------------------------------------------------------------------|------------------------|------------------|------------------------------|-------------|
|                        |                   | 🚝 Eile Edit Act              | ion Data Querie:  | Reports ? | 5ystem Mgmt <u>V</u> iew <u>P</u> r                                                                                                    | eferences <u>W</u> ind | ow <u>H</u> elp  |                              | _ 8 ×       |
|                        |                   |                              |                   | - ∦       | <b>₽₽?</b> ₩                                                                                                    | 😹 🥵 🖉 🔮                | 🖉 📆 🌠            |                              |             |
|                        |                   |                              |                   | ວ         | ▼ <u><u><u></u><u></u><u></u><u></u><u></u><u></u><u></u><u></u><u></u><u></u><u></u><u></u><u></u><u></u><u></u><u></u><u></u><u></u></u></u> | III 📠 🔛                |                  | • # • F •                    |             |
|                        | [                 | Row Clai                     | m ID Claim type   | Work      | order location ID                                                                                                    | Work order year        | Work order numb  | er Equipment ID Part ID      |             |
| The purpose of the     |                   | 1 132                        |                   | 001       |                                                                                                    | 2002                   | 1303             | 004673 104101                |             |
| Warranty Claims        |                   | •                            |                   |           |                                                                                                    |                        |                  |                              | Þ           |
| screen is to define    | i                 | Claim Data S                 | ummary   More Inf | o   Comm  | ents   Settlement Data                                                                                                    | 1                      |                  |                              |             |
| and update warranty    |                   | Chim ID 122                  |                   | Claim b   |                                                                                                    | 1                      |                  |                              |             |
| claims made to         |                   |                              |                   | Ciaimiy   | PART                                                                                                    |                        |                  |                              |             |
| vendors or             | $\longrightarrow$ |                              |                   |           | CURE                                                                                                    |                        |                  |                              |             |
| manufacturers in       |                   |                              |                   |           |                                                                                                    |                        |                  |                              |             |
| order to recover costs |                   | Equipment ID                 | 00-7675           | 12 [1355  | 2000 FORD F250 T                                                                                                    | RUCK                   |                  |                              |             |
| related the return of  |                   | Part ID                      | 10A101            |           | FILTER AIR; FILTE                                                                                                    | R-AIR GM V8 EN         | GINE             |                              |             |
| core parts and         |                   | Part suffix                  | 0                 |           |                                                                                                    |                        |                  |                              |             |
| equipment/parts        |                   | Vendor ID<br>Vendor claim ID |                   |           | JETAPLES                                                                                                    |                        |                  |                              |             |
| warranties.            |                   | Claim date                   | 10/24/2002        |           |                                                                                                    |                        | Claim status     | IN PREPARATION               |             |
|                        |                   | Claim amount                 | 0.00              |           |                                                                                                    | 1                      |                  | APPROVED                     |             |
|                        |                   | Tasks                        | Row Delete        | Task ID   | Claim amount                                                                                                    | Settlement amo         | unt Task<br>BODY | DENIED<br>PARTIALLY APPROVED |             |
|                        |                   |                              | *                 | 00        | 0.00                                                                                                    | 0.00                   | 500              | DISPUTED                     |             |
|                        | l                 |                              | •                 |           |                                                                                                    |                        | F                | 1                            |             |
|                        |                   | Ready                        |                   |           |                                                                                                    |                        |                  |                              | Rec: 1 of 1 |
|                        |                   | /                            |                   |           |                                                                                                    |                        |                  |                              |             |

# **Warranty Claims**

Data

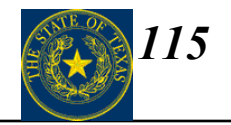

### $\longrightarrow$ Parts Activity $\longrightarrow$ Warranty Claims (Settlement Data tab)

|                                                                                                    | 🚘 Fleet Management - [Warranty Claims]<br>🚘 File Edit Action Data Oueries/Reports System Mamt View Preferences Window Help                                                                                                    | _ 8 × |
|----------------------------------------------------------------------------------------------------|----------------------------------------------------------------------------------------------------|-------|
| Once the vendor has<br>fully or partially paid<br>the claim, set the<br><b>Claim status</b> field on | File       Edit       Action       Data       Queries/Reports       System Might       Yew       Preferences       Window       Heip         Image: Second Second Sec |       |
| the Claim Data tab to<br>either APPROVED or<br>PARTIALLY<br>APPROVED, and<br>enter the Settlement    | Claim Data Summary More Info Comments Settlement Data Claim ID 132 Claim type EQUIPMENT PAR T CORE                                                                                                    |       |
| amount on the Settlement Data tab.                                                                   | Settlement date       10/26/2002         Settlement amount       10.00         Tax amount       0.00         Freight amount       0.00                                                                                                    |       |
|                                                                                                    | Ready                                                                                                    | of 1  |

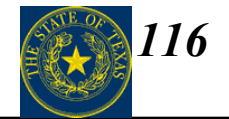

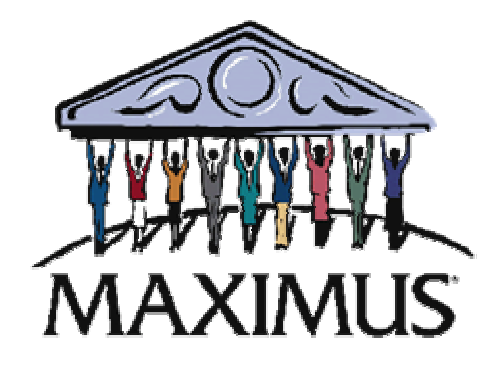

# Data Entry/Maintenance

Section V

©2003, MAXIMUS, Inc. All rights reserved.

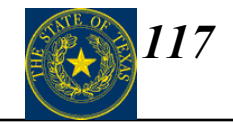

| То | pic |                                            | Page |
|----|-----|--------------------------------------------|------|
| 1. | Fue | el/Fluid Tanks Setup                       | 118  |
| 2. | Fue | eling – External and Internal Fuel Tickets | 119  |
| 3. | Me  | 125                                        |      |
| 4. | Usa | age Tickets                                | 127  |
| 5. | Wo  | ork Order Center                           | 129  |
|    | a)  | Posting Labor                              | 139  |
|    | b)  | Posting Parts                              | 144  |
|    | c)  | Posting Commercial                         | 146  |
|    | d)  | Closing a Work Order                       | 149  |

# **Fuel/Fluid Tanks**

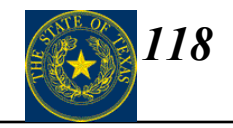

### Data ----> Fuel/Fluid Tanks ----> Primary Information

|                                                      | (#FleetFocus - [Fuel/Fluid Tanks - Primary Information]                                                          | ×                                     |
|------------------------------------------------------|----------------------------------------------------------------------------------------------------|---------------------------------------|
|                                                      | Eile Edit Action Data Queries/Reports System Mgmt View Preferences Window Help                                   | X                                     |
| 4 Olials have to becaut a recur                      |                                                                                                    |                                       |
| 1. Click here to <b>insert</b> a new                 |                                                                                                    |                                       |
| record                                               | Row Tank ID Location ID Fuel/fluid type Quantity on hand Gurrent price Value on hand Reorder point Quantity on c | nder Value on order Tank capacity Pre |
| 2.Give the Fuel/Fluid Tank and unique <b>Tank ID</b> | •                                                                                                    | F                                     |
| 3 Select a Location ID                               | Rasic Info CNG Current Inventory Last Tank Reading Movement                                                      |                                       |
| from the list provided.                              | Tank ID                                                                                                    |                                       |
| 4 Choose the Fuel/Fluid                              | Location ID                                                                                                    |                                       |
| type that will go in this tank                       | Fuel/fluid type                                                                                                  |                                       |
|                                                      |                                                                                                    |                                       |
| 5.Enter total <b>Tank</b>                            | Reorder point                                                                                                    |                                       |
| Capacity.                                            | Preferred vendor ID                                                                                              |                                       |
| 6.Enter <b>Reorder Point</b> to                      |                                                                                                    |                                       |
| enable automated /                                   | Underground venk     Underground account                                                                         |                                       |
| reordering.                                          |                                                                                                    |                                       |
|                                                      |                                                                                                    |                                       |
| 7. Select Preterred Vendor /                         |                                                                                                    |                                       |
| ID from the list provided to                         |                                                                                                    |                                       |
| enable automated                                     |                                                                                                    |                                       |
| reordening.                                          |                                                                                                    |                                       |
| 8.Process the record /                               |                                                                                                    |                                       |
|                                                      |                                                                                                    |                                       |
|                                                      |                                                                                                    | Rec: of                               |
|                                                      | Ready                                                                                                    |                                       |

# **Fueling – External Fuel Tickets**

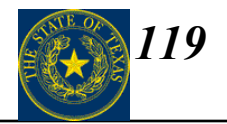

### 

| 🚑 FleetFocus - [Extern           | al Fuel Tickets]         |                 |                  |                         |            |           |          |                   | _ 8 ×        |
|----------------------------------|--------------------------|-----------------|------------------|-------------------------|------------|-----------|----------|-------------------|--------------|
| 🚑 File Edit Action D             | ata Queries/Reports Syst | em Mgmt View F  | Preferences Wir  | ndow Help               |            |           |          |                   | _ <b>B</b> × |
|                                  | ▼ 3 E                    | a 🖻 🤰 🕅         | 😹 💰 🔀            |                         |            |           |          |                   |              |
| $H \twoheadrightarrow \to \gg I$ |                          | - 1             | . II <b>1</b> 🖉  | 🛣 🔛 🔛                   | - 60 🖻     | •         |          |                   |              |
| Row                              |                          |                 |                  |                         |            |           |          |                   |              |
|                                  |                          |                 |                  |                         |            |           |          |                   |              |
|                                  |                          |                 |                  |                         |            |           |          |                   |              |
|                                  |                          |                 |                  |                         |            |           |          |                   |              |
| External Fuel Ticket Entr        | TV                       |                 |                  |                         |            |           |          |                   |              |
| External fuel tickets            |                          |                 |                  |                         |            |           | 1        |                   |              |
|                                  |                          |                 |                  |                         |            |           | _        |                   |              |
| Row Equipment ID                 | Transaction date Licen:  | se number 🛛 Yea | r - manufacturer | - model - meter reading | <u>js</u>  |           |          |                   |              |
|                                  |                          |                 |                  |                         |            |           |          |                   |              |
| Meter 1 readin                   | o Meter 1 validation     | Meter 2 r       | reading M        | leter 2 validation      | Reversal   | Fuel type | Fuel atv | Fuel cost         |              |
|                                  | 2                        |                 |                  |                         |            | ·, p -    |          |                   |              |
| 1                                |                          |                 |                  |                         |            |           |          |                   |              |
|                                  |                          |                 |                  |                         |            |           |          |                   |              |
| Fluid t                          | уре                      | Fluid qty       | Fluid cost       | Misc cost               | Account ID |           |          | Back out fuel tax | <            |
|                                  |                          |                 |                  |                         |            |           |          |                   |              |
|                                  |                          |                 |                  |                         |            |           |          |                   |              |
|                                  |                          |                 |                  |                         |            |           |          |                   |              |
|                                  | State or province        | Employee/c      | perator ID       | Vendor ID               | Currenc    | y ID Comr | ments    |                   |              |
|                                  |                          |                 |                  |                         |            |           |          |                   |              |
|                                  |                          |                 |                  |                         |            |           |          |                   |              |
|                                  |                          |                 |                  |                         |            |           |          |                   |              |
|                                  |                          |                 |                  |                         |            |           |          |                   |              |
|                                  |                          |                 |                  |                         |            |           |          |                   |              |
|                                  |                          |                 |                  |                         |            |           |          |                   |              |
|                                  |                          |                 |                  |                         |            |           |          | Re                | c: of        |
| Ready                            |                          |                 |                  |                         |            |           |          |                   | NUM          |

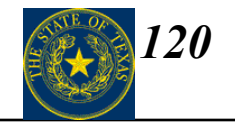

| FleetFocus Field<br>Name | State of Texas Required<br>Data | Definition                                                                                                    |
|--------------------------|---------------------------------|----------------------------------------------------------------------------------------------------|
| Fuel Type                | Fuel Type Used                  | Type of fuel purchased. Select appropriate fuel type from<br>choice list provided:<br>BDL – Biodiesel<br>CNG – Compressed Natural Gas<br>DSL – Diesel<br>ELE – Electricity<br>ETH – Ethanol<br>GAS – Gasoline<br>LPG – Propane |
| Fuel Quantity            | Fuel Quantity                   | Enter quantity of fuel purchased in gallons or gallon equivalents.                                                                                                    |
| Fuel Cost                | Fuel Cost                       | Total cost of fuel purchased. Enter cost of fuel purchased for external fuel tickets only.                                                                                                    |

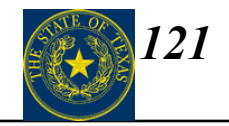

| FleetFocus Field<br>Name              | State of Texas Required<br>Data | Definition                                                                                                    |
|---------------------------------------|---------------------------------|----------------------------------------------------------------------------------------------------|
| Fluid Type                            | Incidental Lubricants           | Lubricants used during preventative maintenance and repairs,<br>such as engine oil, transmission fluid and brake fluid. Select<br>appropriate fluid type from choice list provided:<br>Engine Oil<br>Auto Trans Fluid |
|                                       |                                 | Antifreeze                                                                                                    |
|                                       |                                 | Brake Fluid<br>Gear Oil<br>Air Cond Fluid                                                                                                    |
| Fluid Quantity                        | Incidental Lubricant Quantity   | Quantity of lubricants used during preventative maintenance<br>and repair work. Enter fluid quantity purchased.                                                                                                    |
| Fluid Cost (External<br>Fuel Tickets) | Incidental Lubricants Cost      | Cost of lubricants used during preventative maintenance and repair work. Enter cost of fluids purchased for external tickets.                                                                                         |

# **Fueling – Internal Fuel Tickets**

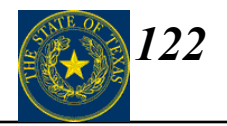

### Data ----> Equipment Activity ----> Fueling ----> Internal Fuel Tickets

| 🚘 FleetFocus - [Internal Fuel Tickets]                                                         |                      |  |  |  |  |  |  |  |
|------------------------------------------------------------------------------------------------|----------------------|--|--|--|--|--|--|--|
| Image: File Edit Action Data Queries/Reports System Mgmt View Preferences Window Help          |                      |  |  |  |  |  |  |  |
|                                                                                                |                      |  |  |  |  |  |  |  |
|                                                                                                |                      |  |  |  |  |  |  |  |
| Now                                                                                            |                      |  |  |  |  |  |  |  |
|                                                                                                |                      |  |  |  |  |  |  |  |
|                                                                                                |                      |  |  |  |  |  |  |  |
| Internal Fuel Ticket Entry                                                                     |                      |  |  |  |  |  |  |  |
| Internal fuel tickets                                                                          |                      |  |  |  |  |  |  |  |
| Row Equipment ID Transaction data License number Vear Manufacturer Model Mater readings        |                      |  |  |  |  |  |  |  |
| Row Equipment to Transaction date Elicense humber real - Manufacturer - Moder - Meter readings |                      |  |  |  |  |  |  |  |
|                                                                                                |                      |  |  |  |  |  |  |  |
| Meter 1 reading Meter 1 validation Meter 2 reading Meter 2 validation Reversal Tank ID         |                      |  |  |  |  |  |  |  |
|                                                                                                |                      |  |  |  |  |  |  |  |
|                                                                                                |                      |  |  |  |  |  |  |  |
| Euel/fluid type Oty Eluid ID Location ID Eluid aty Misc cost Account ID                        | Employee/operator ID |  |  |  |  |  |  |  |
|                                                                                                |                      |  |  |  |  |  |  |  |
|                                                                                                |                      |  |  |  |  |  |  |  |
|                                                                                                |                      |  |  |  |  |  |  |  |
|                                                                                                |                      |  |  |  |  |  |  |  |
|                                                                                                |                      |  |  |  |  |  |  |  |
|                                                                                                |                      |  |  |  |  |  |  |  |
|                                                                                                |                      |  |  |  |  |  |  |  |
|                                                                                                |                      |  |  |  |  |  |  |  |
|                                                                                                | Rec: of              |  |  |  |  |  |  |  |
| Ready                                                                                          |                      |  |  |  |  |  |  |  |

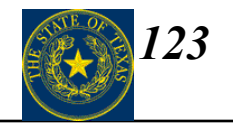

| FleetFocus Field<br>Name | State of Texas Required<br>Data | Definition                                                                                                    |  |  |
|--------------------------|---------------------------------|----------------------------------------------------------------------------------------------------|--|--|
| Fuel Type                | Fuel Type Used                  | Type of fuel purchased. Select appropriate fuel type from<br>choice list provided:<br>BDL – Biodiesel<br>CNG – Compressed Natural Gas<br>DSL – Diesel<br>ELE – Electricity<br>ETH – Ethanol<br>GAS – Gasoline<br>LPG – Propane<br>MET - Methanol |  |  |
| Fuel Quantity            | Fuel Quantity                   | Enter quantity of fuel purchased in gallons or gallon equivalents.                                                                                                    |  |  |

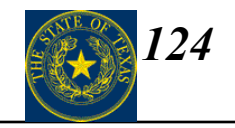

| FleetFocus Field<br>Name              | State of Texas Required<br>Data | Definition                                                                                                    |  |
|---------------------------------------|---------------------------------|----------------------------------------------------------------------------------------------------|--|
| Fluid Type                            | Incidental Lubricants           | Lubricants used during preventative maintenance and repairs,<br>such as engine oil, transmission fluid and brake fluid. Select<br>appropriate fluid type from choice list provided:<br>Engine Oil<br>Auto Trans Fluid<br>Antifreeze<br>Brake Fluid<br>Gear Oil<br>Air Cond Fluid |  |
| Fluid Quantity                        | Incidental Lubricant Quantity   | Quantity of lubricants used during preventative maintenance<br>and repair work. Enter fluid quantity purchased.                                                                                                    |  |
| Misc. Cost (Internal<br>Fuel Tickets) | Incidental Lubricants Cost      | Cost of lubricants used during preventative maintenance and repair work. Enter cost of fluids, if known, for internal tickets.                                                                                                    |  |

### Meter Readings – Assignments – Usage

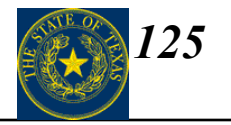

Data  $\longrightarrow$  Equipment Units  $\longrightarrow$  Usage  $\longrightarrow$  Meter Readings – Assignments – Usage (Meter Readings tab)

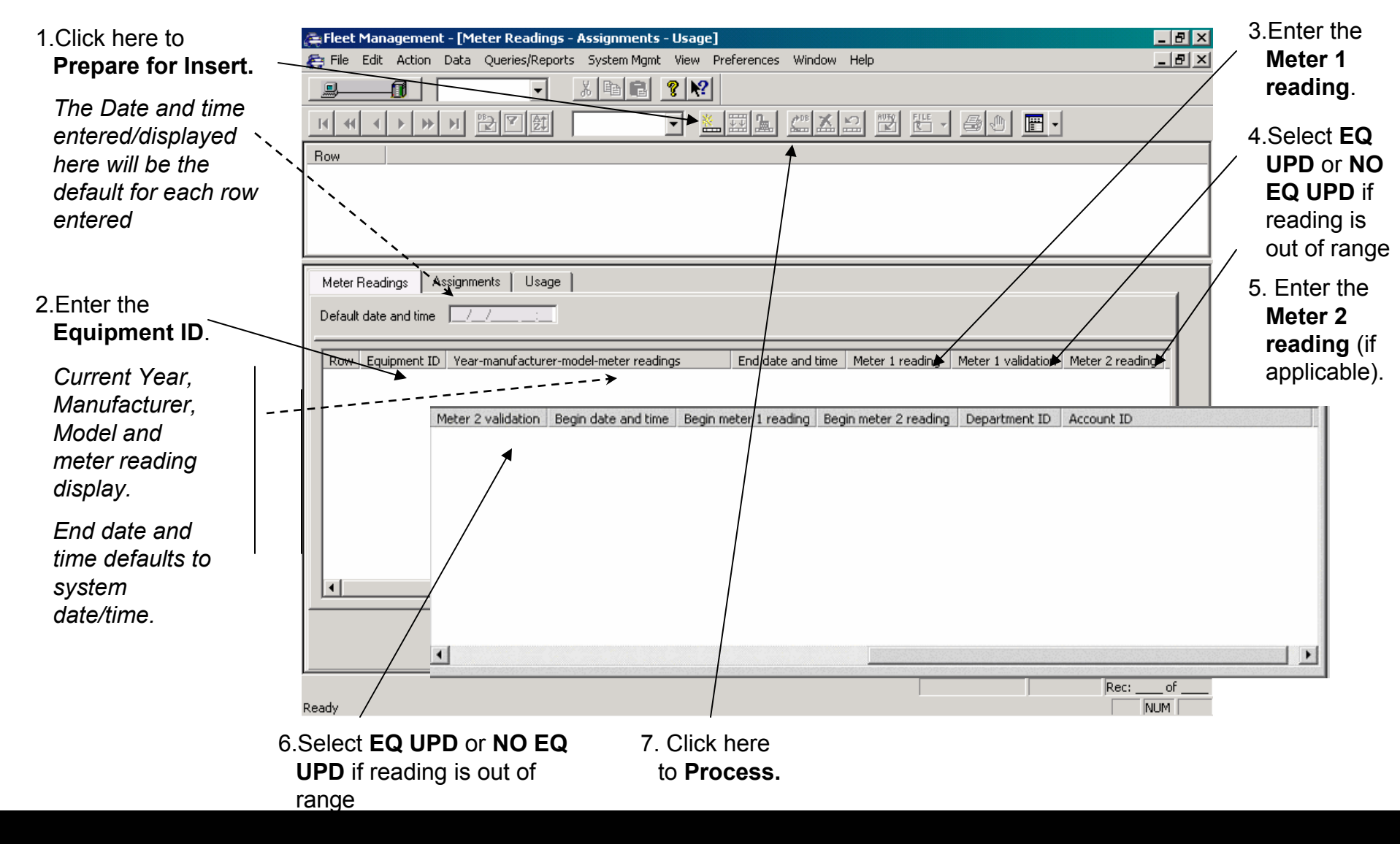

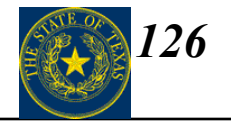

#### **Monthly Meter Readings**

| FleetFocus Field<br>Name | State of Texas Required<br>Data | Definition                                              |  |
|--------------------------|---------------------------------|---------------------------------------------------------|--|
| End Date and Time        | Odometer Reporting Date         | Change default date to last day of month being entered. |  |
| Meter 1 Reading          | Odometer Reading                | Enter ending odometer reading.                          |  |

#### Vehicle Disposal Meter Readings

| FleetFocus Field<br>Name | State of Texas Required<br>Data      | Definition                                       |
|--------------------------|--------------------------------------|--------------------------------------------------|
| End Date and Time        | Date and Time of Vehicle<br>Disposal | Change default date to date of vehicle disposal. |
| Meter 1 Reading          | Odometer Reading at Disposal         | Enter odometer reading at time of disposal.      |

# **Usage Tickets**

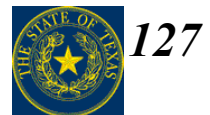

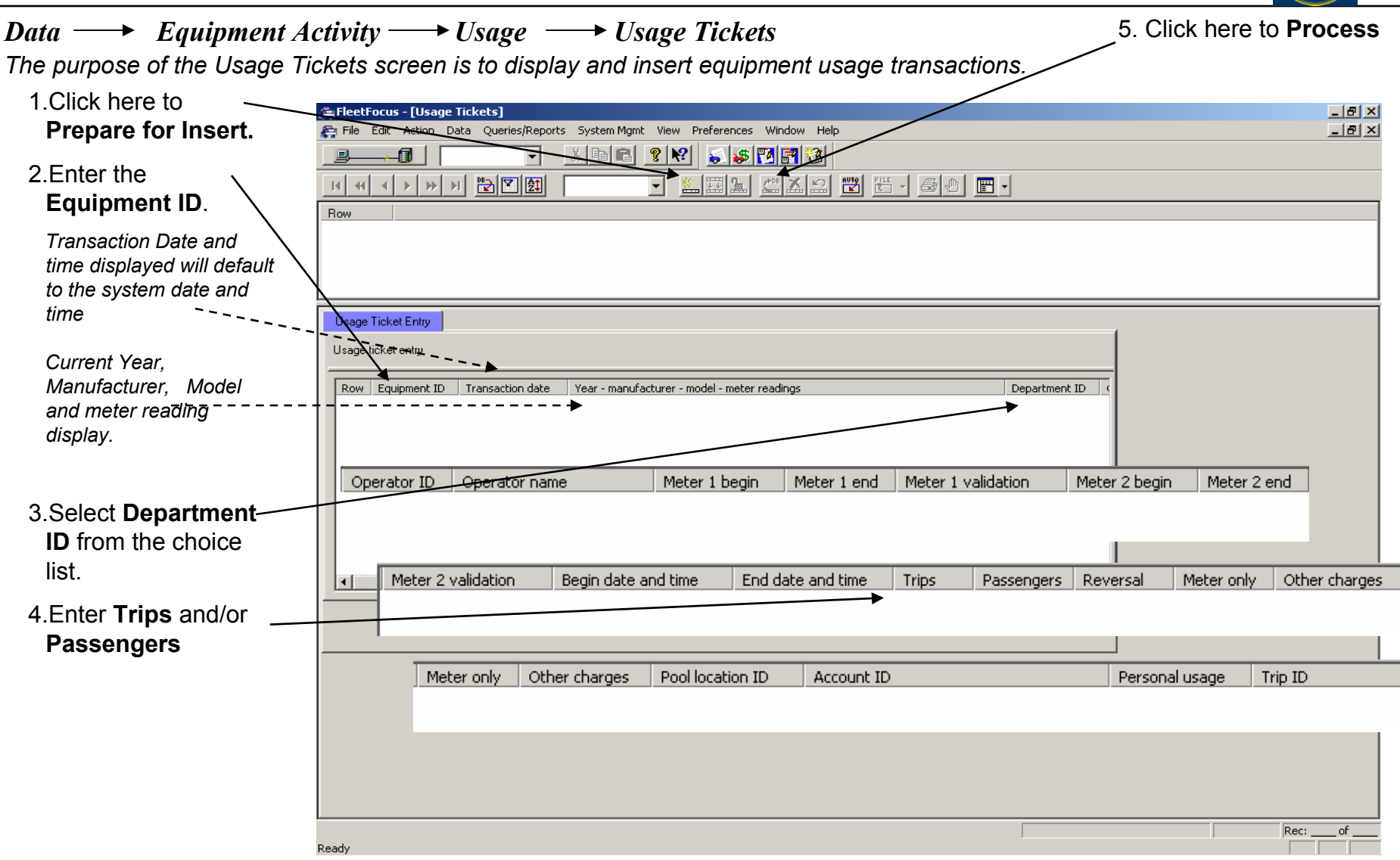

# **Usage Tickets**

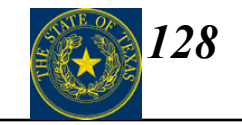

| FleetFocus Field<br>Name | State of Texas Required<br>Data | Definition                                                                                                    |  |
|--------------------------|---------------------------------|----------------------------------------------------------------------------------------------------|--|
| Trips                    | Number of Trips                 | Total number of trips vehicle completes during month. Enter<br>the total number of trips completed during the month. Num<br>of passengers can be entered at the same time on the same en<br>line.<br>The following fields must also be completed to process the<br>record:<br>Equipment ID |  |
|                          |                                 | Transaction Date (should match end of month during which<br>trips occurred.)<br>Department ID                                                                                                    |  |
| Passengers               | Number of Passengers            | Number of passengers transported in the vehicle during the<br>month. Enter total number of passengers transported during the<br>month. Number of trips for the month can be entered at the<br>same time on the same entry line.                                                            |  |
|                          |                                 | The following fields must also be completed to process the record:                                                                                                    |  |
|                          |                                 | Equipment ID                                                                                                    |  |
|                          |                                 | Transaction Date (should match end of month during which trips occurred.)                                                                                                    |  |
|                          |                                 | Department ID                                                                                                    |  |

# **FleetFocus FA's Work Order Center**

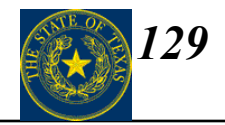

### $Data \longrightarrow Shop Activity \longrightarrow Work Order Center$

| 🚑 FleetFocus - [Work Order Center]                                                                                                    | Ð× |
|----------------------------------------------------------------------------------------------------|----|
| File Edit Action Data Queries/Reports System Mgmt View Preferences Window Help                                                                                                    | 8× |
|                                                                                                    |    |
|                                                                                                    |    |
| Row Work order location ID Work order year Work order number Job status Equipment ID Job type Priority ID Date and time opened Date and time in                                                                                                    | Da |
|                                                                                                    |    |
|                                                                                                    |    |
|                                                                                                    | F  |
| Output Control         Labor         Parts         Commercial         Delay         Tools         Current Labor Assignments         Summary Cost Info           Basic Info         More Info         Messages         Comments         Notes         Standard Jobs         Tasks         Service Requests/Defects         Estimating                                                                                                    |    |
| Work order ID Equipment ID Job status OPEN 📰 Current work delay ID .                                                                                                    |    |
| Job type REPAIR Equipment ID License number Date and time out of service 7/7                                                                                                    |    |
| Meter 1 Meter 1 validation Life meter 1 usage Date and time due                                                                                                    |    |
| Meter 2     Meter 2 validation      Service status     Date and time opened                                                                                                    |    |
| Priority ID Shop downtime begin                                                                                                    |    |
| Tech/vendor                                                                                                    |    |
| Repair reason ID      Image: PM service      User downtime begin     Image: July 2010 And the service of the service of the |    |
| Work class                                                                                                    |    |
| Warranty work     UNKNOWN<br>YES     Date and time closed     I       NO     Estimate     Approved     Date and time in service                                                                                                    |    |
|                                                                                                    |    |
|                                                                                                    |    |
|                                                                                                    |    |
|                                                                                                    |    |
|                                                                                                    |    |
|                                                                                                    |    |
|                                                                                                    |    |
|                                                                                                    |    |
| Rec:                                                                                                    | of |

# **Work Order Center Communication**

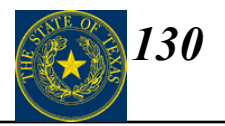

 $Data \longrightarrow Shop Activity \longrightarrow Work Order Center$ 

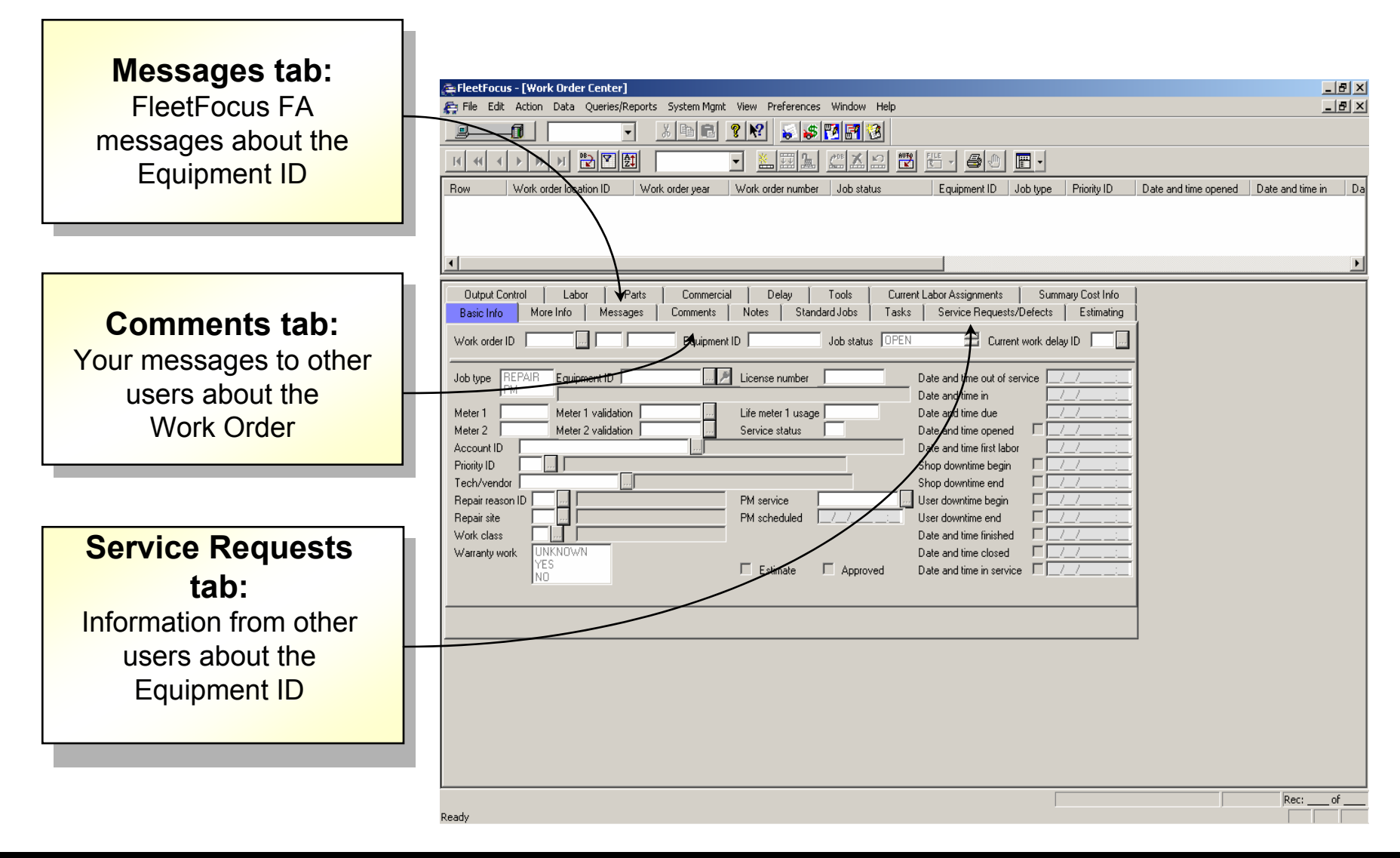

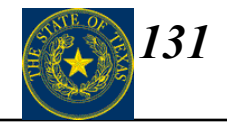

<u>Work Order Center</u> – This is the most comprehensive work order screen in FA. All data about a work order is displayed on this screen. Use this screen to view existing information about an open work order, or to open work orders. When creating new work orders this screen works best if the work order is open before work begins on the vehicle. No Labor, Parts or Commercial Charges can be posted to a work order on this screen until the work order is processed for the first time.

<u>Work Order Short Form</u> – Use this screen to create work orders after the work has already been completed by technicians or outside vendors. A user can create a work order, add parts labor and commercial transactions, and finish the work order all in a single process.

<u>Parts Issues and Returns</u> – Use this screen to post parts issues to multiple work orders during a single process. Parts can only be issued to OPEN or FINISHED work orders. Any parts issues posted to a work order will be visible on the Work Order Center screen after processing. This screen is commonly used by Parts Warehousers.

<u>**Timecards**</u> – Use this screen to post both direct and indirect labor entries to multiple work orders in a single process. Labor transactions can only by posted to OPEN or FINISHED work orders. Any labor transactions associated with a work order will be visible on the Work Order Center screen after processing.

<u>Commercial Work Order Charges</u> – Use this screen to post Commercial Sublet work to OPEN or FINISHED multiple work orders in a single process. Any commercial transactions associated with a work order will be visible on the Work Order Center screen after processing.

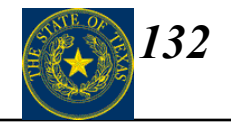

**<u>OPEN</u>** – Work Order has been created and the vehicle is in the shop. Labor, Parts, and Commercial transactions can be posted.

**<u>DELAY</u>** – Work Order has been created but is not currently being worked on.

**WORK FINISHED** - Work on the vehicle is complete and can be returned to the customer. Labor, Parts, and Commercial transactions can be posted.

<u>**CLOSED</u></u> – All entries and edits to the work order are complete. Work Order is ready to be sent to Billing. Edits are only allowed by System Administrator</u>** 

### Inserting a New Repair Work Order Using Work Order Center

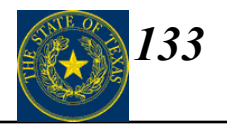

#### $Data \longrightarrow Shop Activity \longrightarrow Work Order Center$

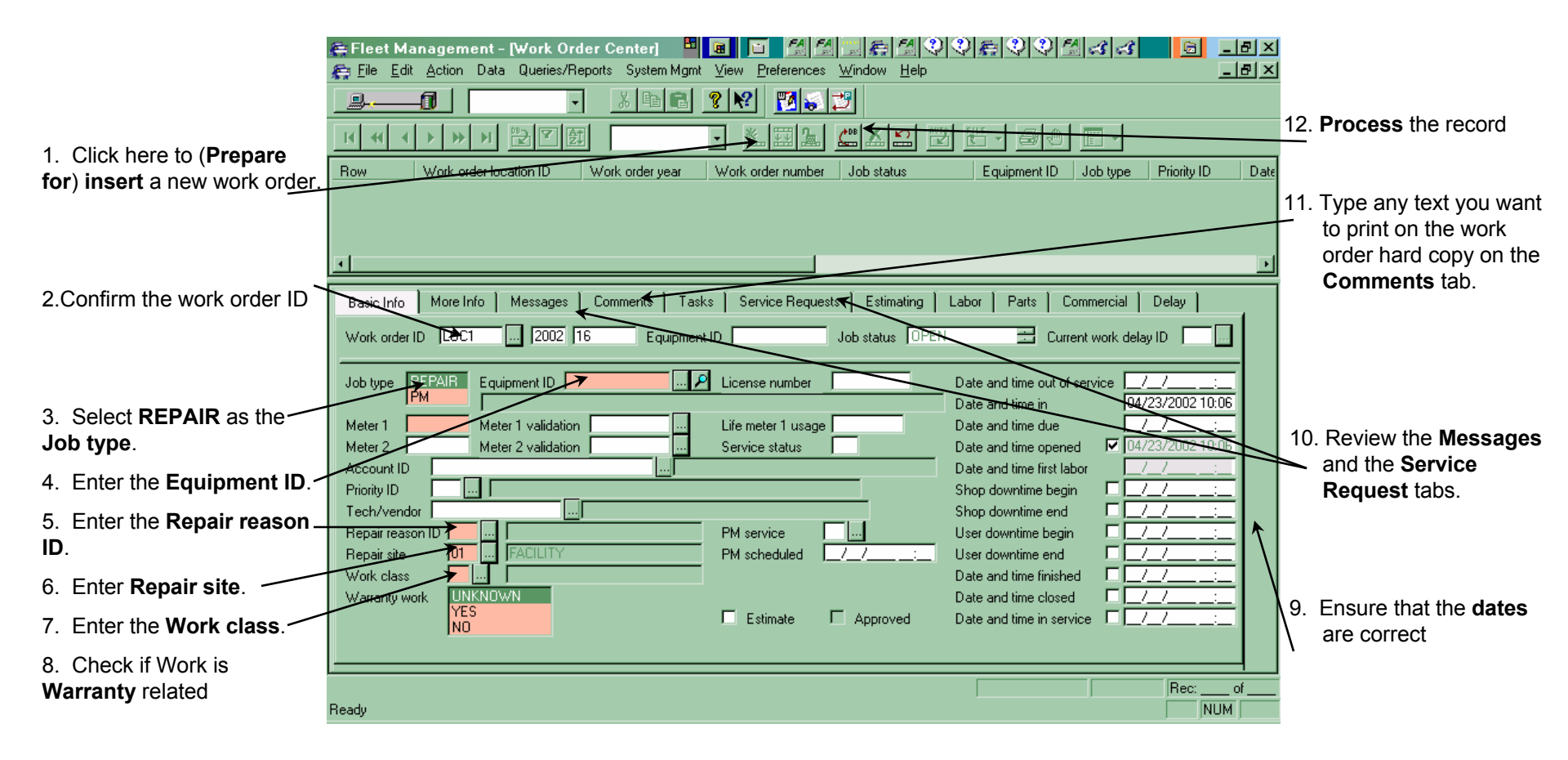

### Inserting a New PM Work Order Using Work Order Center

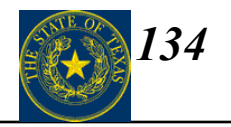

### $Data \longrightarrow Shop Activity \longrightarrow Work Order Center$

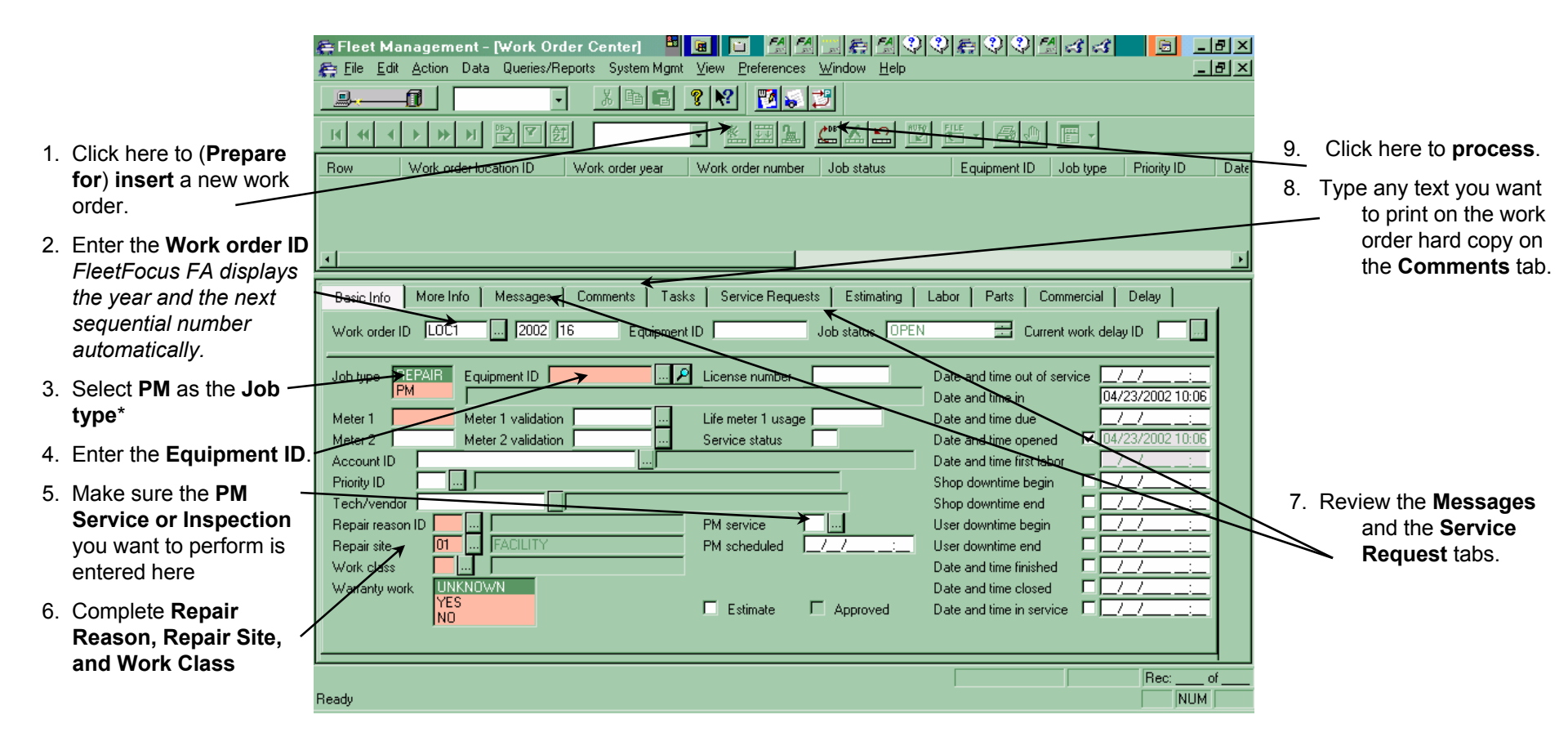

\* Once you select **PM** as the **Job type and Equipment ID**, FleetFocus FA automatically displays the current values for **PM service** and **PM scheduled** fields.

# Work Order Center – Repair/PM Work Order

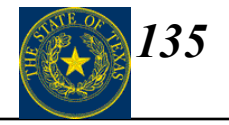

| FleetFocus Field<br>Name | State of Texas Required<br>Data | Definition                                                                                                    |  |
|--------------------------|---------------------------------|----------------------------------------------------------------------------------------------------|--|
| Job Type                 | PM / Repairs                    | Description of preventative maintenance work and repairs<br>performed. Include maintenance and repairs work on equipment<br>or components permanently attached to vehicle.<br>Select job type (REPAIR or PM).                                                                                                    |  |
| Repair Reason ID         | PM / Repairs                    | <ul> <li>Select job type (REPAIR or PM).</li> <li>Select repair reason ID from choice list provided:</li> <li>B – Breakdown: Other than routine wear and tear</li> <li>C – Wear and Tear: Routine part replacement</li> <li>D – Damaged in Operation: Damaged as a result of specific worperformed</li> <li>E – Noted in PM: Preventative maintenance</li> <li>F – Make Ready: Work in preparation for initial use</li> <li>G – Seasonal Prep: Work in preparation for seasonal use</li> <li>H – Vandalism: Intentional damage</li> <li>I – Inspection: Routine inspection</li> <li>J – Other: Use for weather related damage only</li> <li>K – Statutory: Statutorily required repairs, conversions or upgrades</li> <li>L – Disposal: Work in preparation for disposal</li> <li>M – Capital: DO NOT USE</li> </ul> |  |
|                          |                                 | <ul> <li>N – Accident Employee at Fault</li> <li>R – Recall/Service Bulletin: Manufacturer recall work</li> <li>W – Car Wash: Routine as needed</li> </ul>                                                                                                    |  |

# Work Order Center – Repair/PM Work Order

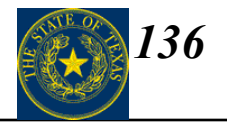

| FleetFocus Field<br>Name                   | State of Texas Required<br>Data | Definition                                                                                                    |  |  |
|--------------------------------------------|---------------------------------|----------------------------------------------------------------------------------------------------|--|--|
| Repair Reason ID                           | Accident Repair Expense         | Total cost to repair damage due to an accident. Select Accident –<br>Employee Not at Fault (A) or Accident –Employee at Fault (N) a<br>appropriate from choice list provided.                                                                                                    |  |  |
| Repair Reason ID                           | Incident Repair Expense         | Total cost to repair damage unrelated to normal use of vehicle,<br>such as vandalism, hail damage or flood damage. Select<br>Vandalism (H) or Weather Related Damage (J) from choice list<br>provided.                                                                                                    |  |  |
| Repair Site                                | PM / Repairs Facility           | Type of shop where the preventative maintenance or repair work<br>was performed: commercial, in-house or interagency. Select<br>repair site from choice list provided:<br>01 Facility - In house Shop<br>02 Field - Roadside Repair/Maintenance<br>03 Terminal - Interagency Contract Shop<br>04 Outside Company - Commercial Shop |  |  |
| Date and Time In/Date<br>and Time Finished | PM / Repairs Time               | Time between receipt of vehicle at maintenance facility and<br>completion of work. Enter date and time vehicle was received at<br>maintenance facility and date and time maintenance or repair<br>work was completed. Complete as many date and time fields as<br>possible and appropriate work performed.                         |  |  |

# Work Order Center - Delay

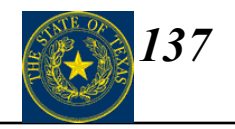

### $Data \longrightarrow Shop Activity \longrightarrow Work Order Center$

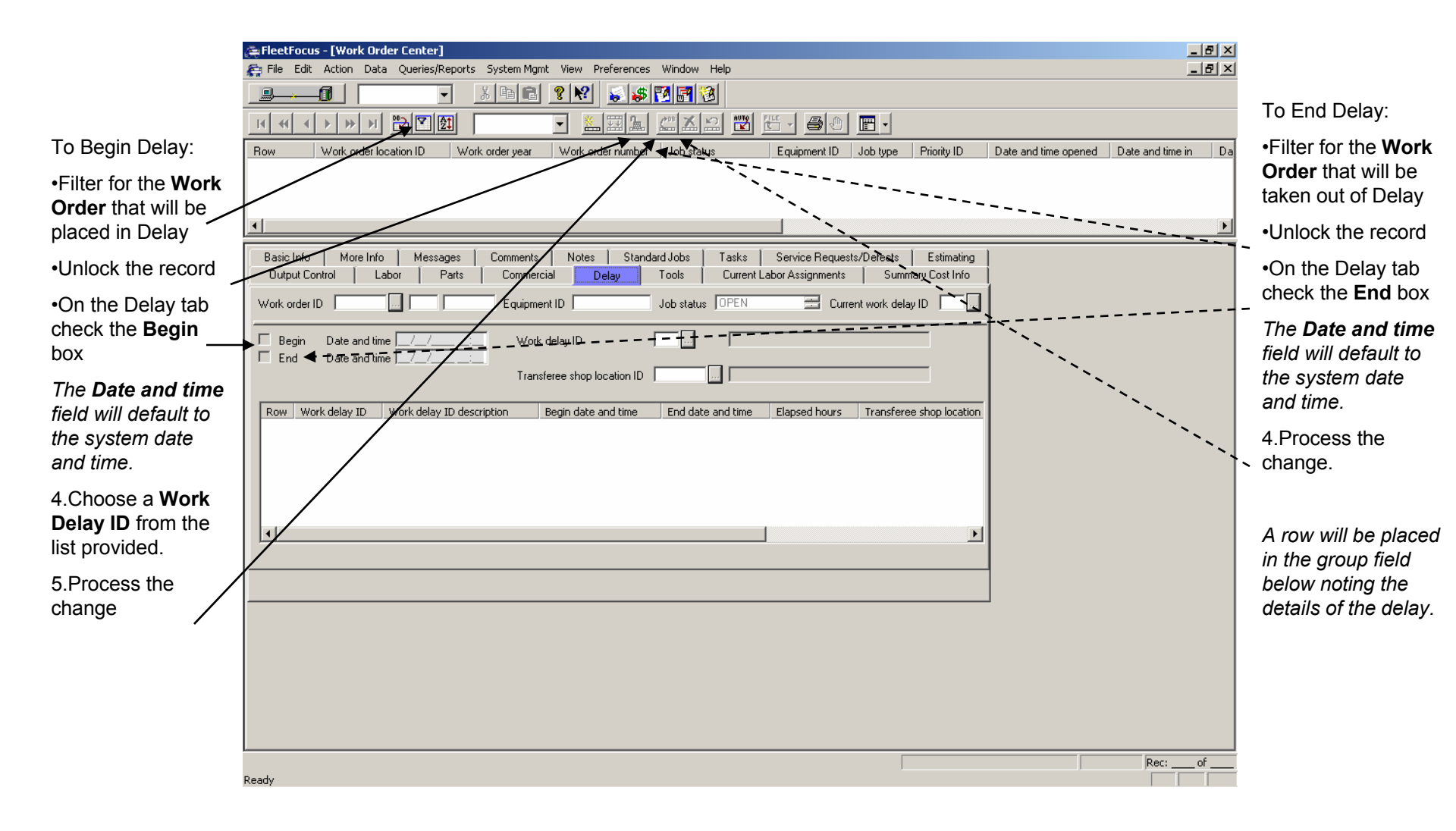

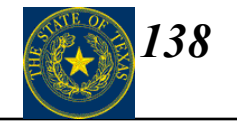

| FleetFocus Field<br>Name   | State of Texas Required<br>Data | Definition                                                                                                    |
|----------------------------|---------------------------------|----------------------------------------------------------------------------------------------------|
| Begin/End/Work Delay<br>ID | Downtime                        | Total time vehicle was out of use during repair or maintenancework, including transfer time before and after work is conducted.Complete information fields in delay tab as appropriate. Selecttype of delay from choice list provided for work Delay ID field.B-Waiting bayL-Waiting laborM-Waiting partsT-Waiting towTS-Transfer shop responsibilityTU-Transfer user responsibilityZ-Waiting other |

# Posting Labor to a Work Order Using the Work Order Center

139

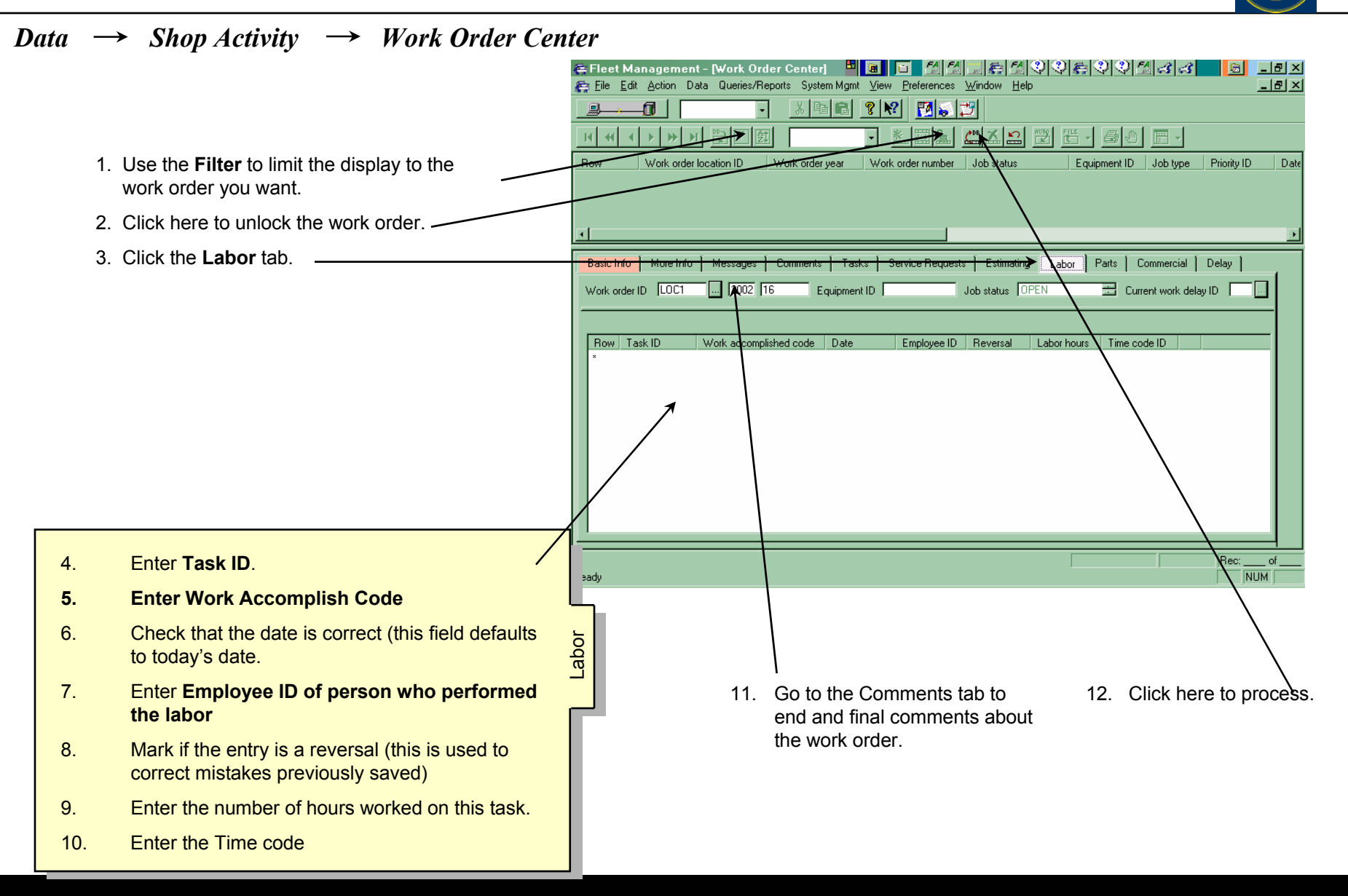

# Posting Labor to a Work Order Using the Timecards Screen

140

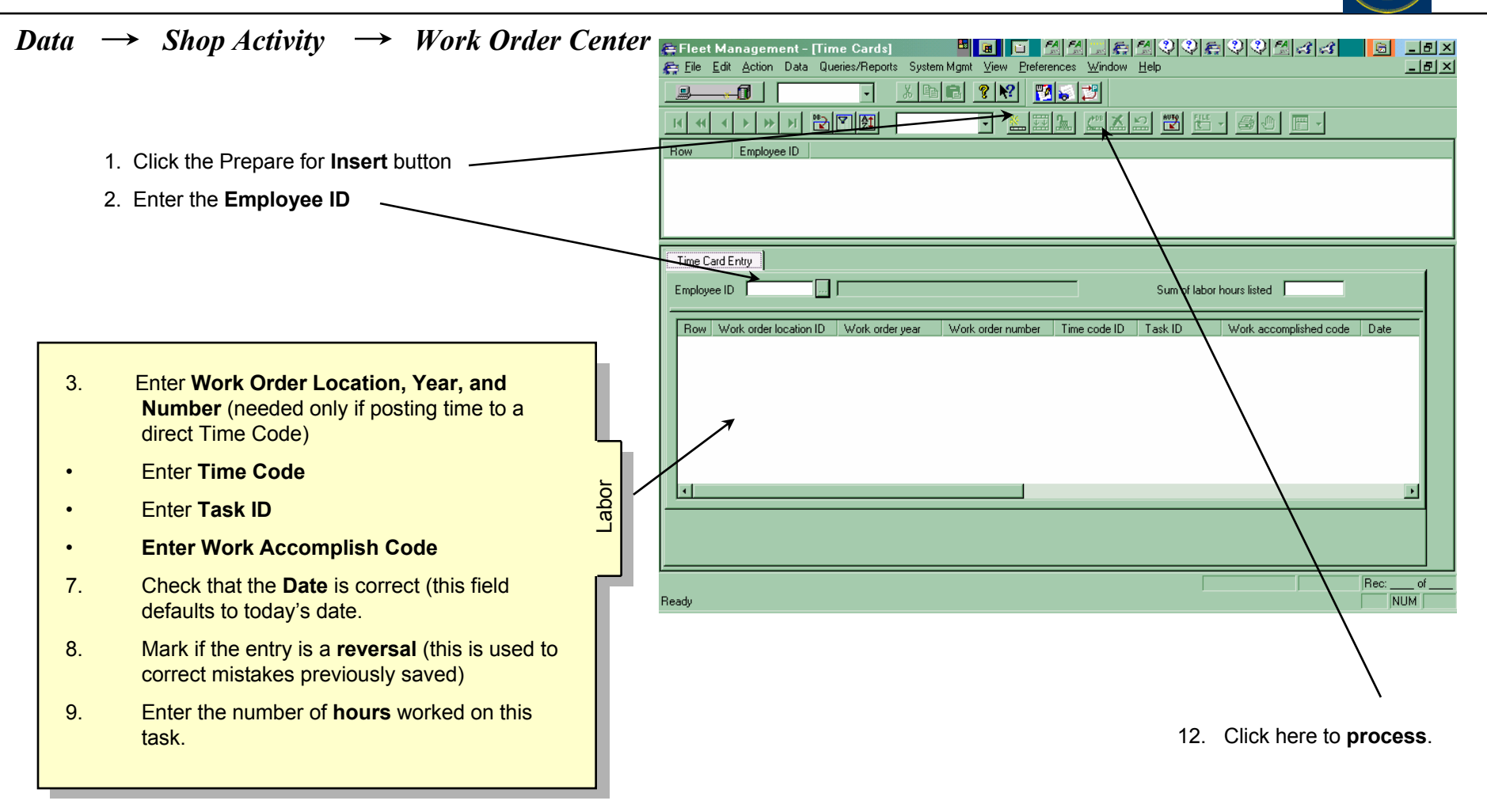

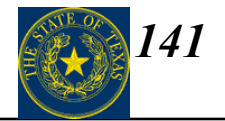

| FleetFocus Field<br>Name    | State of Texas Required<br>Data | Definition                                                                                                    |
|-----------------------------|---------------------------------|----------------------------------------------------------------------------------------------------|
| Labor hours, Employee<br>ID | PM / Repairs Cost               | Total cost of maintenance and repair work conducted. Labor costs<br>should be itemized. Include maintenance and repair costs related<br>to equipment or components permanently attached to vehicle. For<br>Internal Shop select Labor tab. Enter labor hours and employee<br>ID. |

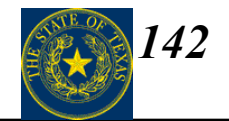

| Data | → Sho |
|------|-------|
|------|-------|

op Activity -----> Setup ---> Employees ----> Primary Information (Rates tab)

| 🚝 FleetFocus - [Employees - Primary Info    | rmation]                                          |                 |                | _ <u>-</u> ×   |
|---------------------------------------------|---------------------------------------------------|-----------------|----------------|----------------|
| File Edit Action Data Queries/Reports       | System Mgmt View Preferences Window Help          |                 |                | _ @ ×          |
|                                             | <u>x BE ? X &amp; F E E 2</u>                     |                 |                |                |
|                                             |                                                   | <u>- 80 E</u> - |                |                |
| Row Employee ID Name                        | Address line 1                                    | Address line 2  | Address line 3 | Address line 4 |
|                                             |                                                   |                 |                |                |
|                                             |                                                   |                 |                |                |
|                                             |                                                   |                 |                | F              |
| Personal Info Assignment Info Authority     | Info Employment Info Classifications Rates Skill- | Scheduling      |                |                |
| Employee ID                                 |                                                   |                 |                |                |
|                                             |                                                   |                 |                |                |
| Pay rate                                    |                                                   |                 |                |                |
| Overtime charge                             |                                                   |                 |                |                |
| Default time code ID for work order charges |                                                   |                 |                |                |
| Delauk time code ib for work order charges  |                                                   |                 |                |                |
|                                             |                                                   |                 |                |                |
|                                             |                                                   |                 |                |                |
|                                             |                                                   |                 |                |                |
|                                             |                                                   |                 |                |                |
|                                             |                                                   |                 |                |                |
|                                             |                                                   |                 |                |                |
|                                             |                                                   |                 |                |                |
|                                             |                                                   |                 |                |                |
|                                             |                                                   |                 |                |                |
|                                             |                                                   |                 |                |                |
|                                             |                                                   |                 |                |                |
|                                             |                                                   |                 |                |                |
|                                             |                                                   |                 |                |                |
|                                             |                                                   |                 |                | Rec: of        |
| Ready                                       |                                                   |                 |                |                |

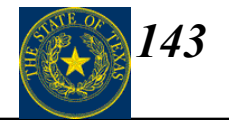

| FleetFocus Field<br>Name | State of Texas Required<br>Data | Definition                                                                                                    |
|--------------------------|---------------------------------|----------------------------------------------------------------------------------------------------|
| Pay Rate                 | Standard Labor Rate             | Standard labor rate of maintenance and repair work completed at agency shop. Enter the standard hourly rate for each employee in an agency shop. |

# Posting Parts to a Work Order Using the Work Order Center

144

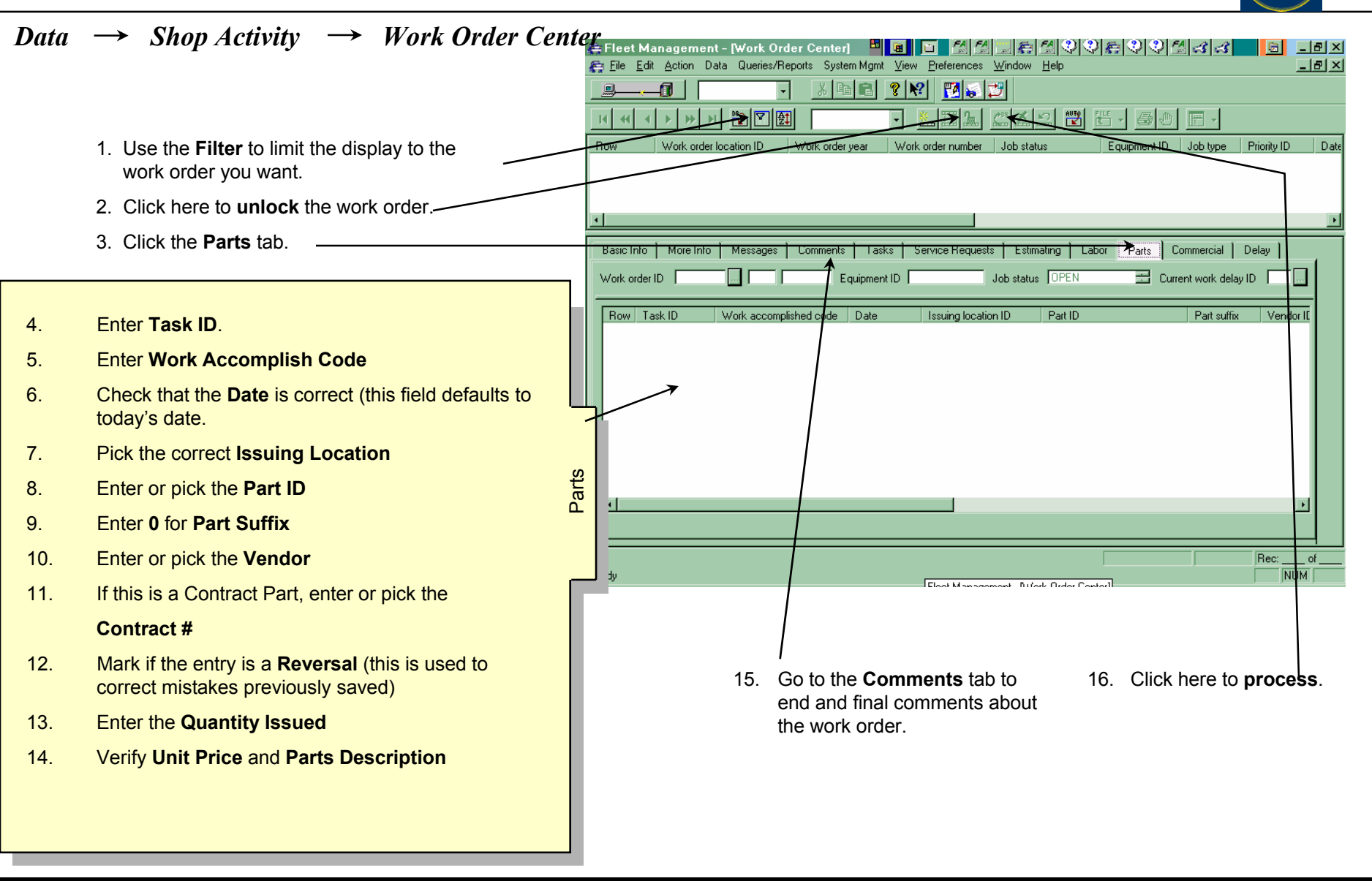
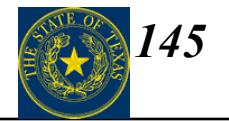

#### State of Texas Required Fields

| FleetFocus Field<br>Name | State of Texas Required<br>Data | Definition                                                                                                    |
|--------------------------|---------------------------------|----------------------------------------------------------------------------------------------------|
| Part ID, Quantity Issued | PM / Repairs Cost               | Total cost of maintenance and repair work conducted. Parts costs<br>should be itemized. Include maintenance and repair costs related<br>to equipment or components permanently attached to vehicle.<br>Select Parts tab and enter part ID, quantity issued and unit price. |

### **Posting Commercial Charges Using Work Order Center**

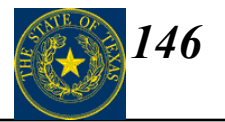

 $Data \rightarrow Shop Activity \rightarrow Work Order Center$ 

| 1. Use  | e the <b>Filter</b> to limit the display to the                 |          | Effect Management - [Work Order Center] 🔤 🝙 🖸 🖉 🖉 🖉 🖉 🖓 🖓 🎝 🖉 🖉 🖉 🖉                                                       |
|---------|-----------------------------------------------------------------|----------|----------------------------------------------------------------------------------------------------|
| wor     |                                                                 | <u> </u> |                                                                                                    |
|         |                                                                 |          |                                                                                                    |
|         |                                                                 |          | Bow Work order location ID Work order year Work order number Job status Equipment ID Job type Priority ID Date            |
| 2. Clic | ck here to <b>unlock</b> the work order.                        |          |                                                                                                    |
| 3. Clic | k the Commercial tab.                                           |          |                                                                                                    |
| 4       | Enter the Task ID                                               |          | Basic Info   More Info   Messages   Comments   Tasks   Service Requests   Estimating   Labor   Parts   Commercial   Delay |
| 7.      |                                                                 |          | Work order ID Equipment ID Job status OPEN 🗮 Current work delay ID                                                        |
|         | FleetFocus FA fills the <b>Date</b> field with today's date     |          | Row Task ID Work accomplished code Date Vendor ID Vendor contract ID Reversal Labor cost Parts cost Miscellaneous crs     |
| 5.      | Indicate Reversal.                                              | 0        |                                                                                                    |
| 6.      | Enter <b>Labor cost</b> , and check the box if cost is taxable. | ) Contr  |                                                                                                    |
| 7.      | Enter <b>Parts cost</b> , and check the box if cost is taxable. | Group    |                                                                                                    |
| 8.      | Enter Misc Cost                                                 |          |                                                                                                    |
| 9.      | Enter Vendor invoice number.                                    |          |                                                                                                    |
| 10.     | Enter Vendor's work order number.                               |          | Ready NUM                                                                                                    |
| 11.     | Enter Vendor contract ID.                                       |          |                                                                                                    |
|         |                                                                 |          | 12. Click here to <b>process</b> .                                                                                        |
|         |                                                                 |          |                                                                                                    |
|         |                                                                 |          |                                                                                                    |
|         |                                                                 |          |                                                                                                    |
|         |                                                                 |          |                                                                                                    |

#### **Posting Commercial Charges to a Work Order**

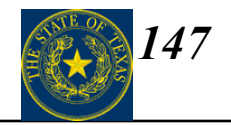

 $Data \rightarrow Shop Activity \rightarrow Commercial Work Charges$ 

| 1. Click | here to Prepare for insert.                                                                                                    |                                                                                                    |
|----------|----------------------------------------------------------------------------------------------------|----------------------------------------------------------------------------------------------------|
| 2. Enter | Vendor ID.                                                                                                    | [♣ Fleet Management - [Commercial Work Charges]     [♣ Fleet Management - [Commercial Work Charges]     [♣ Edit Action Data Oueries/Reports System Mont View Preferences Window Help     [♣] |
|          |                                                                                                    |                                                                                                    |
| 3.       | Enter the three-part Work order ID ( <b>Work order</b><br><b>location ID</b> , <b>Work order year</b> , and <b>Work order</b><br><b>number</b> ). |                                                                                                    |
| 4.       | Enter Task ID and Work Accomplish Code.                                                                                                    | Commercial Work Charges Entry                                                                                                    |
|          | FleetFocus FA fills the <b>Date</b> field with today's date                                                                                       | Row Work order location ID Work order year Work order number Equipment ID Task ID Work accomplished code Date                                                                                |
| 5.       | Indicate Reversal.                                                                                                    |                                                                                                    |
| 6.       | Enter Labor cost                                                                                                    |                                                                                                    |
| 7.       | Enter Parts cost                                                                                                    |                                                                                                    |
| 8.       | Enter Misc cost                                                                                                    |                                                                                                    |
| 9.       | Enter Vendor invoice number.                                                                                                    |                                                                                                    |
| 10.      | Enter Vendor's work order number.                                                                                                    |                                                                                                    |
| 11.      | Enter Vendor contract ID.                                                                                                    | Ready                                                                                                    |
|          |                                                                                                    | 12. Click here to <b>process</b> .                                                                                                    |

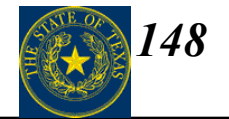

#### State of Texas Required Fields

| FleetFocus Field<br>Name | State of Texas Required<br>Data | Definition                                                                                                    |
|--------------------------|---------------------------------|----------------------------------------------------------------------------------------------------|
| Labor Cost, Parts Cost   | PM / Repairs Cost               | Total cost of maintenance and repair work conducted. Parts and<br>labor costs should be itemized. Include maintenance and repair<br>costs related to equipment or components permanently attached<br>to vehicle. Select Commercial Vendor. Enter labor cost and parts<br>cost. |

### **Closing a Work Order**

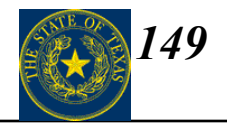

#### $Data \rightarrow Shop Activity \rightarrow Work Order Center$

| <ul> <li>Work order you want.</li> <li>Fleet Management - [Work Order Center]</li> <li>Fleet Management - [Work Order Center]</li> <li>Fleet Management - [Work Order Center]</li> <li>Fleet Management - [Work Order Center]</li> <li>Fleet Management - [Work Order Center]</li> <li>Fleet Management - [Work Order Center]</li> <li>Fleet Management - [Work Order Center]</li> <li>Row Work order location ID Work order number</li> <li>Job status</li> <li>Click here to unlock the work order.</li> <li>Output Control Labor Parts</li> <li>Commercial Delay Tools Current Labor Assignments</li> <li>Basic Infer Messages Commercial Delay Tools Current Labor Assignments</li> <li>Basic Infer Messages Commercial Delay Tools Current work delay ID and Comments tabs</li> </ul>                                                                                                    | ess. |
|----------------------------------------------------------------------------------------------------|------|
| <ul> <li>2. Click here to unlock the work order.</li> <li>3. Review the Parts, Labor, Commercial, and Comments tabs</li> </ul>                                                                                                    | 1    |
| <ul> <li>2. Click here to unlock the work order.</li> <li>3. Review the Parts, Labor, Commercial, and Commercial, and Commercial, and Commercial, and Commercial, and Commercial, and Commercial tabs</li> </ul>                                                                                                    | i    |
| <ul> <li>2. Click here to unlock the work order.</li> <li>3. Review the Parts, Labor, Commercial, and Comments tabs</li> </ul>                                                                                                    | Ì.   |
| <ul> <li>2. Click here to unlock the work order.</li> <li>3. Review the Parts, Labor, Commercial, and Comments tabs</li> </ul>                                                                                                    |      |
| <ul> <li>2. Click here to unlock the work order.</li> <li>3. Review the Parts, Labor, Commercial, and Comments tabs</li> </ul>                                                                                                    |      |
| 3. Review the Parts,<br>Labor, Commercial,<br>and Comments tabs                                                                                                    |      |
| and <b>Comments</b> tabs                                                                                                    |      |
| Job type       HEFAUR<br>PM       Equipment ID [EQ ID       Image       Date and time out of service       //_/         Meter 1       3000       Meter 1 validation       Image       Date and time due       ///                                                                                                    |      |
| 4. Click the box next toAccount ID ACCOUNT ID · FILLS AUTO       Date and time opened ✓ 05/15/2002 09:29         Date and Time       Priority ID FL       Shop downtime begin         Description       Priority ID FL       Shop downtime begin                                                                                                    |      |
| Closed       Controlled performance of the performance of the perfor |      |
| Warranty work     UNKNOWN     Date and time closed     ///       YES     Estimate     Approved     Date and time in service     ///                                                                                                    |      |
| Ready         Rec:of                                                                                                    |      |

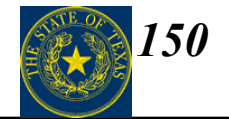

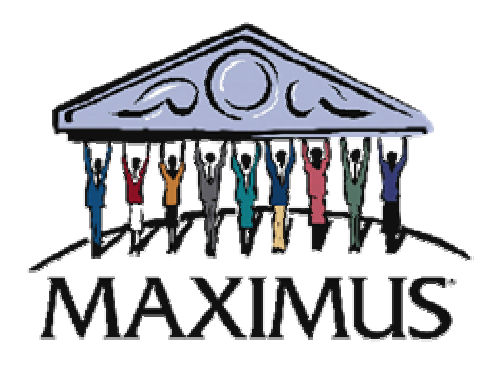

# Reports

Section VI

©2003, MAXIMUS, Inc. All rights reserved.

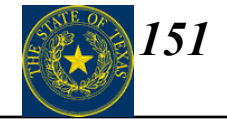

| То | opic                | Page |
|----|---------------------|------|
| 1. | Reports Choice List | 152  |
| 2. | Printer Icon Button | 157  |

#### **Running a Report – the Reports Choice List**

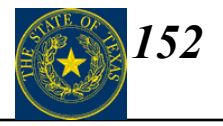

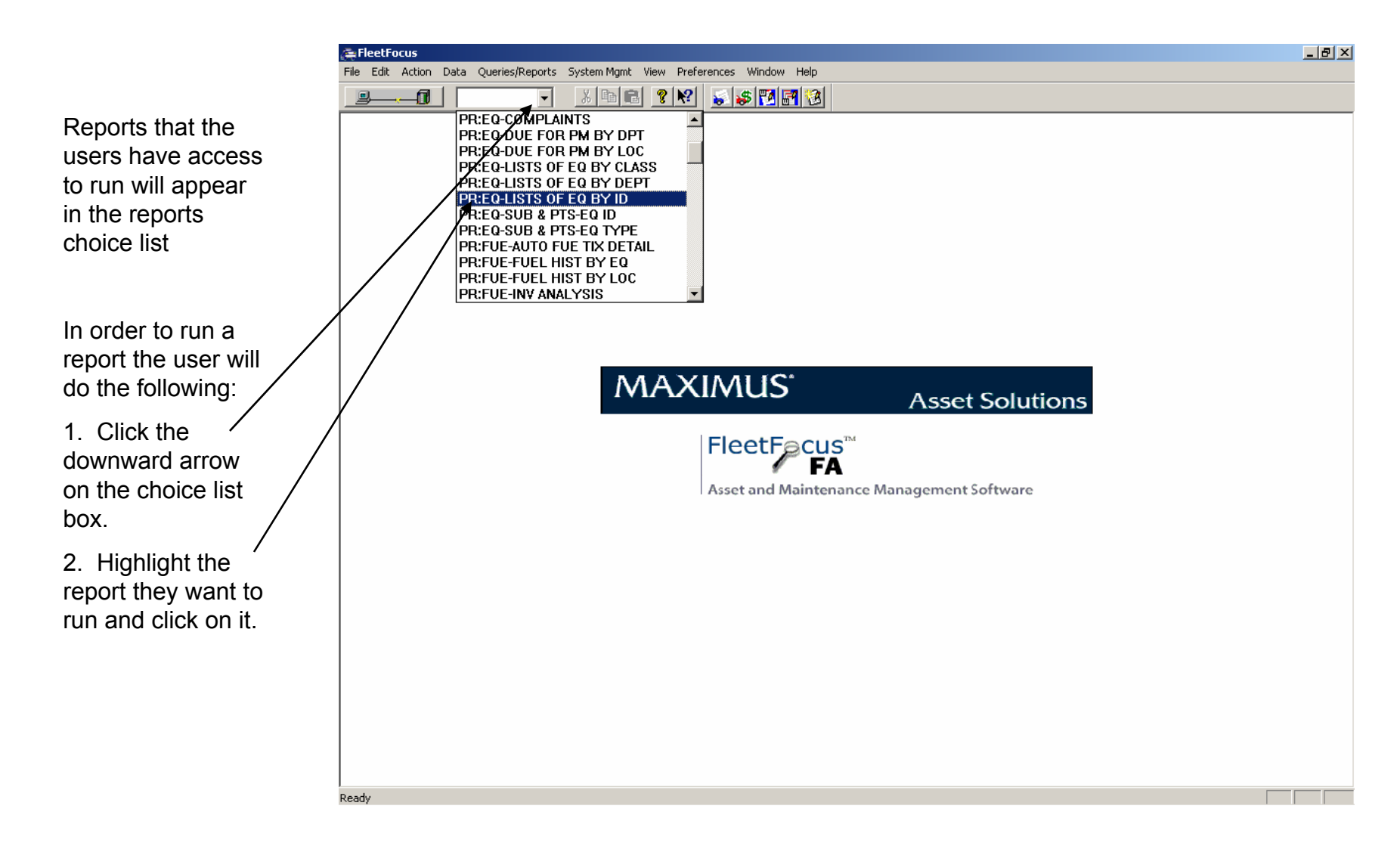

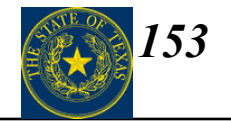

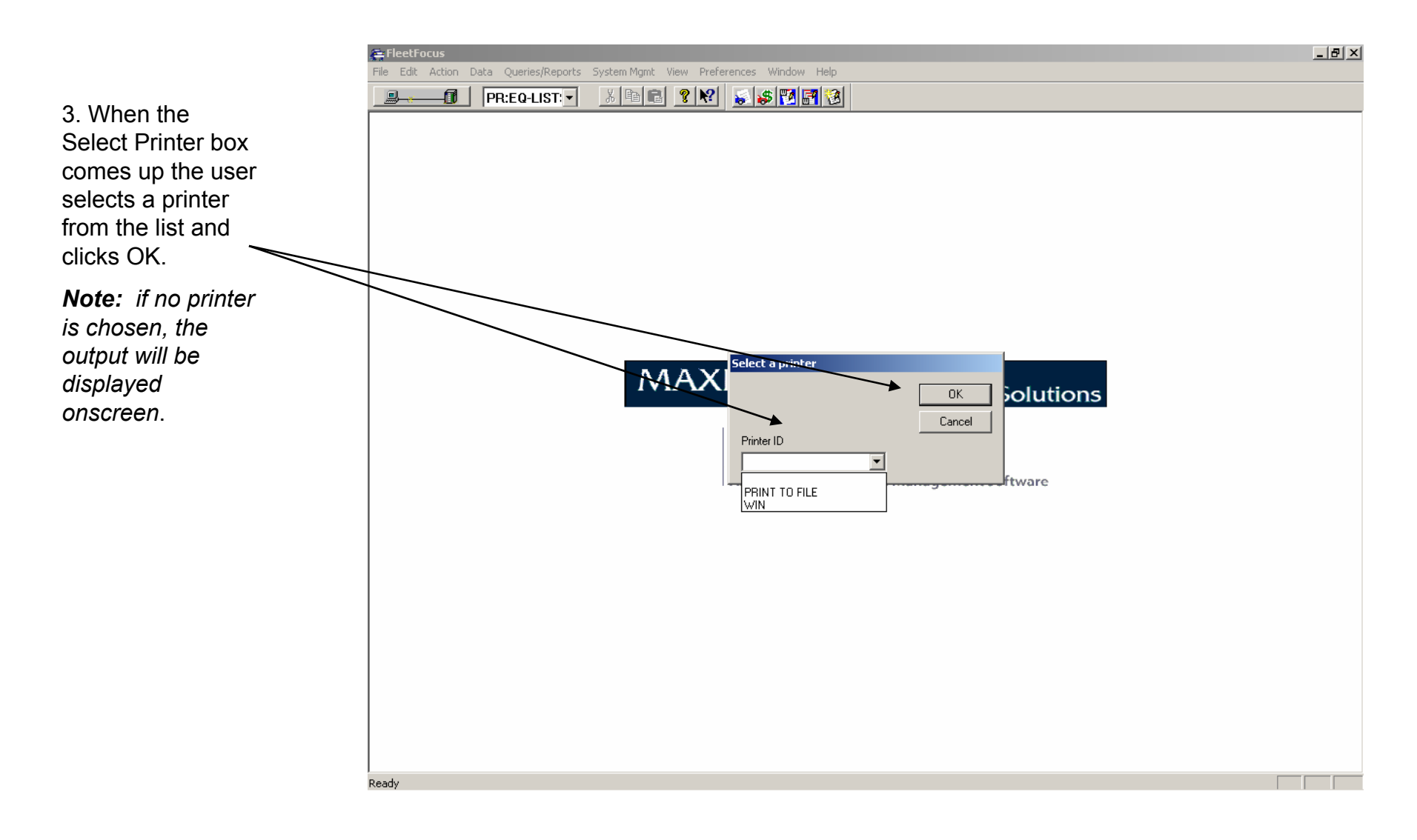

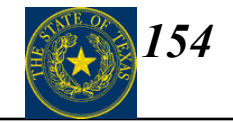

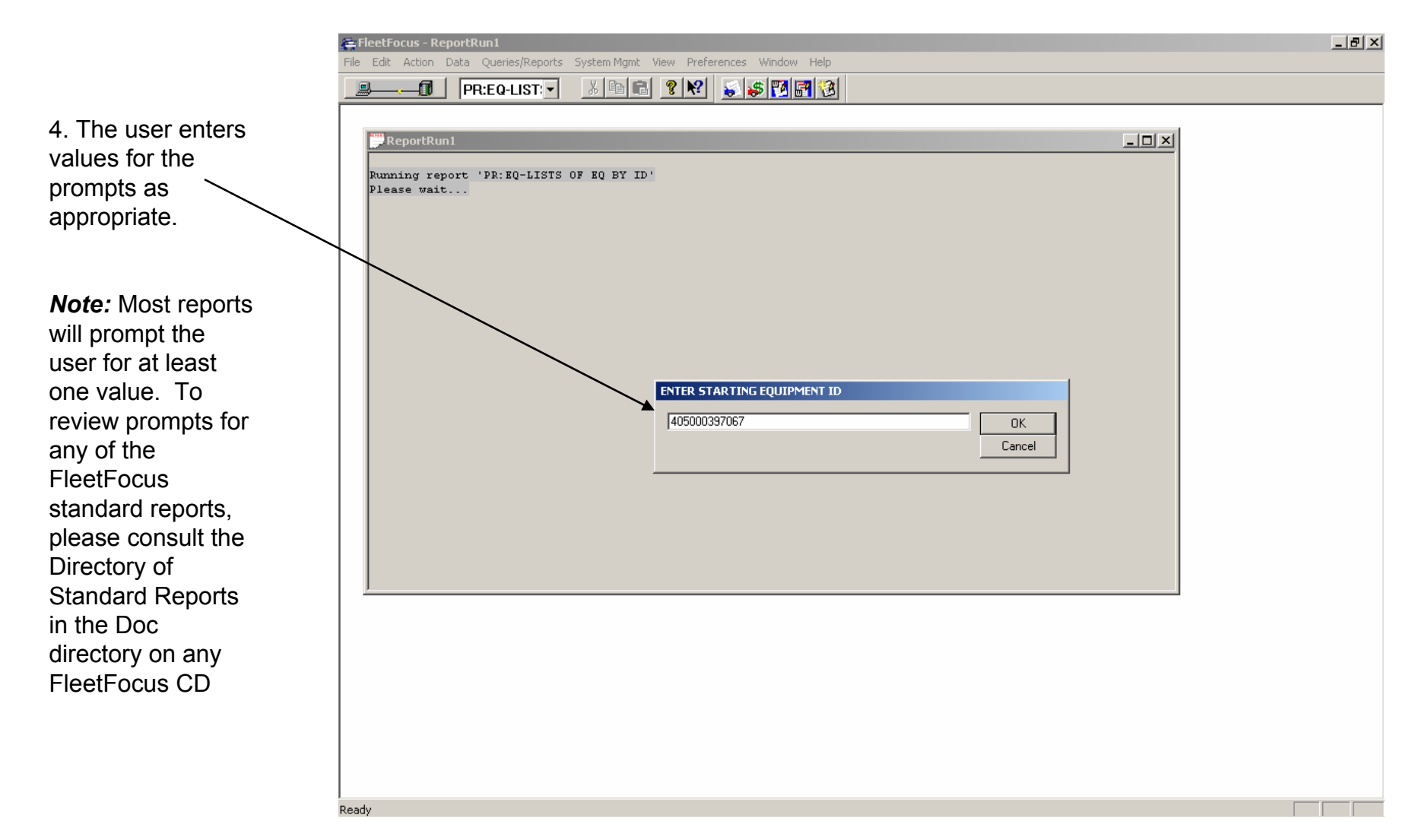

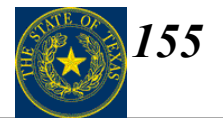

#### **Report Output Options**

If no printer is specified when the user runs the report, the output will be displayed onscreen

| FleetFocus             | - [ReportRun2]<br>Action Data O | ueries/Repo    | rts System   | Mamt View Pi      | references | Windov | v Help         |          |                   |               |  |
|------------------------|---------------------------------|----------------|--------------|-------------------|------------|--------|----------------|----------|-------------------|---------------|--|
| <u></u>                | PR:EQ-                          | LIST 🔻         | X Pa         | ₽ <b>?</b> №      | <b>\$</b>  | 3 57   | 3              |          |                   |               |  |
| eport Date             | 4 Time: 07/3                    | 81/2003 0      | 0:12         | Equip             | ment Inver | ntory  | List by Equips | ent ID   |                   | Page 1        |  |
| puip ID/<br>escription | Department                      | Maint<br>Class | Fuel<br>Type | License<br>Number | PM<br>Loc  | Year   | Manufacturer   | Model    | Serial No         | Туре          |  |
| )500039<br>CILITY 2-WH | 2<br>HEEL DRIVE                 | 707            | GAS          | 836373            | 405000     | 2003   | CHEV           | BLAZER   | 1GNCS13X53K161403 | 2003CHEVBLAZE |  |
| 500039<br>ILITY 2-WE   | 2<br>HEEL DRIVE                 | 707            | GAS          | 836374            | 405000     | 2003   | CHEV           | BLAZER   | 1GNCS13X63K161930 | 2003CHEVBLAZE |  |
| )500039<br>JLL SIZE 4- | 2<br>-DR SEDAN                  | 701            | GAS          | 836422            | 405000     | 2004   | DODG           | INTREPID | 2B3HD46R94H630039 | 2004DODGINTRE |  |
| )500039<br>JLL SIZE 4- | 2<br>-DR SEDAN                  | 701            | GAS          | 836423            | 405000     | 2004   | DODG           | INTREPID | 2B3HD46R74H630041 | 2004DODGINTRE |  |
| 500039<br>LL SIZE 4-   | 2<br>-DR SEDAN                  | 701            | GAS          | 836424            | 405000     | 2004   | DODG           | INTREPID | 2B3HD46R74H630038 | 2004D0DGINTRE |  |
| 500039<br>LL SIZE 4-   | 2<br>-DR SEDAN                  | 701            | GAS          | 836427            | 405000     | 2004   | DODG           | INTREPID | 2B3HD46R34H630036 | 2004D0DGINTRE |  |
|                        |                                 | 6 Equip        | ment Unit    | s Total           |            |        |                |          |                   |               |  |
|                        |                                 |                |              |                   | E1         | ID OF  | REPORT         |          |                   |               |  |
|                        |                                 |                |              |                   |            |        |                |          |                   |               |  |
|                        |                                 |                |              |                   |            |        |                |          |                   |               |  |
|                        |                                 |                |              |                   |            |        |                |          |                   |               |  |
|                        |                                 |                |              |                   |            |        |                |          |                   |               |  |
|                        |                                 |                |              |                   |            |        |                |          |                   |               |  |
|                        |                                 |                |              |                   |            |        |                |          |                   |               |  |
|                        |                                 |                |              |                   |            |        |                |          |                   |               |  |

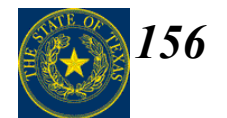

#### **Report Output Options**

If the user has access to a text file printer, the output will end up in a text file on the user's machine.

This text file can be opened by any text editing program, such as Notepad or Wordpad.

**Note:** Please consult your administrator if you do not know the location and/or name of the text file output FleetFocus creates.

| 🛃 FA_REPORT.TXT - Notepad           |                |              |                   |           |       |                |          |                   | _ 5      |
|-------------------------------------|----------------|--------------|-------------------|-----------|-------|----------------|----------|-------------------|----------|
| File Edit Format Help               |                |              |                   |           |       |                |          |                   |          |
| Report Date & Time: 07/3            | 31/2003 00     | ):19         | Equip             | ment Inve | ntory | List by Equipm | ent ID   |                   | Page 1   |
| Equip ID/<br>Description Department | Maint<br>Class | Fuel<br>Type | License<br>Number | PM<br>Loc | Year  | Manufacturer   | Model    | Serial No         | туре     |
| 40500039 2<br>UTILITY 2-WHEEL DRIVE | 707            | GAS          | 836373            | 405000    | 2003  | CHEV           | BLAZER   | 1GNCS13×53K161403 | 2003CHEV |
| 40500039 2<br>JTILITY 2-WHEEL DRIVE | 707            | GAS          | 836374            | 405000    | 2003  | CHEV           | BLAZER   | 1GNCS13×63K161930 | 2003CHEV |
| 40500039 2<br>FULL SIZE 4-DR SEDAN  | 701            | GAS          | 836422            | 405000    | 2004  | DODG           | INTREPID | 2B3HD46R94H630039 | 2004DODG |
| 40500039 2<br>FULL SIZE 4-DR SEDAN  | 701            | GAS          | 836423            | 405000    | 2004  | DODG           | INTREPID | 2B3HD46R74H630041 | 2004DODG |
| 40500039 2<br>FULL SIZE 4-DR SEDAN  | 701            | GAS          | 836424            | 405000    | 2004  | DODG           | INTREPID | 2B3HD46R74H630038 | 2004DODG |
| 40500039 2<br>FULL SIZE 4-DR SEDAN  | 701            | GAS          | 836427            | 405000    | 2004  | DODG           | INTREPID | 2B3HD46R34H630036 | 2004DODG |
| ====                                | 6 Equipm       | ient Uni     | ts Total          |           |       |                |          |                   |          |
| ====                                |                |              |                   |           |       |                |          |                   |          |
|                                     |                |              |                   | El        | ND OF | REPORT         |          |                   |          |
|                                     |                |              |                   |           |       |                |          |                   |          |
|                                     |                |              |                   |           |       |                |          |                   |          |
|                                     |                |              |                   |           |       |                |          |                   |          |
|                                     |                |              |                   |           |       |                |          |                   |          |
|                                     |                |              |                   |           |       |                |          |                   |          |
|                                     |                |              |                   |           |       |                |          |                   |          |
|                                     |                |              |                   |           |       |                |          |                   |          |
|                                     |                |              |                   |           |       |                |          |                   |          |
|                                     |                |              |                   |           |       |                |          |                   |          |
|                                     |                |              |                   |           |       |                |          |                   |          |
|                                     |                |              |                   |           |       |                |          |                   |          |
|                                     |                |              |                   |           |       |                |          |                   |          |
| 4                                   |                |              |                   |           |       |                |          |                   |          |

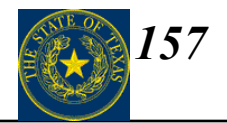

The Printer Icon Button is located on the Toolbar next to the Data Export \_\_\_\_\_ button and the "Stop" hand button.

For users who do have access to run reports using this button, it is not active on every screen.

If the button is grayed out it means the user either does not have rights or there is no screen report for that particular screen.

|   | 🚝 FleetFocus - [Fleet Equipment]                                                                                                    | _ 8 ×    |
|---|----------------------------------------------------------------------------------------------------|----------|
|   | 🚓 File Edit Action Data Queries/Reports System Mgmt View Preferences Window Help                                                                                                    | _ B ×    |
|   |                                                                                                    |          |
|   |                                                                                                    |          |
|   |                                                                                                    | L E avia |
|   | Row Equipment ID Model year Manufacturer ID Model ID Cicense number Operator D Department ID Latest meter I reading Latest meter 2 reading                                                                                                    | Equip    |
|   |                                                                                                    |          |
| _ |                                                                                                    |          |
|   |                                                                                                    | Þ        |
|   | Class PM Program       Individual PM Program       Inspections       Codes       Recurring Codes       Credit Cards       Acquisition       Relationships         Basic Info       Ownership/Depreciation       Warranty       Replacement/Disposition       Position Info       Additional Data       Relationships         Basic Info       Meter Info       Classes       Locations       Assignments       Accounts       Status       Motor Pool       Authorization       Comments         Equipment ID       Image: Class Status       Motor Pool       Authorization       Comments         Model year       PM program type       Image: Class Status       PM program type         Class       Image: Class Status       Motor Pool       Authorization       Class Status         Model ID       Image: Class Status       Motor Pool       Image: Class Status       NDNE         Equipment type       Image: Class Status       Motor Pool       Image: Class Status       NDNE         Description       Image: Class Status       Associated file       Image: Class Status       Image: Class Status       Image: Class Status       Image: Class Status       Image: Class Status       Image: Class Status       Image: Class Status       Image: Class Status       Image: Class Status       Image: Class Status       Image: Class Status |          |
|   | Rec:                                                                                                    | of       |
|   | Peady.                                                                                                    |          |

#### **Running a Report – the Printer Icon Button**

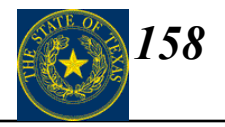

The screen specific reports that run from the Printer Icon Button use the values entered into the Filter as the prompt values.

In order to run a screen report using the Printer Icon Button, a user must first enter a value or multiple values in the filter and Get Data.

| 🚝 FleetFocus - [Fleet Equipment]                                                                                                    | _ <b>8</b> ×                      |
|----------------------------------------------------------------------------------------------------|-----------------------------------|
| 🚑 File Edit Action Data Queries/Reports System Mgmt View Preferences Window Help                                                                                                    | _ <u>8</u> ×                      |
| PR:EQ-LIST: V A Part 2 1 1 1 1 1 1 1 1 1 1 1 1 1 1 1 1 1 1                                                                                                    |                                   |
| Filter                                                                                                    |                                   |
| Get Data Close Clear Cancel                                                                                                    | est meter 2 reading Equin         |
| Equipment ID       405000397067          Model year          Model ID          Equipment ID          Model ID          Equipment type          Seven number          Asset number          Maintenance class          Funding Source          Stored location ID | st meter 2 reading Equip<br>2004t |
| Assigned PM location ID   Station location ID   Station location ID   Access rights location ID   Operator ID   Operator name   Department ID   Life cycle status code ID   Fuel card ID   Use Waiver Granted   VFM Code   License number                        |                                   |
|                                                                                                    |                                   |
| Ready                                                                                                    | Rec: 1 of 1                       |

### **Running a Report – the Printer Icon Button**

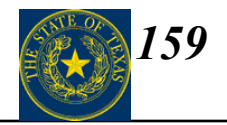

|                       | 😤 Fleet Focus - [Fleet Equipment]                                                                                                    | _ 8 ×  |
|-----------------------|----------------------------------------------------------------------------------------------------|--------|
|                       | 🚝 File Edit Action Data Queries/Reports System Mgmt View Preferences Window Help                                                            | _ 8 ×  |
|                       | PR:EQ-LIST & & B C ? R? & S S M C ?                                                                                                    |        |
|                       |                                                                                                    |        |
| Once data has         | Bow Equipment ID Model user Manufacturer ID Model ID Lineway number Operator ID Department ID Latert meter 1 reading Latert meter 2 reading | Equip  |
| been returned to      | 1 405000397067 2004 DODG INTERPTO 836427 2 1 0                                                                                              | 2004   |
| the grid the upper    |                                                                                                    |        |
| life gliu, life user  |                                                                                                    |        |
| can then click on     |                                                                                                    | Þ      |
| the Printer Icon      | Class PM Program Individual PM Program Inspections Codes Recurring Costs Credit Cards Acquisition Registration                              |        |
| Button to run the     | Multi-jurisdictional Ownership/Depreciation Warranty Replacement/Disposition Position Info Additional Data Relationships                    |        |
| report.               | Basic Info Meter Info Classes Locations Assignments Accounts Status Motor Pool Authorization Comments                                       |        |
| 1                     | Equipment ID 405000397067 2004 DODG INTREPID FULL SIZE 4-DR SE New equipment unit                                                           |        |
| As with running a     | Select a printer                                                                                                    |        |
| report from the       | Manufacturer ID DODG DODGE                                                                                                    |        |
| Report Choice List,   | Model ID INTREPID INTREPID                                                                                                    |        |
| the Select Printer    | Printer ID                                                                                                    |        |
| hox nons un to        | Description FULL SIZE 4-DR SEDAN                                                                                                    |        |
| allow the user to     | Color                                                                                                    |        |
|                       | Asset number 397067 Associated file                                                                                                    |        |
| specify a printer.    | Path and file name                                                                                                    |        |
|                       | Description                                                                                                    |        |
|                       |                                                                                                    |        |
| Note: Remember        |                                                                                                    |        |
| that if no printer is |                                                                                                    |        |
| specified output will |                                                                                                    |        |
| be displayed          |                                                                                                    |        |
|                       |                                                                                                    |        |
| onscreen.             |                                                                                                    |        |
|                       |                                                                                                    |        |
|                       | Ready Ready                                                                                                    | 1 of 1 |
|                       |                                                                                                    |        |

#### **Running a Report – the Printer Icon Button**

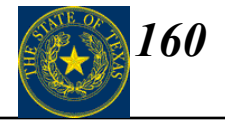

| Eile Edit 4      | ction Data Out         | ries/Reports System Mam | t View Droferon      | ices Wier | tow Help        |          |                                            |  |
|------------------|------------------------|-------------------------|----------------------|-----------|-----------------|----------|--------------------------------------------|--|
|                  |                        | ST: V A B B             |                      | s Palo    |                 |          |                                            |  |
|                  |                        |                         |                      |           |                 |          |                                            |  |
| eport Date «     | i Time: 07/31/         | /2003 00:46             |                      | Farinna   | ot Drimory List |          | Page 1                                     |  |
|                  |                        |                         |                      | nderbmei  | ic Frimary Misc |          |                                            |  |
|                  |                        |                         | Assigned-            |           |                 |          |                                            |  |
| )ID/<br>esc Dep( | Maint<br>artment Class | Equipment Type          | Repair PM<br>Loc Loc | Year      | Manufacturer    | Model    | Fuel Account ID<br>Type Revenue Account ID |  |
|                  | 701                    | 2004D0D071170FD7        | 405000 4050          | 00 2004   | DODC            | THERET   | Ch.C.                                      |  |
| JLL SIZE 4-I     | )R SEDAN               | 2004D0DGINIREPI         | 403000 4030          | 00 2004   | DODG            | INIKEPID | GAS                                        |  |
|                  |                        |                         |                      |           |                 |          |                                            |  |
|                  |                        | Equipment Units To      | otal<br>====         |           |                 |          |                                            |  |
|                  |                        |                         |                      | END (     | OF REPORT       |          |                                            |  |
|                  |                        |                         |                      |           |                 |          |                                            |  |
|                  |                        |                         |                      |           |                 |          |                                            |  |
|                  |                        |                         |                      |           |                 |          |                                            |  |
|                  |                        |                         |                      |           |                 |          |                                            |  |
|                  |                        |                         |                      |           |                 |          |                                            |  |
|                  |                        |                         |                      |           |                 |          |                                            |  |
|                  |                        |                         |                      |           |                 |          |                                            |  |
|                  |                        |                         |                      |           |                 |          |                                            |  |
|                  |                        |                         |                      |           |                 |          |                                            |  |
|                  |                        |                         |                      |           |                 |          |                                            |  |
|                  |                        |                         |                      |           |                 |          |                                            |  |
|                  |                        |                         |                      |           |                 |          |                                            |  |
|                  |                        |                         |                      |           |                 |          |                                            |  |
|                  |                        |                         |                      |           |                 |          |                                            |  |
|                  |                        |                         |                      |           |                 |          |                                            |  |
|                  |                        |                         |                      |           |                 |          |                                            |  |
|                  |                        |                         |                      |           |                 |          |                                            |  |
|                  |                        |                         |                      |           |                 |          |                                            |  |
|                  |                        |                         |                      |           |                 |          |                                            |  |
|                  |                        |                         |                      |           |                 |          |                                            |  |
|                  |                        |                         |                      |           |                 |          |                                            |  |
|                  |                        |                         |                      |           |                 |          |                                            |  |
|                  |                        |                         |                      |           |                 |          |                                            |  |
|                  |                        |                         |                      |           |                 |          |                                            |  |
|                  |                        |                         |                      |           |                 |          |                                            |  |
|                  |                        |                         |                      |           |                 |          |                                            |  |
|                  |                        |                         |                      |           |                 |          |                                            |  |
|                  |                        |                         |                      |           |                 |          |                                            |  |
|                  |                        |                         |                      |           |                 |          |                                            |  |
|                  |                        |                         |                      |           |                 |          |                                            |  |
| 1                |                        |                         |                      |           |                 |          |                                            |  |

## Where to Find Help?

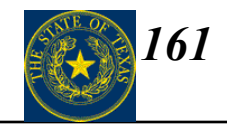

Keep this training information handy and use it as your **FIRST** reference!

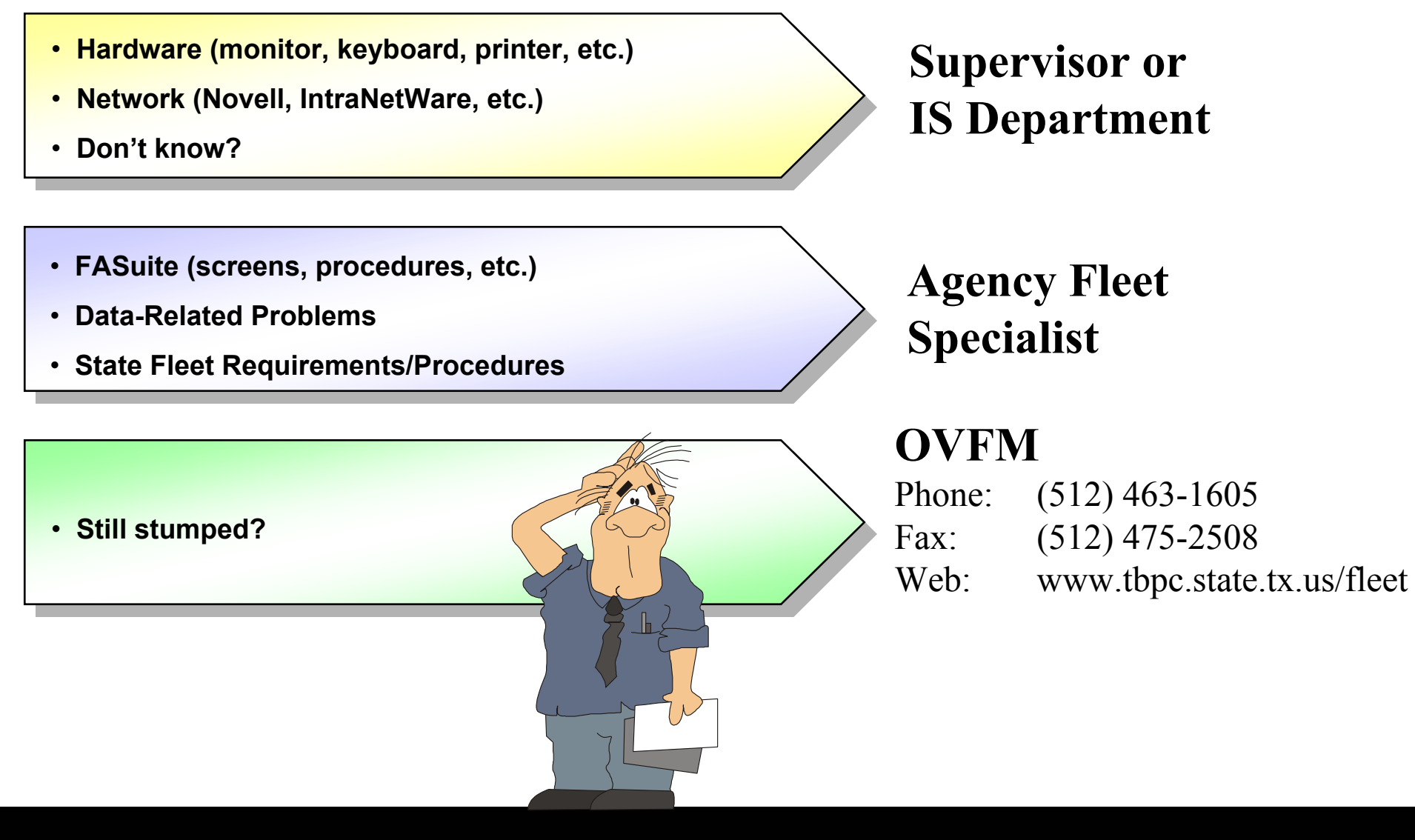